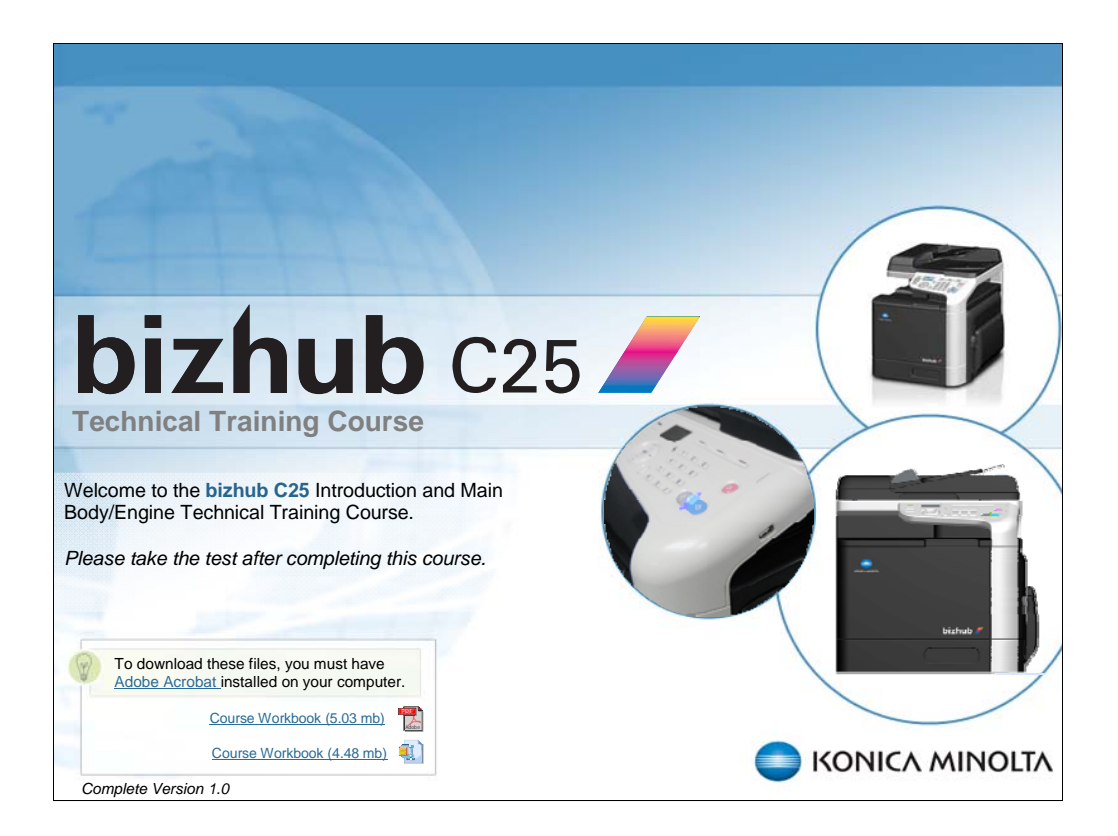

NARRATION: Welcome to the Konica Minolta bizhub C25 Introduction and Main Body/Engine Technical Training course.

Please take the test after completing this course.

| Navigation instructions                                          |
|------------------------------------------------------------------|
| navigation moti dotiono                                          |
|                                                                  |
| Title of Course                                                  |
|                                                                  |
| Course Title                                                     |
| Outline Notes Sauch                                              |
| Verifie Teles Search                                             |
| 2 side the Tabs for Course Assistance                            |
| 2. Sinde Tube                                                    |
| a. and the                                                       |
| B Setting Leading                                                |
| 12. Side Title                                                   |
| 13. This is a very long slide title to demonst. Slide Navigation |
| 14. Slide Title                                                  |
|                                                                  |
|                                                                  |
|                                                                  |
|                                                                  |
|                                                                  |
|                                                                  |
|                                                                  |
|                                                                  |
| Change Viewing Mode                                              |
| Change Viewing Mode                                              |
|                                                                  |
| (View Narration and )                                            |
| Audio Volume                                                     |
| Slide Audio Progress Bar   Play/Pause                            |
|                                                                  |
|                                                                  |
|                                                                  |
|                                                                  |
|                                                                  |

NARRATION: This screen provides an overview on how to navigate through this course.

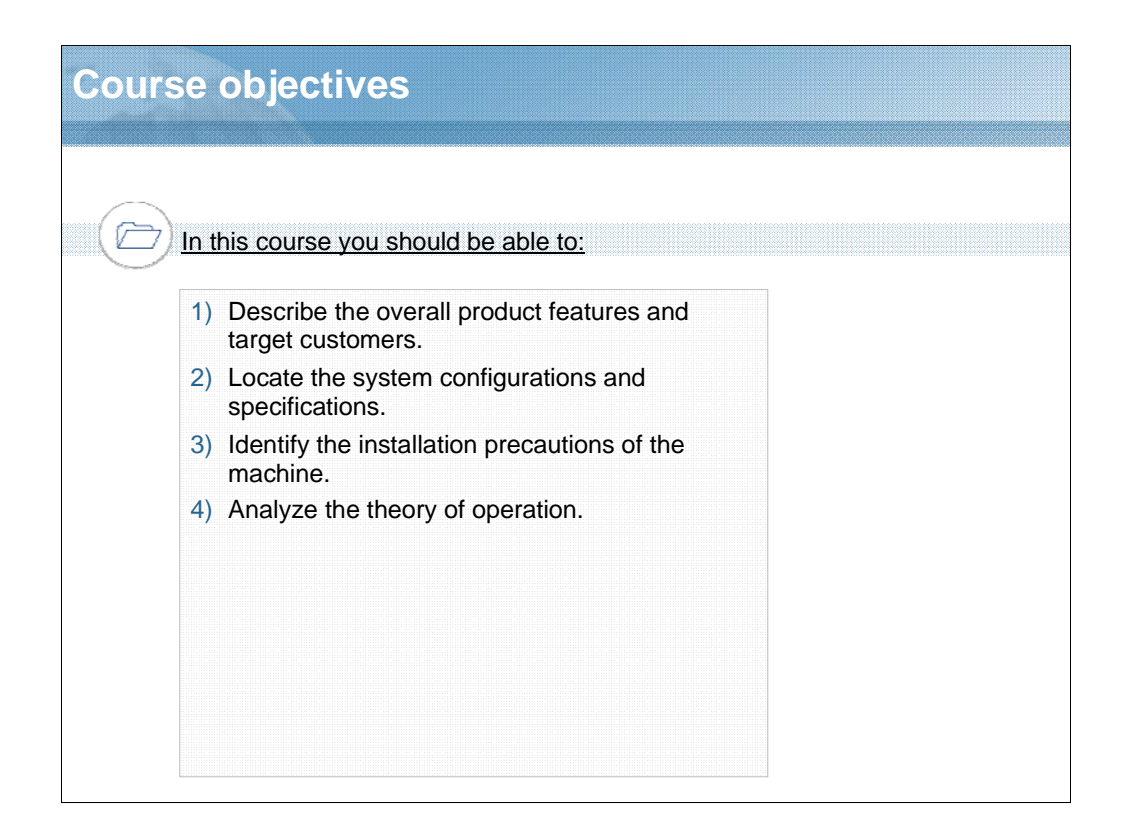

NARRATION: In this course you should be able to: Describe the overall product features and target customers, Locate the system configurations and specifications, Identify the installation precautions of the machine, and analyze the theory of operation.

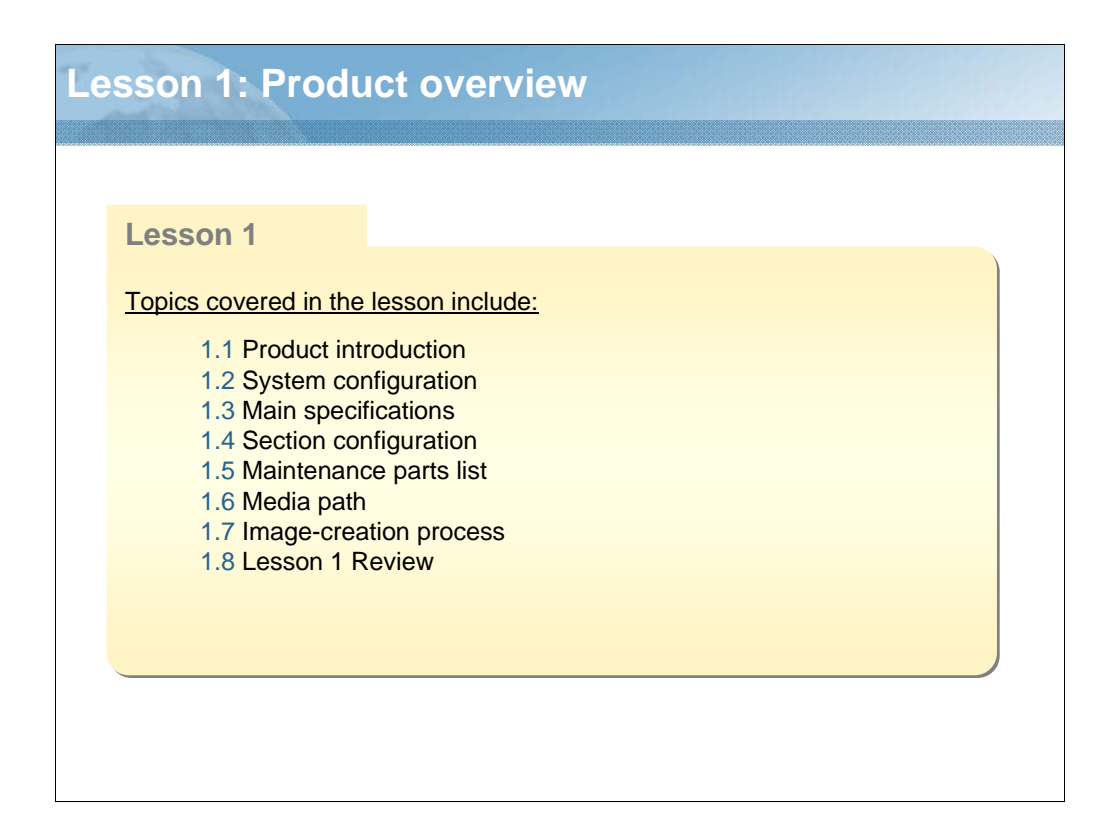

NARRATION: This lesson explains the overview of this product.

## **1.1 Product introduction**

#### Product Concept

An A4 color MFP that helps to achieve the taking of total print volume for the entire office when linked with A3 black & white MFPs.

#### Product Positioning

As the successor to the bizhub C20, the bizhub C25 is the lowest priced bizhub MFP which will strengthen KONICA MINOLTA's MFP line-up in the MFP channel.

#### \* Target Market

• Users: Work teams and satellite offices of major accounts. (The higher-end C35 is for workgroups with large print volumes.)

• Instalment purpose: Replacement for A4 B&W machines and A3 segment 1b users, and new instalments.

• Usage pattern: Minimum necessary all-in-one features / Use A3 MFP-linked functions.

NARRATION: This is the concept and target market of this product.

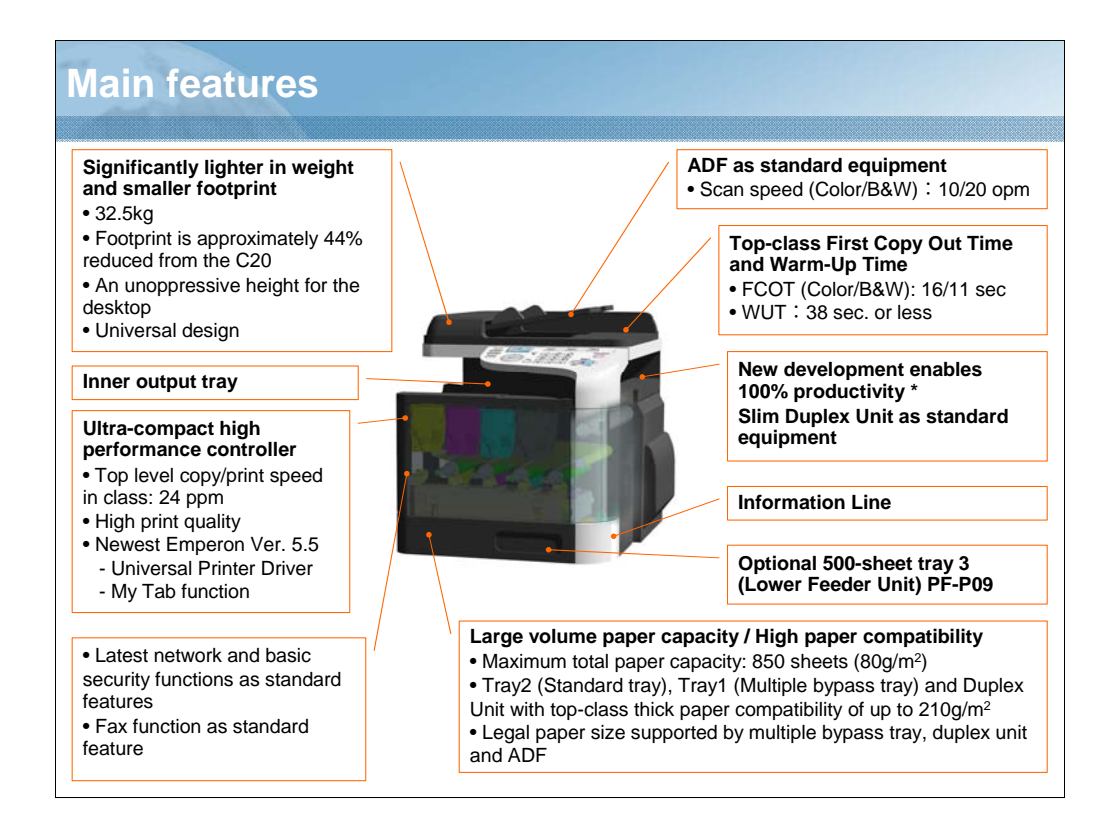

NARRATION: These are some of the main features of the MFP.

### NOTE:

\* Printing both sides only

\* Excludes originals containing both color and B&W areas.

\* Speed of continuous printing of up to 100 sides. PPM control is applied when exceeding 100 sides.

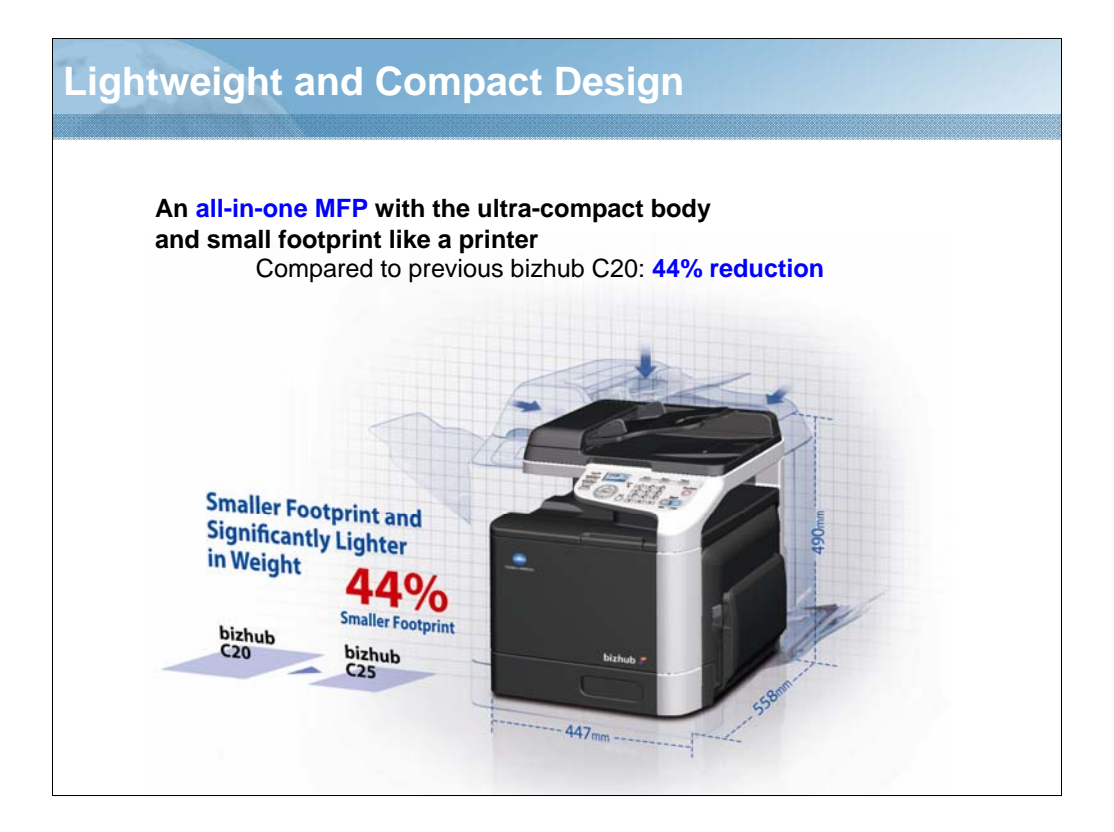

NARRATION: This is an explanation of the lightweight and compact design.

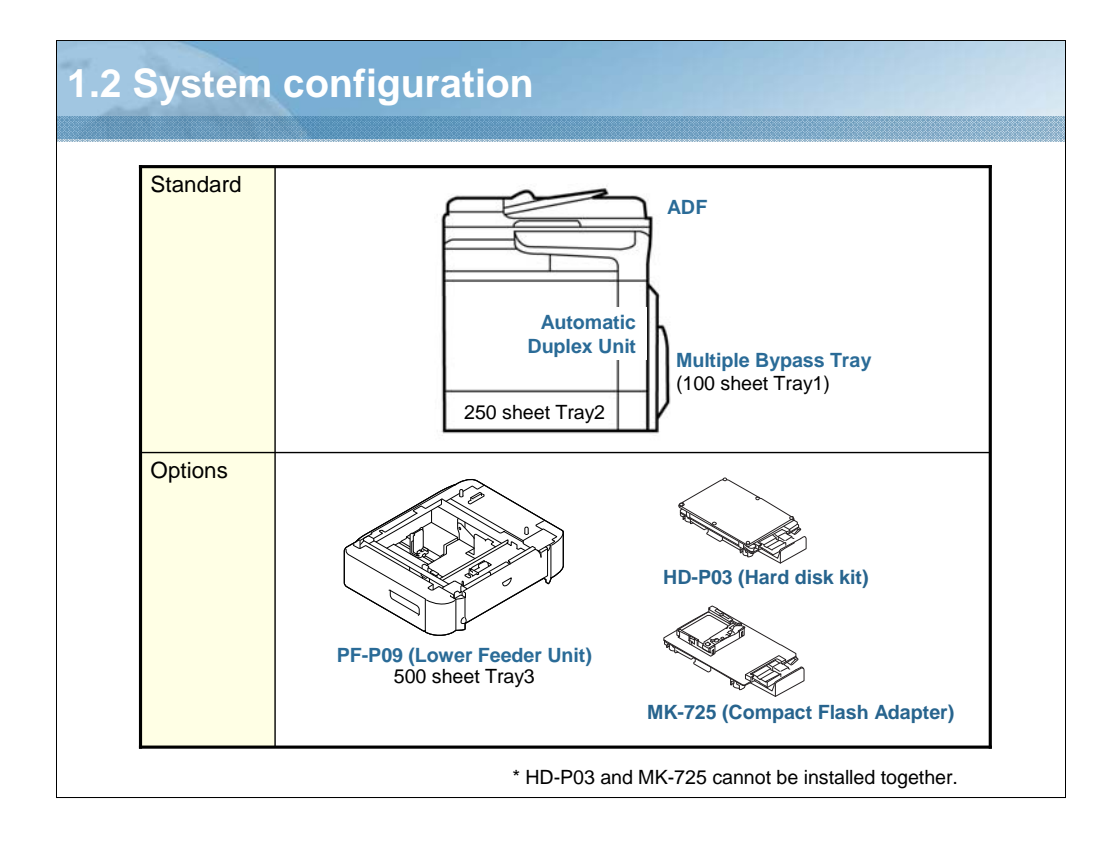

NARRATION: One pager feed unit, PF-P09, can be added as an option for the bizhub C25. Hard disk kit HD-P03 and Compact Flash Adopter MK-725 are also options.

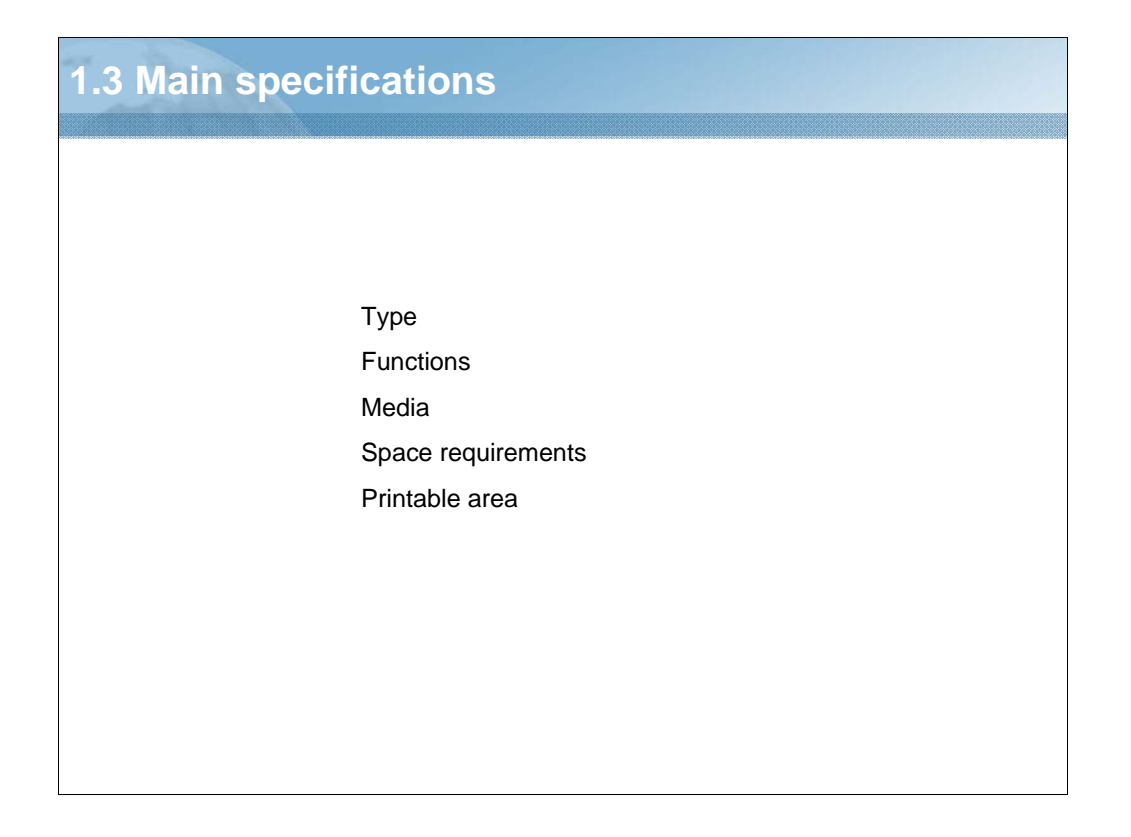

NARRATION: These product specifications will be covered.

| Differen | ces                           | bizhub C25                                                                              | bizhub C35                            |
|----------|-------------------------------|-----------------------------------------------------------------------------------------|---------------------------------------|
|          | Footprint                     | Minimum                                                                                 | Small                                 |
|          | Continuous copying speed (A4) | 24 ppm                                                                                  | 30 ppm                                |
|          | Optional paper trays          | 500-sheet x 1                                                                           | 500-sheet x 2                         |
|          | Control panel                 | LCD panel                                                                               | 4.3-inch touch panel                  |
|          | bEST                          | Not supported                                                                           | Supported                             |
|          | IC card authentication        | Not supported                                                                           | Supported                             |
|          | 1-to-1 copying speed (A4)     | Colour: 20 cpm (300 x 300 dpi)<br>10 cpm (600 x 300 dpi)<br>B/W: 20 cpm (600 x 300 dpi) | Colour/B&W:<br>30 cpm (600 x 300 dpi) |
|          | Scanner reading method        | CIS                                                                                     | CCD                                   |
|          | ADF                           | Manual duplex                                                                           | Auto duplex                           |
|          | HDD                           | Optional (40GB)                                                                         | Standard (120GB)                      |
|          | Authentication function       | Not supported                                                                           | Supported                             |
|          | Multi-access                  | Not supported                                                                           | Supported                             |
|          | PageScope Enterprise Suite    | Not supported                                                                           | Supported                             |
|          | Emperon                       | Supported                                                                               | Supported                             |
|          | CSRC                          | Supported                                                                               | Supported                             |

NARRATION: Here are the differences between the bizhub C25 and bizhub C35.

# Туре

|                         | bizhub C25         |                                                                     |  |
|-------------------------|--------------------|---------------------------------------------------------------------|--|
| Туре                    | Desktop tanden     | Desktop tandem full-color A4 laser beam printer                     |  |
| Printing system         | Semiconductor      | Semiconductor laser and electrostatic image transfer to plain paper |  |
| Exposure system         | 4 laser diodes a   | and 1 polygon mirror                                                |  |
| PC drum type            | OPC (organic p     | hoto conductor)                                                     |  |
| Photoconductor cleaning | Blade cleaning     | system                                                              |  |
| Resolution              | Copying            | 600 x 600 dpi                                                       |  |
|                         | Scanning           | 600 x 600 dpi, 600 x 300 dpi (when using ADF)                       |  |
|                         | Printing           | 600 x 600 dpi x 3 bit                                               |  |
| Original scanning       | Flatbed CIS sca    | Flatbed CIS scanning system                                         |  |
| Developing system       | Single-element     | Single-element developing system                                    |  |
| Charging system         | Charge roller sy   | Charge roller system                                                |  |
| Image transfer system   | Intermediate tra   | Intermediate transfer belt system                                   |  |
| Media separating system | Curvature sepa     | Curvature separation + Charge-neutralizing system                   |  |
| Fusing system           | Belt fusing system |                                                                     |  |

NARRATION: This is the list of the product specifications.

| unctions                 |                                                                                                    |                                                                            |  |
|--------------------------|----------------------------------------------------------------------------------------------------|----------------------------------------------------------------------------|--|
|                          |                                                                                                    | bizhubC25                                                                  |  |
| Warm-up time             | Time until machine is ready to begin printing after being turned on (at room temperature (23°C/73.4°F) Avg. 38 seconds                                                                                                    |                                                                            |  |
| First print time         | Black and white/c                                                                                                    | color: 16.0 seconds for A4/Letter (plain paper)                            |  |
| First copy               | Black and white                                                                                                    | 11.0 seconds for A4/Letter (plain paper)<br>(600 x 300 dpi, fastest speed) |  |
|                          | Color                                                                                                    | 16.0 seconds for A4/Letter (plain paper)<br>(600 x 300 dpi, fastest speed) |  |
| Print speed              | Monochrome/Full                                                                                                    | Color: 24/24 pages per minute for A4 (plain paper)                         |  |
| Copy speed               | Monochrome/Full Color: 24/24* pages per minute for A4 (plain paper)<br>* When using ADF:<br>20 pages per minute (Monochrome, 600 x 300 dpi)<br>20 pages per minute (Full color, 300 x 300 dpi)<br>10 pages per minute (Full color, 600 x 300dpi) |                                                                            |  |
| Standard memory          | Printer (MFP boa                                                                                                    | rd/2): 256 MB, Copier (MFP board/1): 128 MB                                |  |
| Hard Disk Drive (Option) | 40GB (User's usage area)                                                                                                    |                                                                            |  |
| Interfaces               | USB 2.0 (High-Speed) compliant,<br>10Base-T/100Base-TX/1000Base-T (IEEE 802.3) Ethernet,<br>Host USB (PictBridge1.0, USB Device Printing), RJ-45 connector                                                                                       |                                                                            |  |
| Process speed            | 144 mm/sec: Plain paper (60-90g/m <sup>2</sup> )<br>72 mm/sec: Thick stock 91-210g/m <sup>2</sup> , postcard, envelope, label                                                                                                    |                                                                            |  |
| Machine life             | 400,000 prints or                                                                                                    | 5 years, whichever comes first                                             |  |

NARRATION: This is a continuation of the product specifications.

|                               |                                                       | bizhubC25                                                                                                    |
|-------------------------------|-------------------------------------------------------|----------------------------------------------------------------------------------------------------|
| Λedia sizes                   | Tray 1 (Manual feed tray)<br>/ Tray 2 (Standard tray) | Paper width: 92 to 216 mm (3.6" to 8.5")<br>Paper length (Tray 1): 148 to 356 mm (5.8" to 14.0")<br>Paper length (Tray 2): 148 to 297 mm (5.8" to 11.7")<br>* Envelopes with a width of 220 mm can be printed<br>from Tray 1 (manual feed tray). |
|                               | Tray 3 (Optional tray)                                | A4, B5, Executive, Letter, G-Legal, Legal                                                                                                    |
| Media type/<br>Input capacity | Tray1<br>(Manual feed tray)                           | Plain/Recycled paper: 100 sheets<br>Envelope: 10 envelopes<br>Label/Postcard/Thick 1/Thick 2/Glossy1/Glossy2/Letterhead<br>/Postcard: 20 sheets                                                                                                  |
|                               | Tray 2<br>(Standard tray)                             | Plain/Recycled paper: 250 sheets<br>Label/Postcard/Thick 1/Thick2/Glossy1/Glossy2/Letterhead<br>/Postcard:20 sheets                                                                                                    |
|                               | Tray 3 (Optional tray)                                | Plain/Recycled paper: 500 sheets                                                                                                    |
| Output capacity               |                                                       | Output tray: 150 sheets (plain paper)<br>/ 10 sheets (special paper)                                                                                                    |

NARRATION: Here are the media specifications.

Note:\* The machine does not support OHP film. Therefore, OHP film cannot be used on the machine.

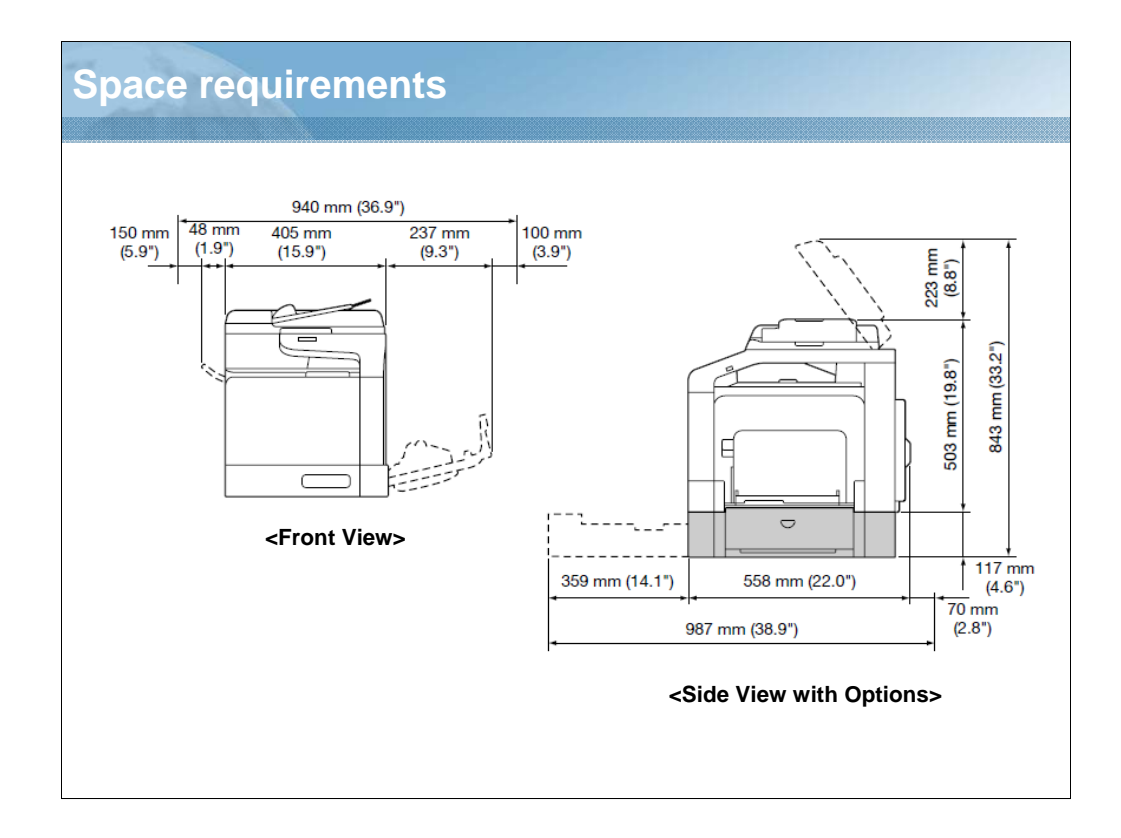

NARRATION: These diagrams illustrate the space requirements for the bizhub C25.

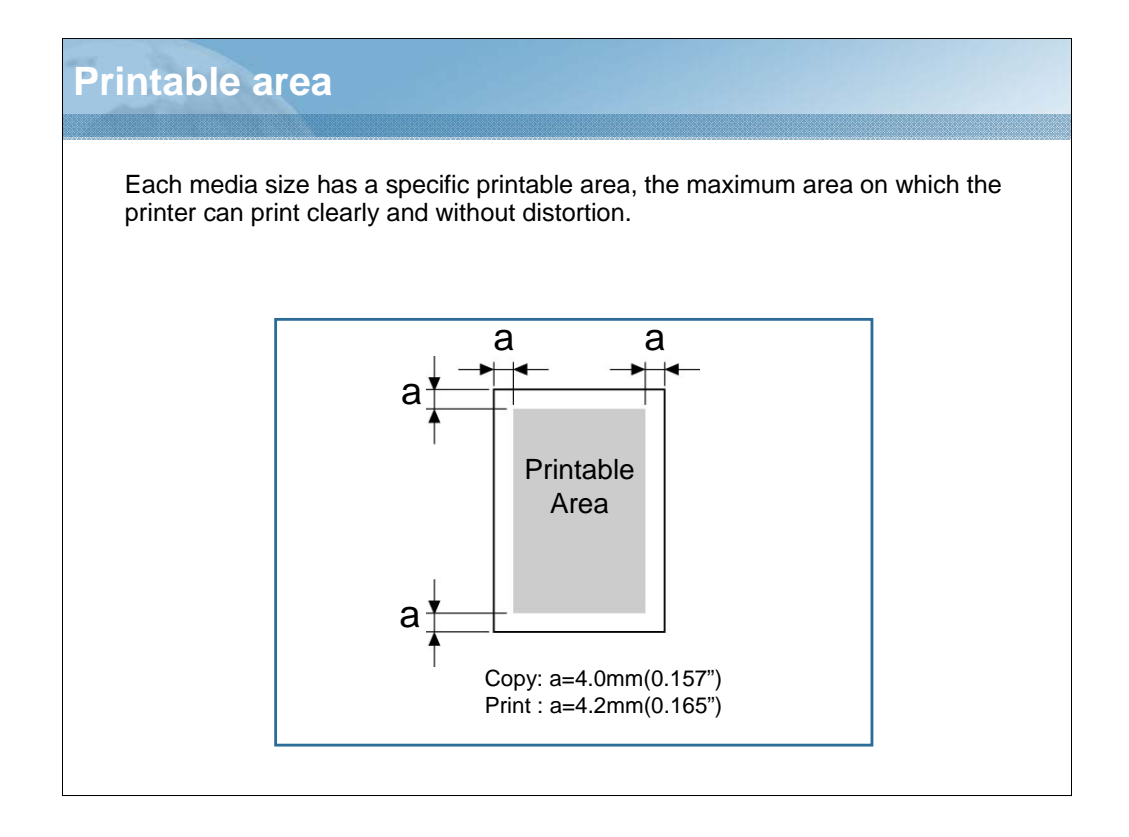

NARRATION: The shaded area represents the printable area. The non-shaded area shows the area that cannot be printed on.

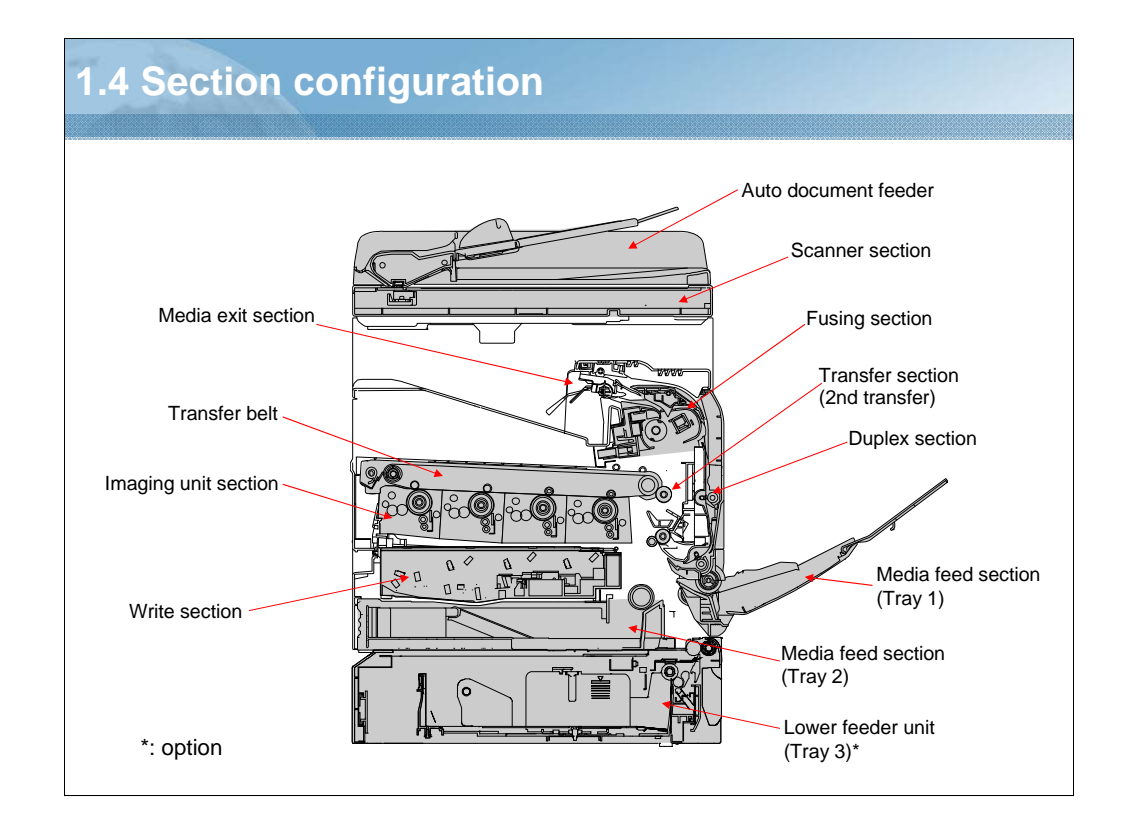

NARRATION: This slide shows the configuration of the various sections.

| 5 Maintenance parts list (1/3)            |      |                      |                                                  |                                     |                   |
|-------------------------------------------|------|----------------------|--------------------------------------------------|-------------------------------------|-------------------|
| Parts to be                               | e re | placed by cus        | stomer                                           |                                     |                   |
|                                           | Part |                      | Life expectancy                                  |                                     |                   |
| Toner cartridge                           | Sh   | ipped with printer   | 2,000 page                                       | es * (2P/J)                         |                   |
| (Y/M/C/K)                                 | Fo   | r replacement        | Y, M, C: 4,<br>K: 5,000 pa                       | 500 pages * (2P/J)<br>ages * (2P/J) |                   |
| Imaging unit<br>(Y/M/C/K)                 |      |                      | 30,000 pages (continuous)<br>20,000 pages (2P/J) |                                     | Toner cartridge   |
| Fuser unit                                |      |                      | 100,000 pages (2P/J)                             |                                     | 10                |
| Waste toner bott                          | е    | monochrome           | 26,000 pages (2P/J)                              |                                     |                   |
|                                           |      | full color           | 6,500 pages (2P/J)                               |                                     |                   |
| Transfer roller                           |      | 100,000 pages (2P/J) |                                                  |                                     |                   |
| Transfer belt unit                        |      |                      | 100,000 pa                                       | ages (2P/J)                         |                   |
| * Declared yield value in accorda         |      |                      | cordance                                         | with 5% pattern.                    | Imaging cartridge |
| C. S. S. S. S. S. S. S. S. S. S. S. S. S. | P    |                      |                                                  | -                                   |                   |
| Waste toner                               | box  | Fuser                | unit                                             | Transfer Roller                     | Transfer Belt     |

NARRATION: These are the parts to be replaced by the customer. These consumable supply items include the toner cartridge and the imaging cartridge.

Their actual life may differ (be shorter) depending on the printing conditions (coverage, paper size, etc.), differences in the printing method, such as continuous printing or intermittent printing (when print jobs of one page are often printed), or the type of paper used, for example, thick paper. In addition, the life will be affected by the temperature and humidity of the operating environment.

The Toner cartridge for replacement has a CSIC, but the one that is shipped with the printer does not.

| Ma | intenance parts           | list (2/3)                             |                 |
|----|---------------------------|----------------------------------------|-----------------|
| *  | Parts to be cleaned by th | e customer                             | <u>Cleaning</u> |
|    | Parts                     | Maintenance                            |                 |
|    | Media feeder roller       | Clean in case of media feeding trouble |                 |
|    | PH Window                 | Clean in case of imaging trouble       |                 |
|    | Redia feeder re           | oller                                  | PH Window       |

NARRATION: These are the parts to be cleaned by the customer.

They should clean the media feed roller if they experience troubles with the feeding of media.

Also, if they experience imaging problems, such as lines on the prints due to toner leakage, they should clean the print head (PH) window.

For cleaning, the customer should use the lens cleaning tool that comes with the main body.

Insert the lens cleaning tool from the port at the front of the main body, and move it to the front and rear to clean the window.

The laser lens cleaning tool should be attached to the inside of Tray 2.

For full details, click on the link.

| Maintenance parts list (3/3)                   |                       |                 |               |  |  |
|------------------------------------------------|-----------------------|-----------------|---------------|--|--|
| Parts to be replaced by the service technician |                       |                 |               |  |  |
|                                                | Parts Life expectancy |                 |               |  |  |
|                                                | Media feeder roller   | Tray 1          | 300,000 pages |  |  |
|                                                |                       | Tray 2          |               |  |  |
|                                                |                       | Tray 3 (Option) |               |  |  |
|                                                | Media fee             | eder roller     |               |  |  |

NARRATION: The feeder roller is replaced by the service technician. The roller for Tray 1 (manual) and Tray 2 (first cassette) is shared.

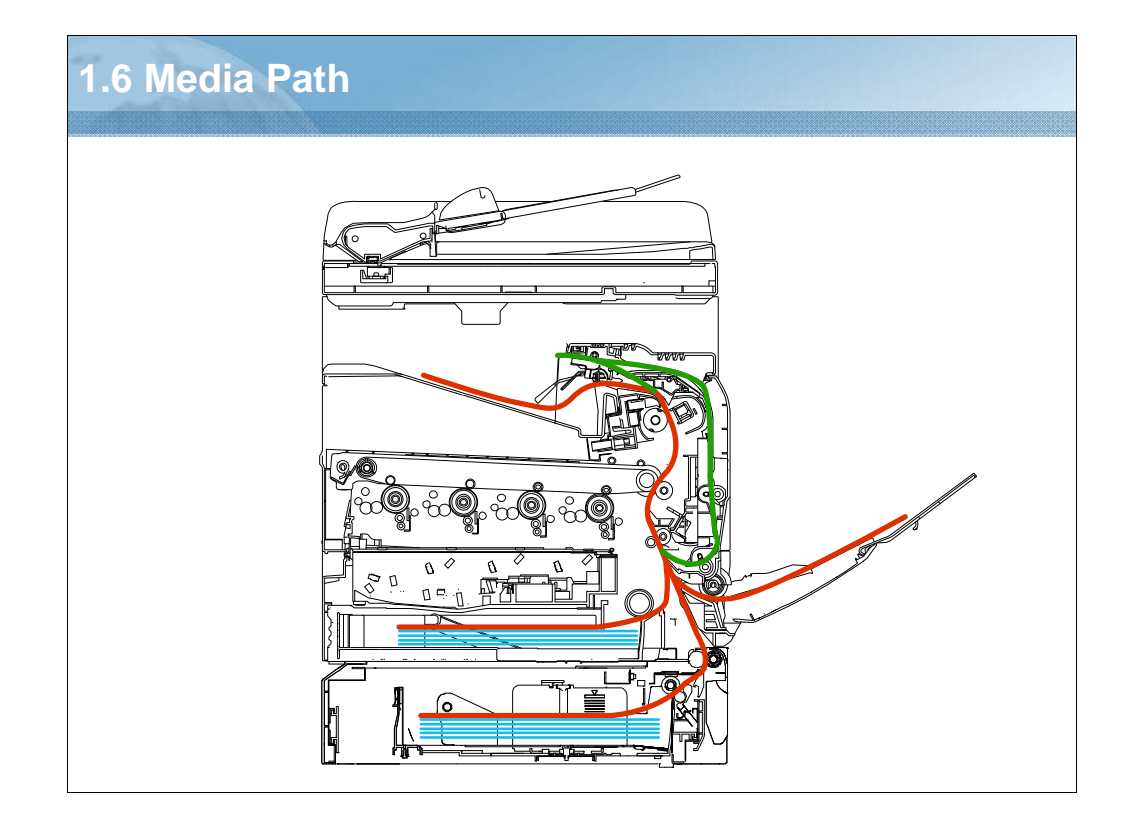

NARRATION: The media that is taken up from the tray is conveyed upward through the vertical transport section. After passing through the image transfer and fusing process, the media is fed out face down into the exit tray.

In the 2-sided mode, data is first printed on the backside of the media.

After the fusing process, the media is fed to the switchback area, reversed, and fed into the duplex section.

It is then re-fed from the duplex section and goes through the print process for the front side.

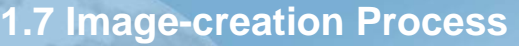

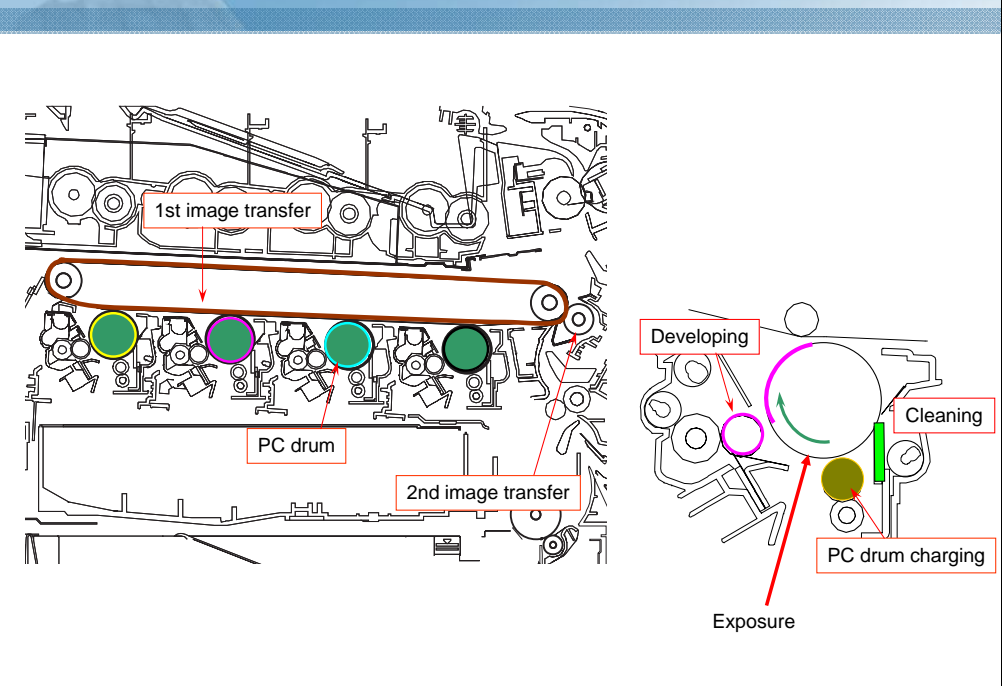

NARRATION: The following explains the image processes performed by the printer. The image creation mechanism is a tandem engine system that consists of four photo conductors placed in tandem. The Y, M, C, or K toner on each photo conductor is placed one on top of another on the surface of the transfer belt, and the four colors of toner are transferred onto the media at one time.

Refer to the NOTES for further details.

NOTES:

[CCD (Photoelectric conversion)]

Light reflected off the surface of the original is converted to a corresponding electric signal by the CCD, and the resultant electric signal is sent to the image processing board.

[Image processing board] The intensity of the laser light is controlled based on the image signal transmitted to this board. [LD exposure]

The surface of the PC drum is irradiated with laser light, and an electrostatic latent image is thereby formed.

[PC drum]

The image of the original projected onto the surface of the PC drum is changed to a corresponding electrostatic latent image. IPC drum charging

Applies DC (-) charge to the photo conductor.

[Developing]

The toner, agitated and negatively charged in the toner chamber, is attracted onto the electrostatic latent image formed on the surface of the PC drum. It is thereby changed to a visible, developed image.

[1st image transfer]

A DC positive voltage is applied to the backside of the transfer belt, thereby allowing the visible, developed image on the surface of each of the PC drums (Y, M, C and K) to be transferred onto the transfer belt.

[2nd image transfer]

A DC positive voltage is applied to the backside of the media, thereby allowing the visible, developed image on the surface of the transfer belt to be transferred onto the media.

[Media separation]

The media, which has undergone the 2nd image transfer process, is neutralized so that it can be properly separated from the transfer belt.

[Transfer belt cleaning]

The residual toner left on the surface of the transfer belt is scraped off.

[PC drum cleaning]

The residual toner left on the surface of the PC drum is scraped off.

| Question For 5                                                          |                                          | Point Value: 2         |
|-------------------------------------------------------------------------|------------------------------------------|------------------------|
| As with the bizhub C3                                                   | 35, Emperon is also supported on th      | e bizhub C25.          |
| ◎ True                                                                  |                                          |                        |
| False                                                                   |                                          |                        |
|                                                                         |                                          |                        |
|                                                                         |                                          |                        |
|                                                                         |                                          |                        |
|                                                                         |                                          |                        |
|                                                                         |                                          |                        |
|                                                                         |                                          |                        |
|                                                                         |                                          |                        |
|                                                                         |                                          |                        |
| ROPERTIES                                                               |                                          |                        |
| ROPERTIES<br>n passing, 'Finish' button:<br>n failing, 'Finish' button: | Goes to Next Slide<br>Goes to Next Slide | ties Edit in Ouizmaker |

NARRATION: This is the review quiz for this lesson.

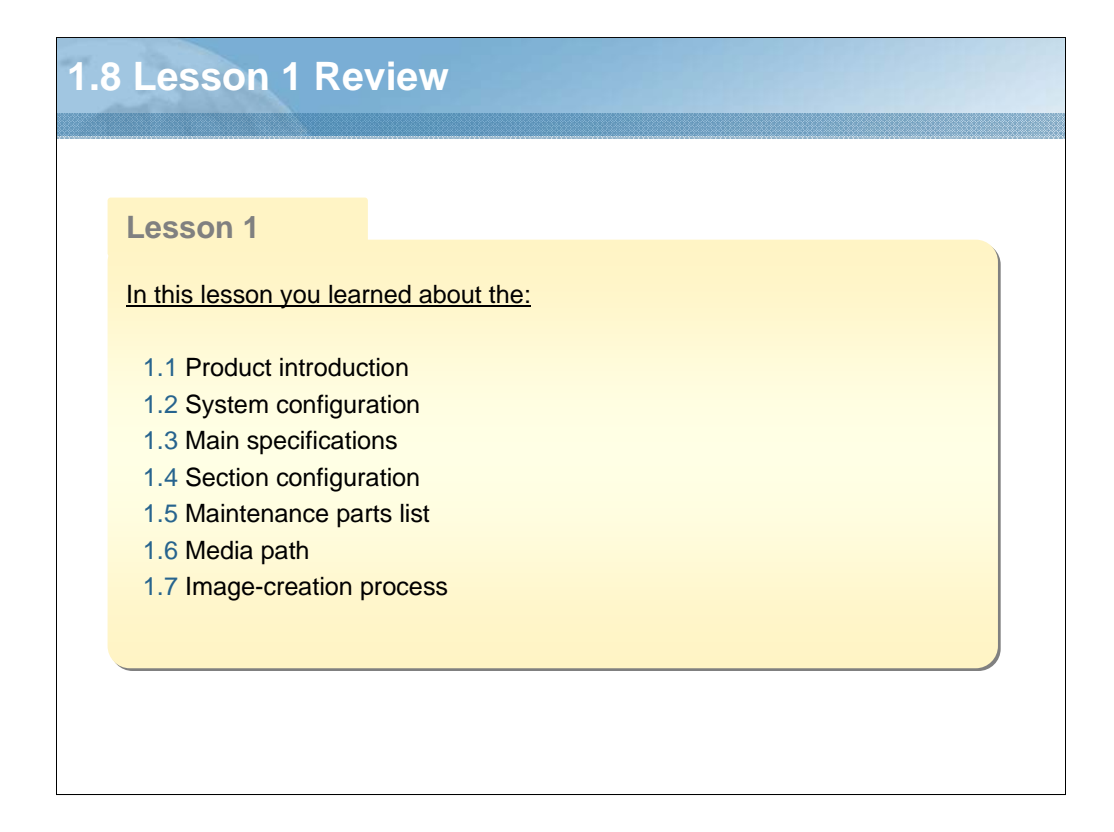

NARRATION: In this lesson, you learned about the following items.

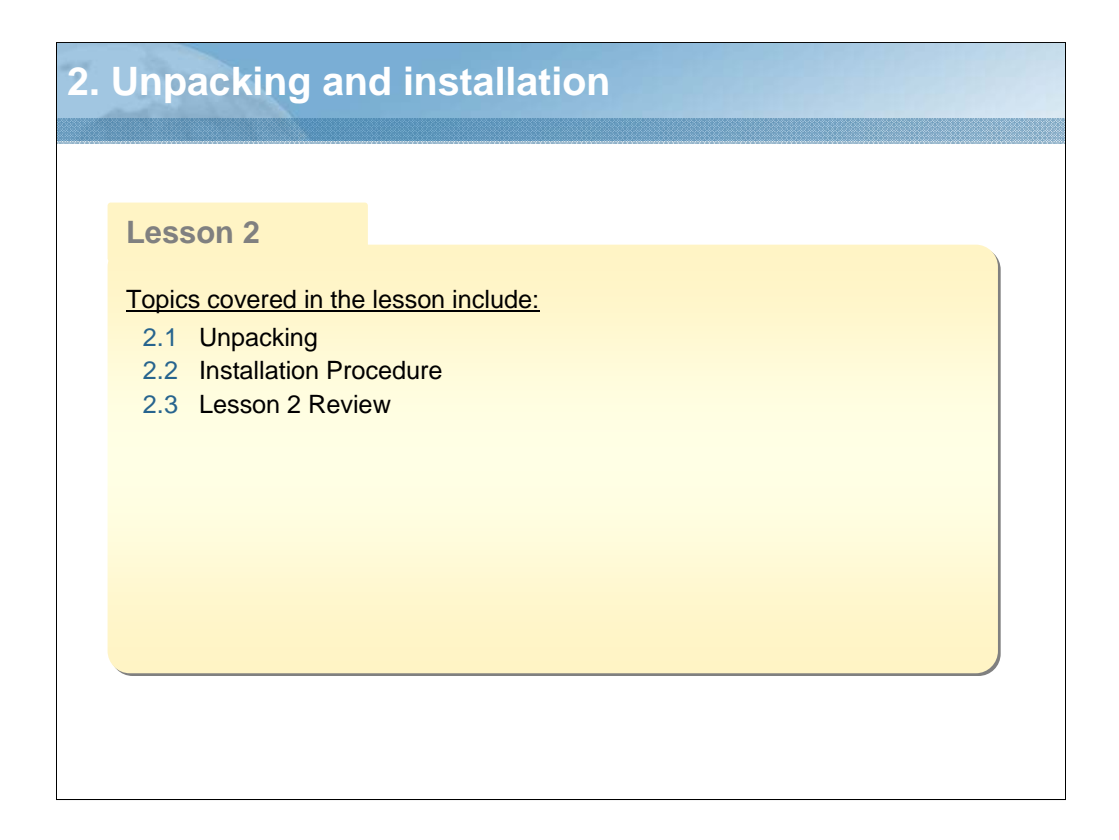

NARRATION: The following Unpacking and Installation Lesson will explain these topics.

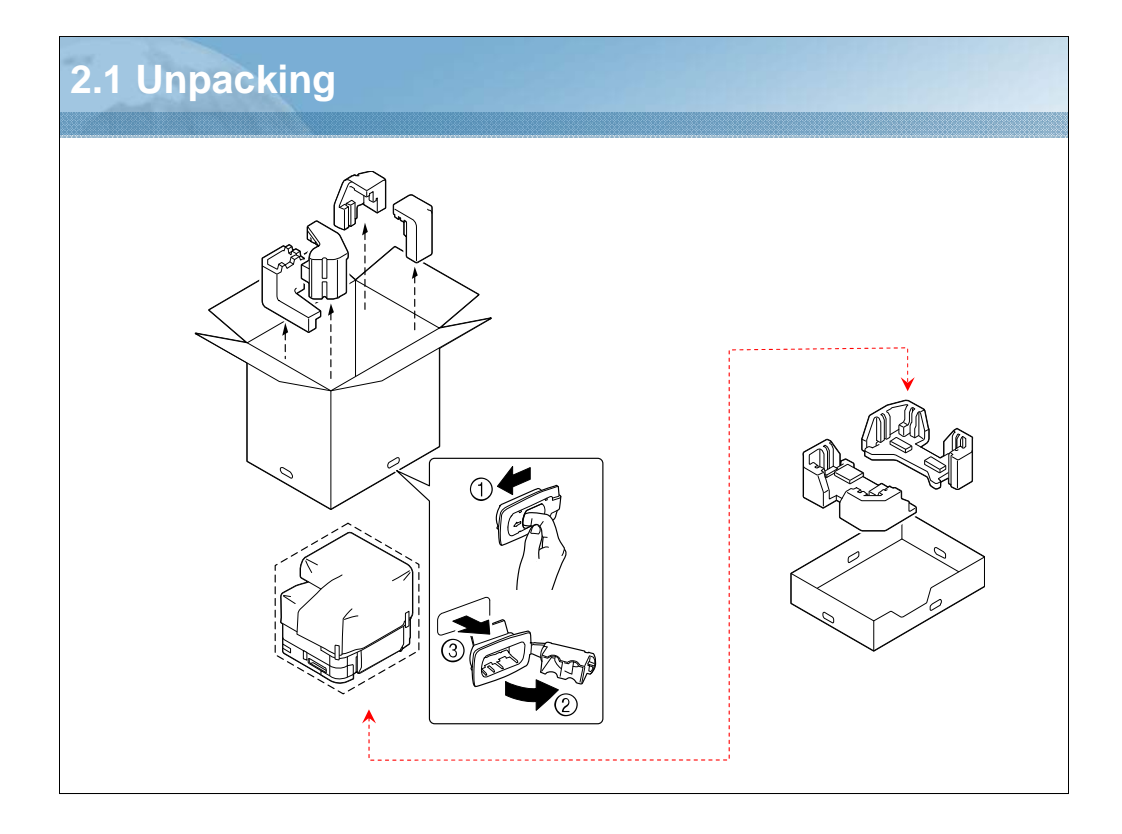

NARRATION: This is the unpacking procedure.

Before setting up your printer, examine the safety information in the Safety Information Guide. Dispose of the packing material according to your local regulations.

| 2.2 Installation procedure                                                                        |  |
|---------------------------------------------------------------------------------------------------|--|
| bizhub C25<br>Lower Feeder Unit (PF-P09)<br>Hard Disk Kit (HD-P03)<br>CF Adapter (MK-725)<br>DIMM |  |

NARRATION: Click on the links to download and view the installation procedures.

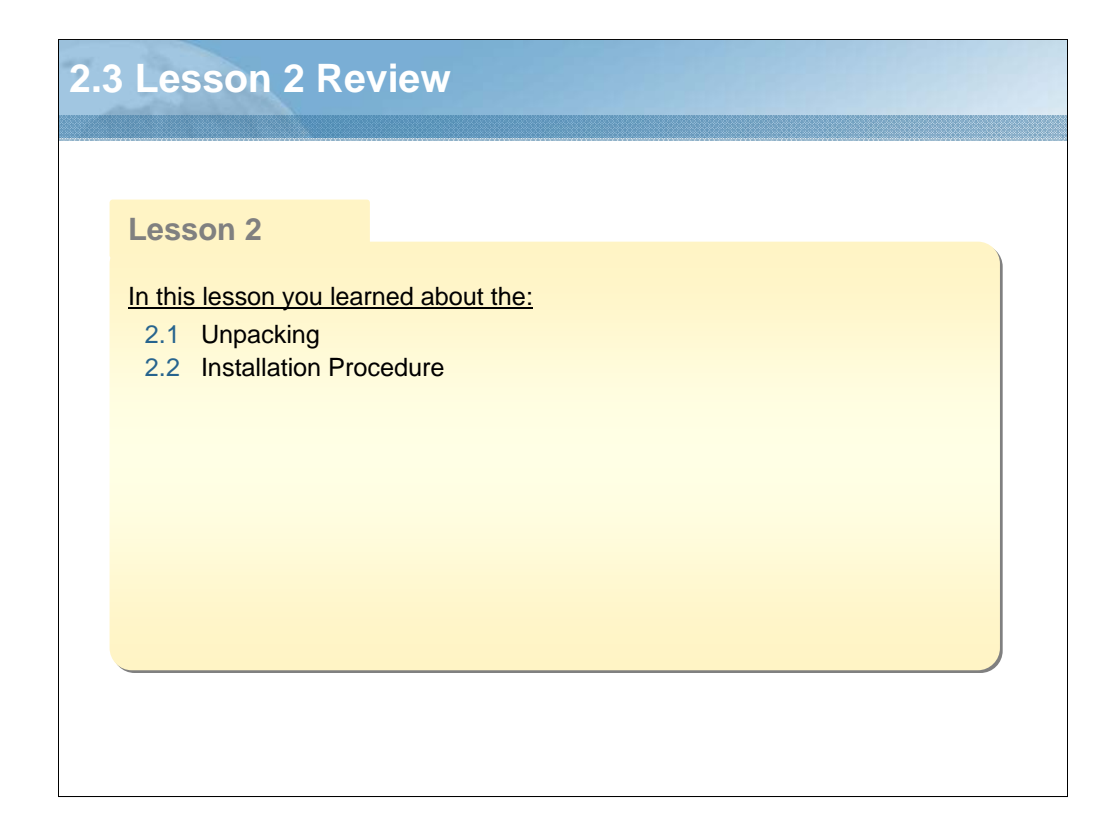

NARRATION: In this lesson, you learned about the following items.

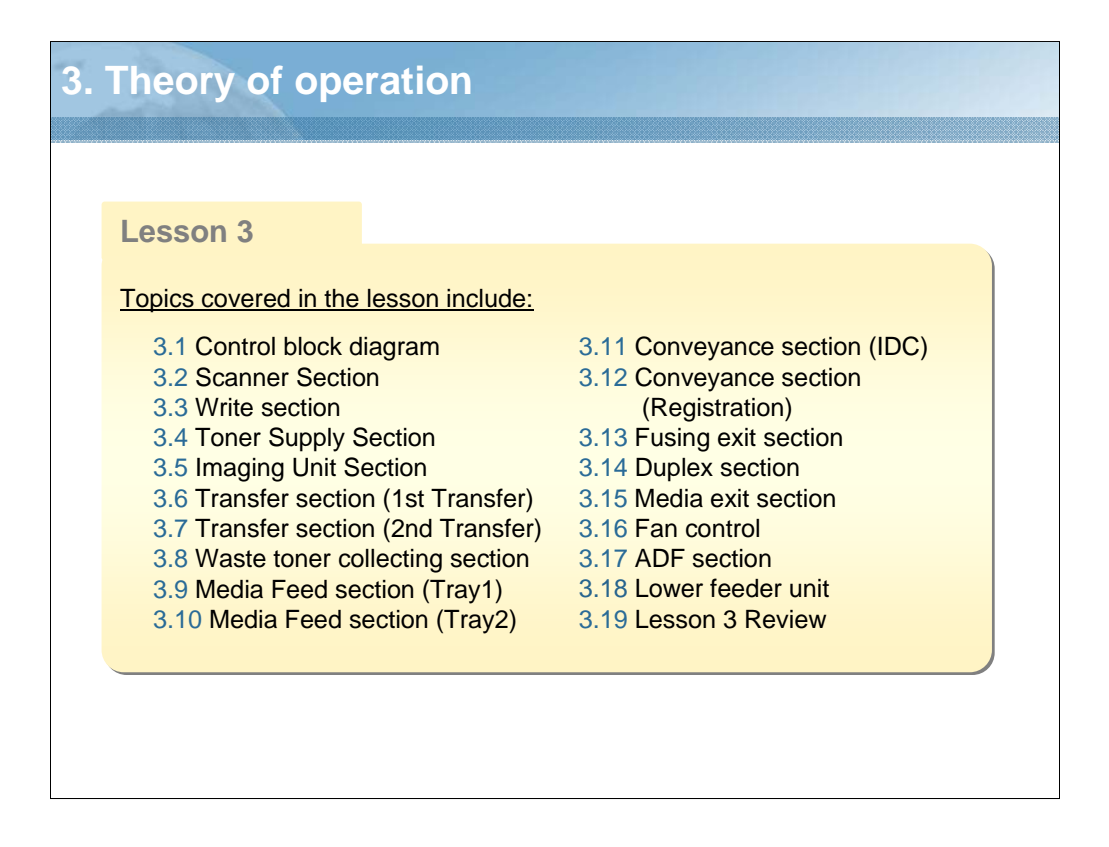

NARRATION: The following Theory of Operation Lesson will explain these topics.

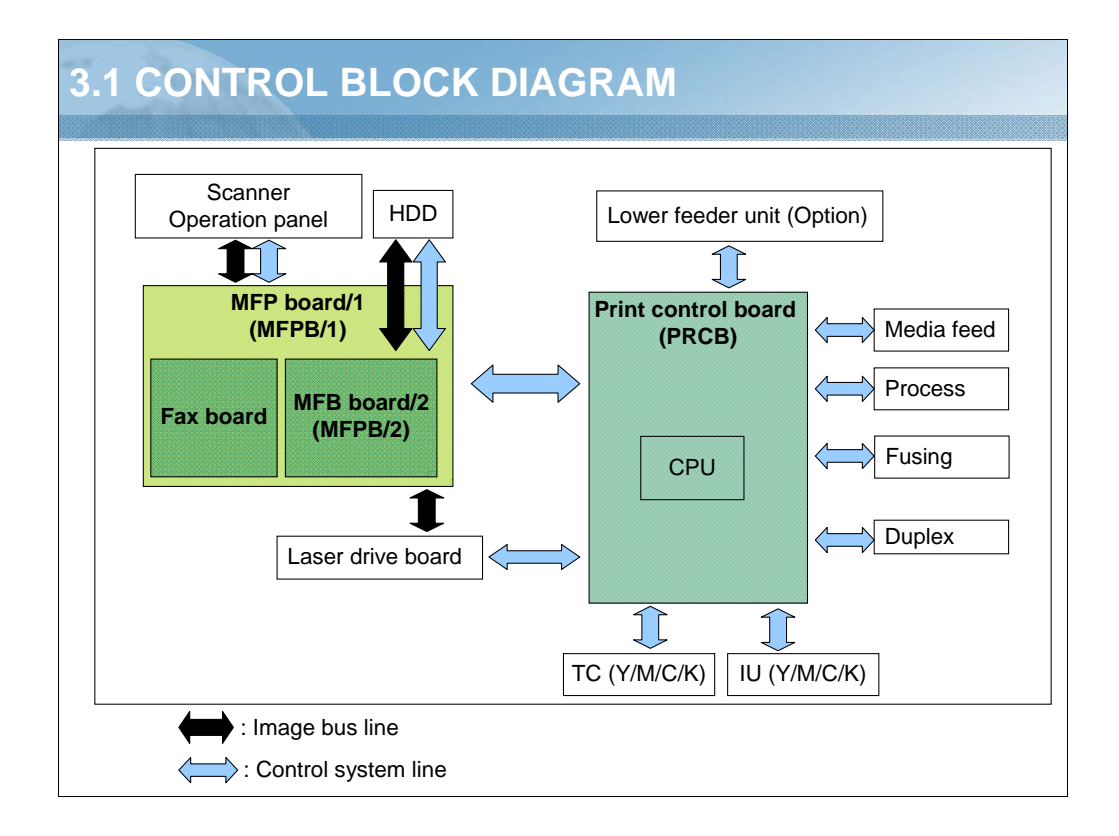

NARRATION: This illustration shows the control structure of the printer.

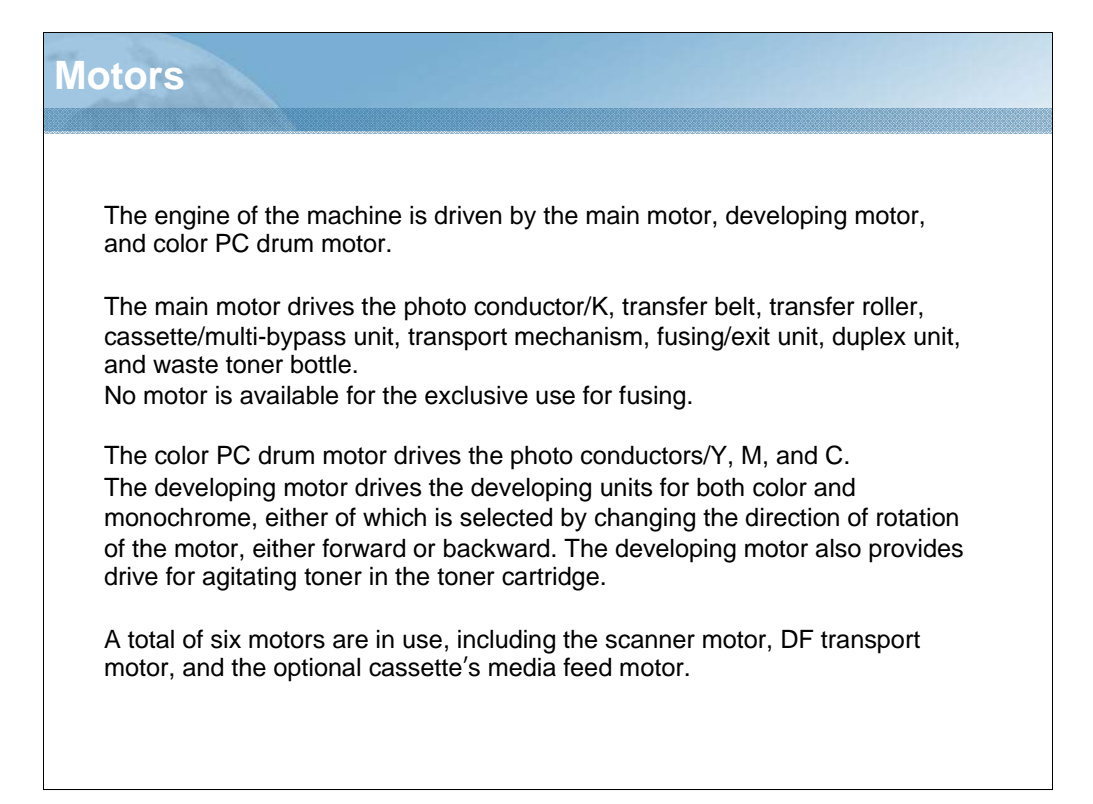

NARRATION: This is the description of the drive motors used in the machine.

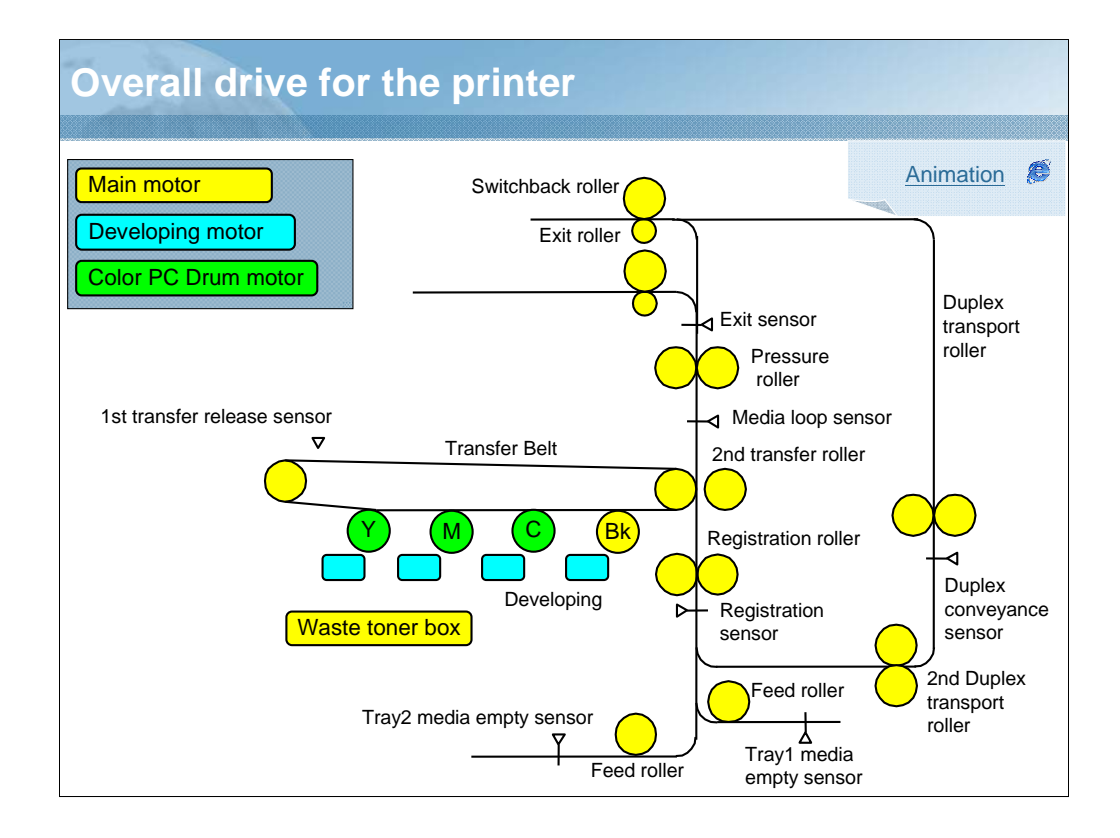

NARRATION: The engine section is driven by three motors.

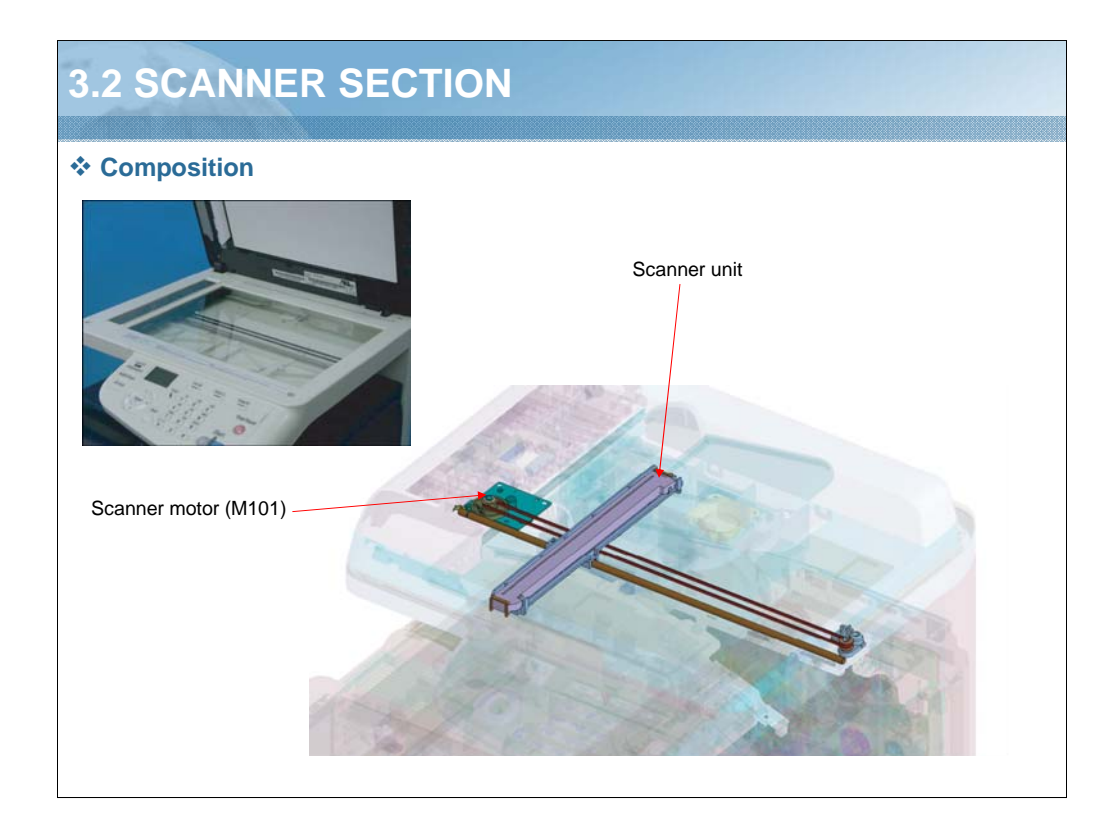

NARRATION: This illustration shows the composition of the scanner section.

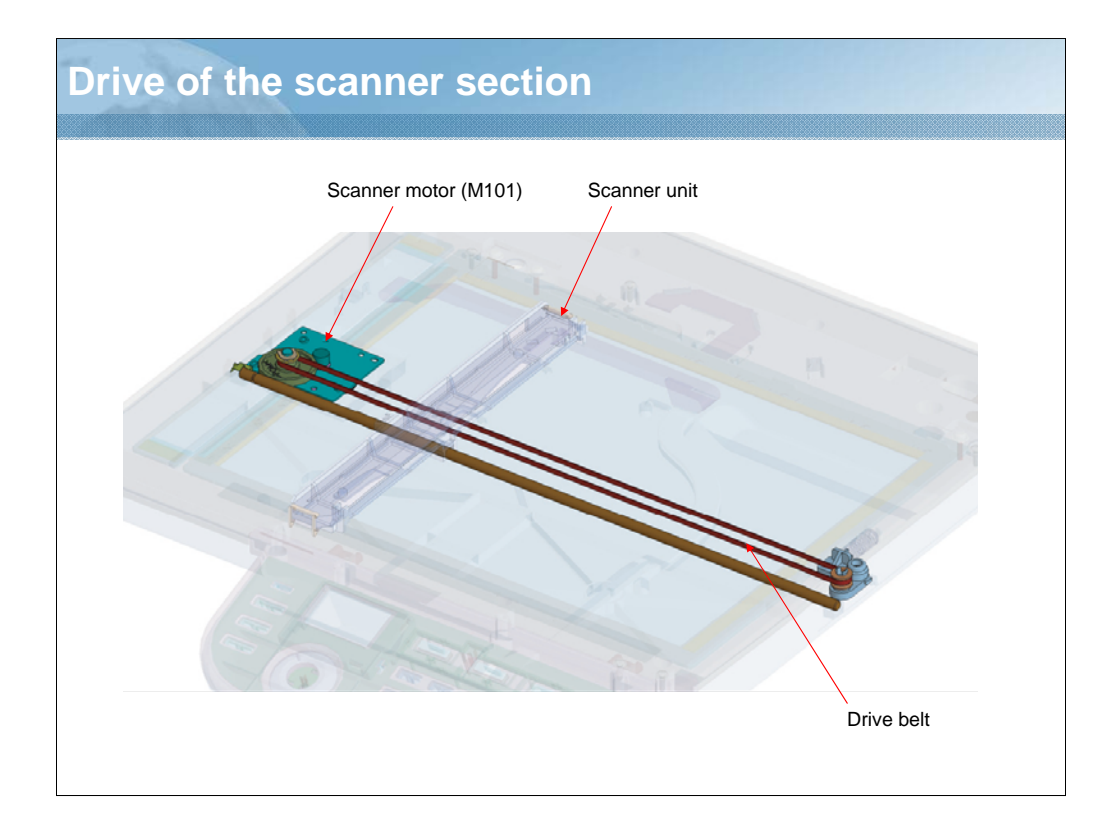

NARRATION: This illustration shows the drive mechanism of the scanner section.

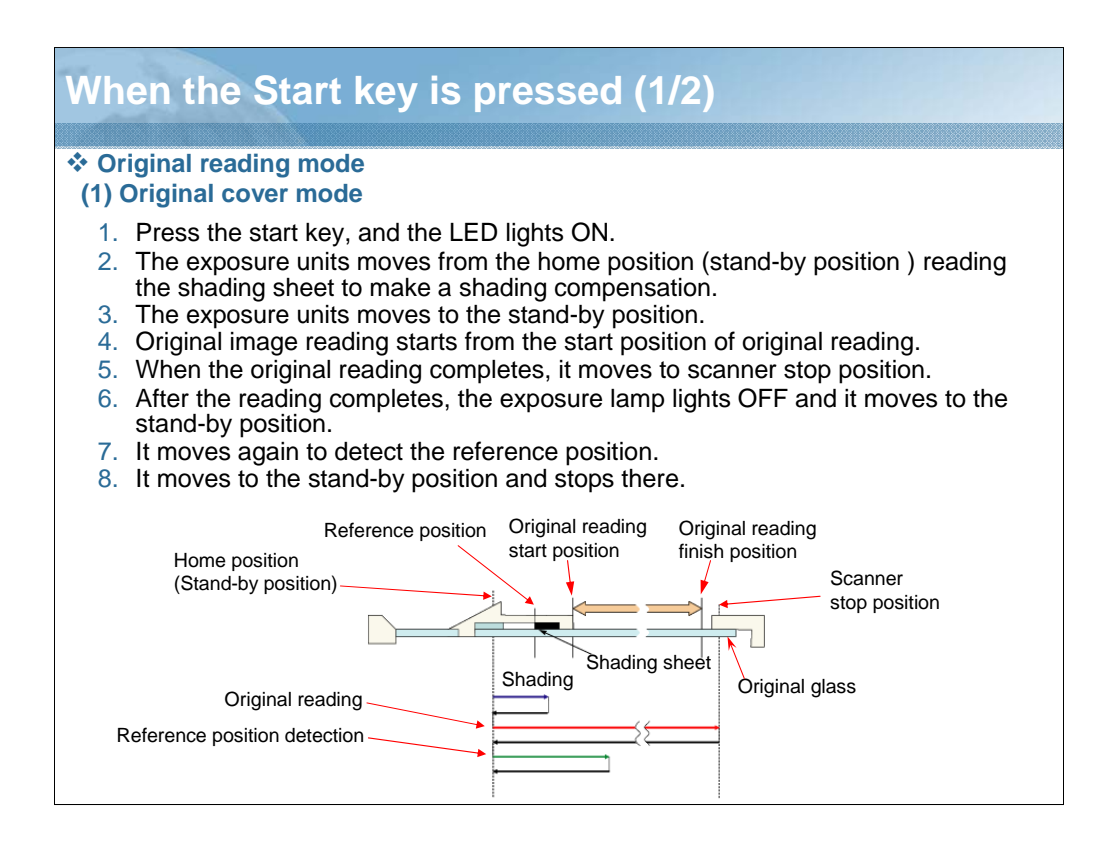

NARRATION: This is an explanation of the original cover mode of the original reading mode.

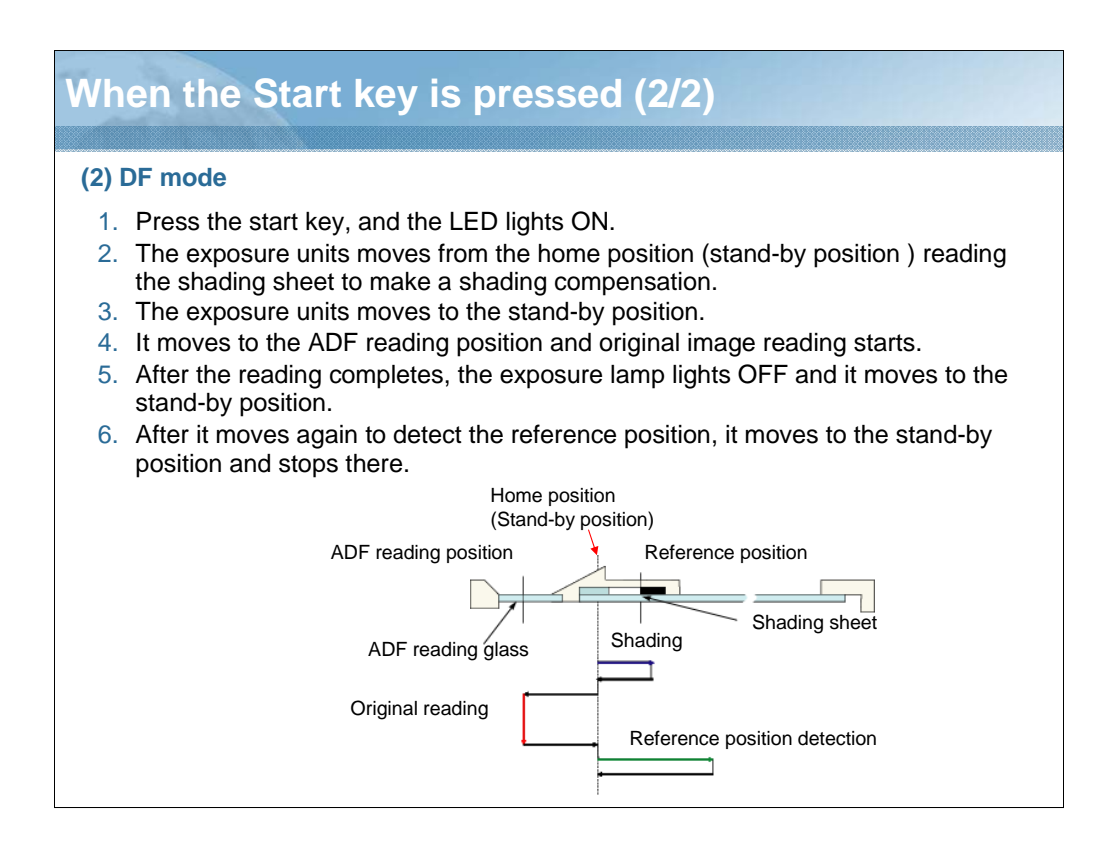

NARRATION: This is an explanation of the DF mode of the original reading mode.

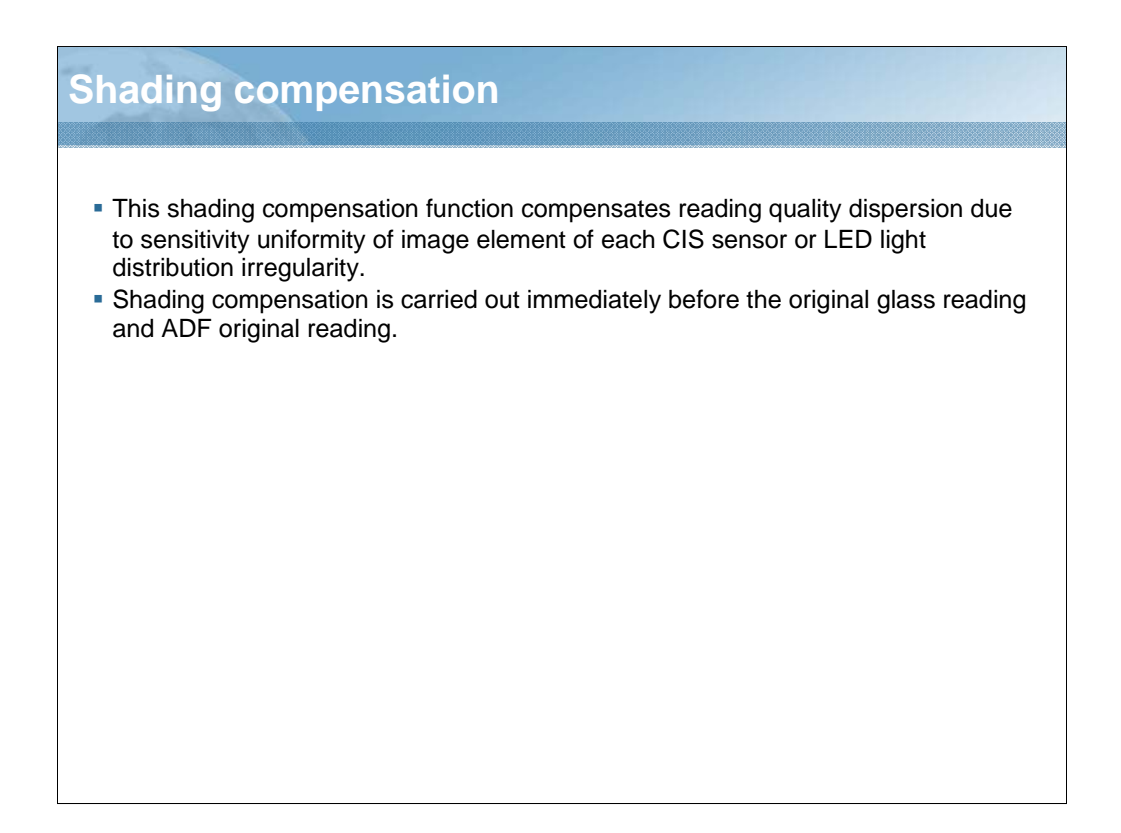

NARRATION: This is an explanation of the description of the shading correction function.
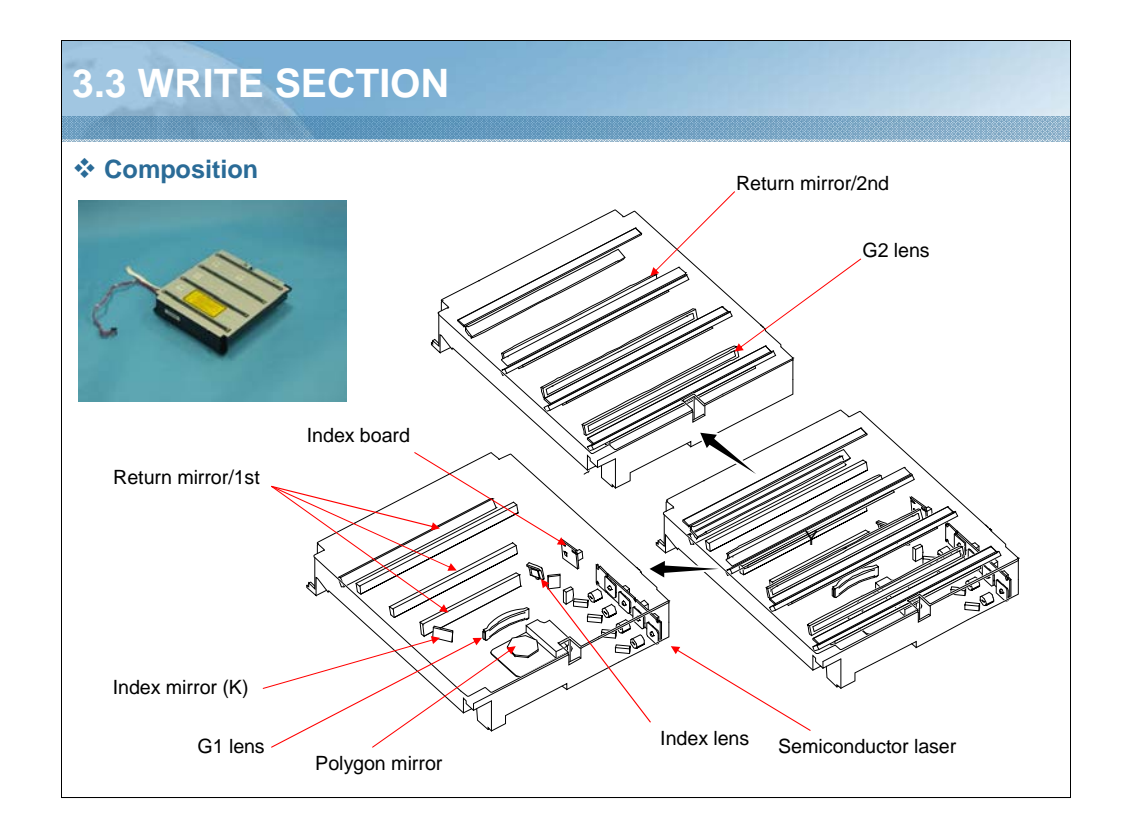

NARRATION: Four semiconductor lasers are provided, one for each of the four different colors. A single polygon motor is used to make a scan motion.

Each photo conductor is irradiated with a laser light so that an electrostatic latent image is formed on it.

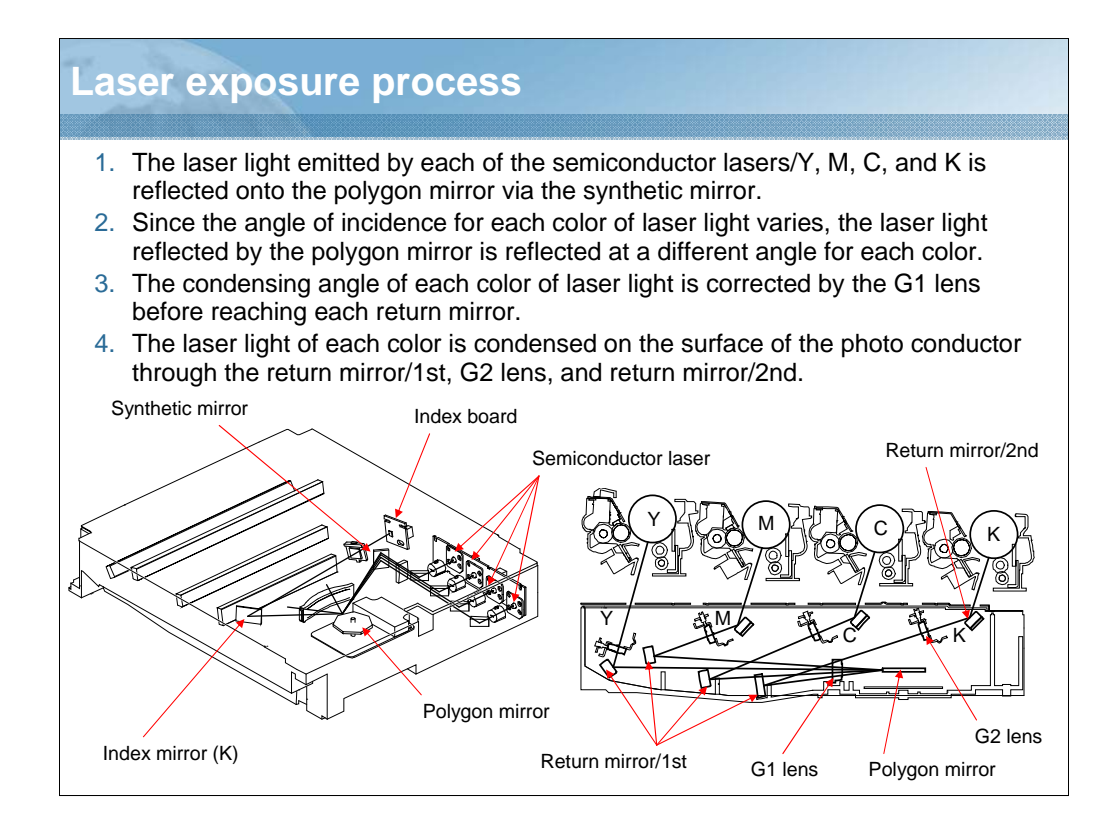

NARRATION: These illustrations show the laser exposure process.

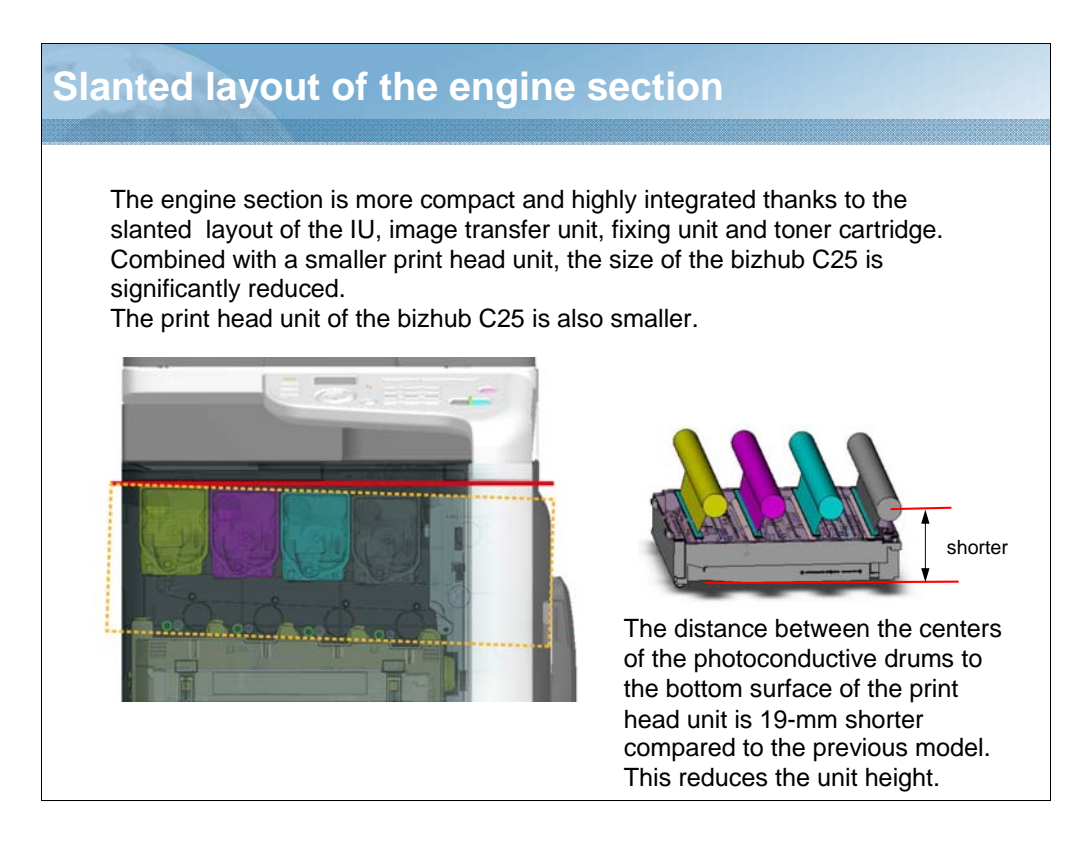

NARRATION: This slide explains the slanted layout of the engine section.

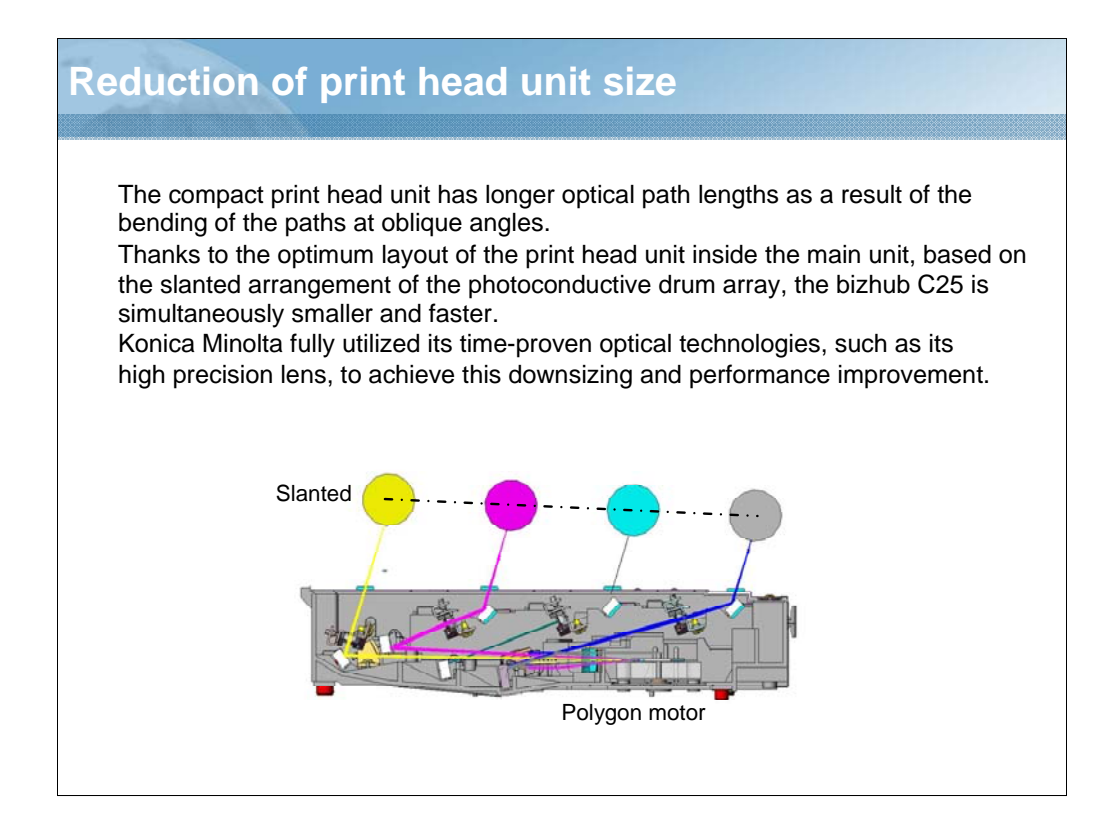

NARRATION: This slide explains the print head unit size.

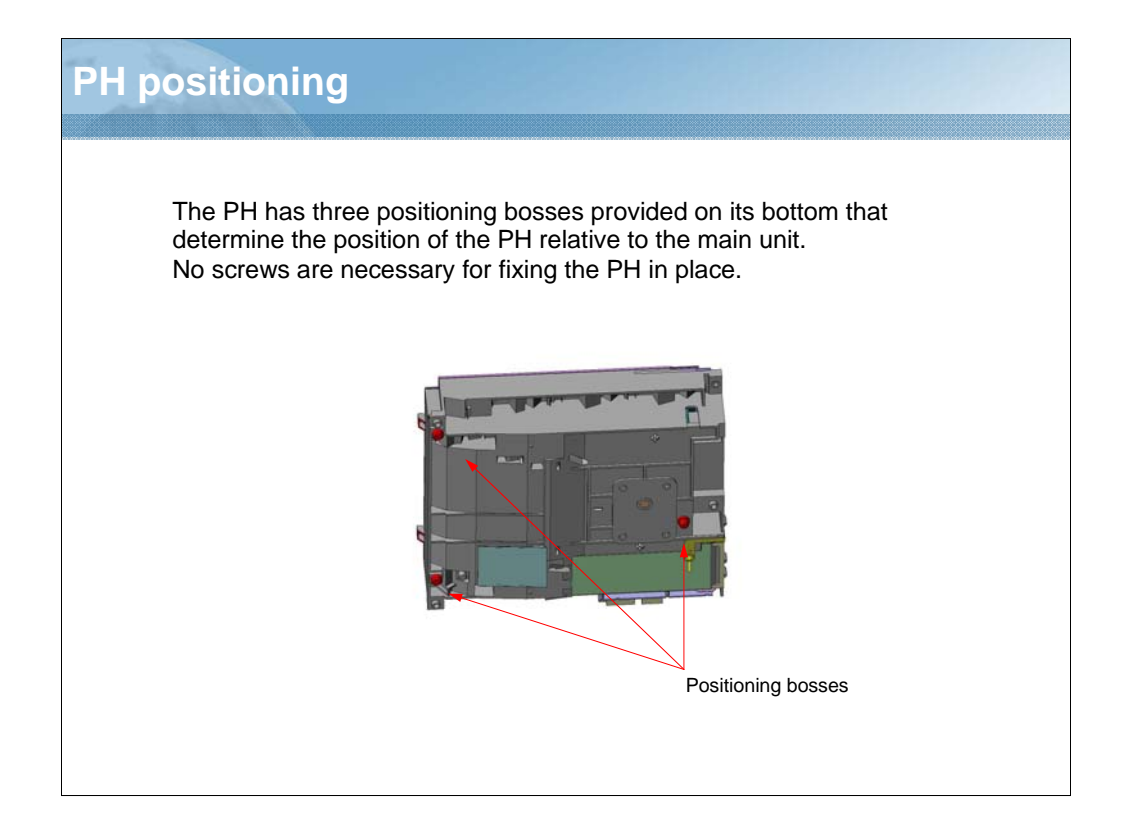

NARRATION: The print head (PH) has three positioning bosses provided on its bottom that determine the position of the print head relative to the main unit.

No screws are necessary for fixing the print head in place.

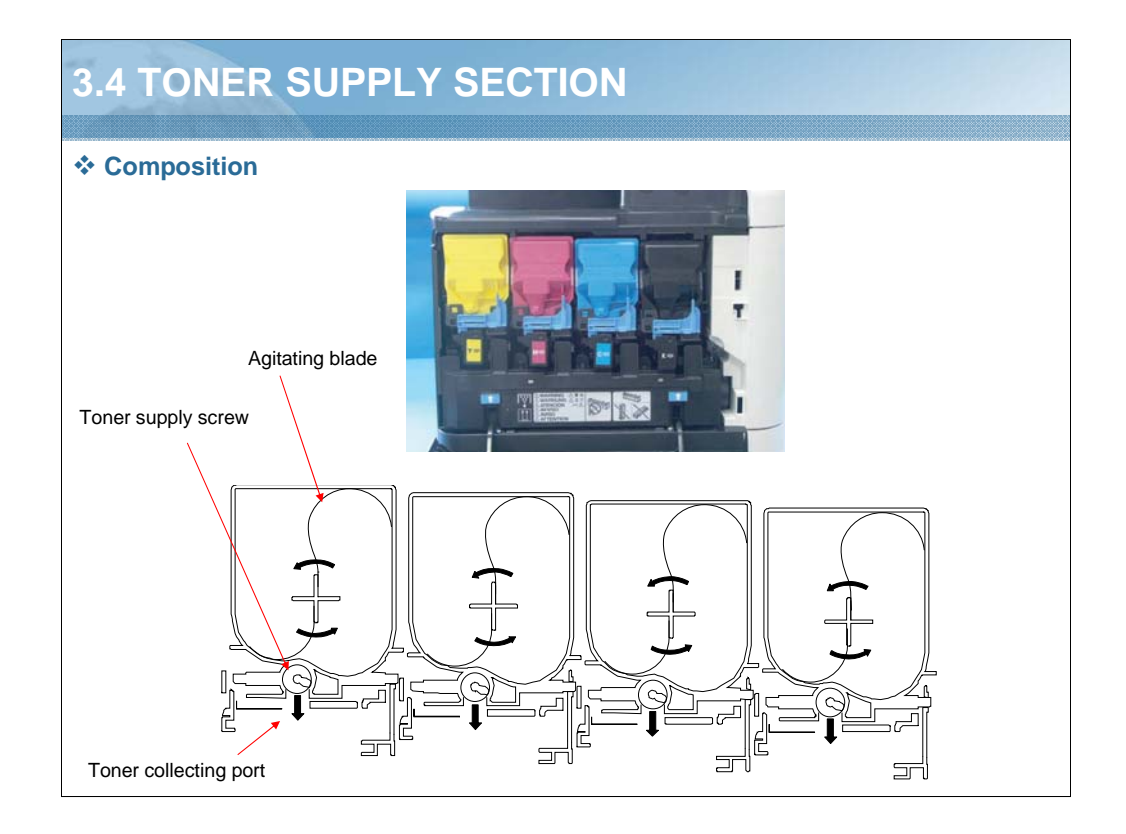

NARRATION: These illustrations show the composition of the toner supply section.

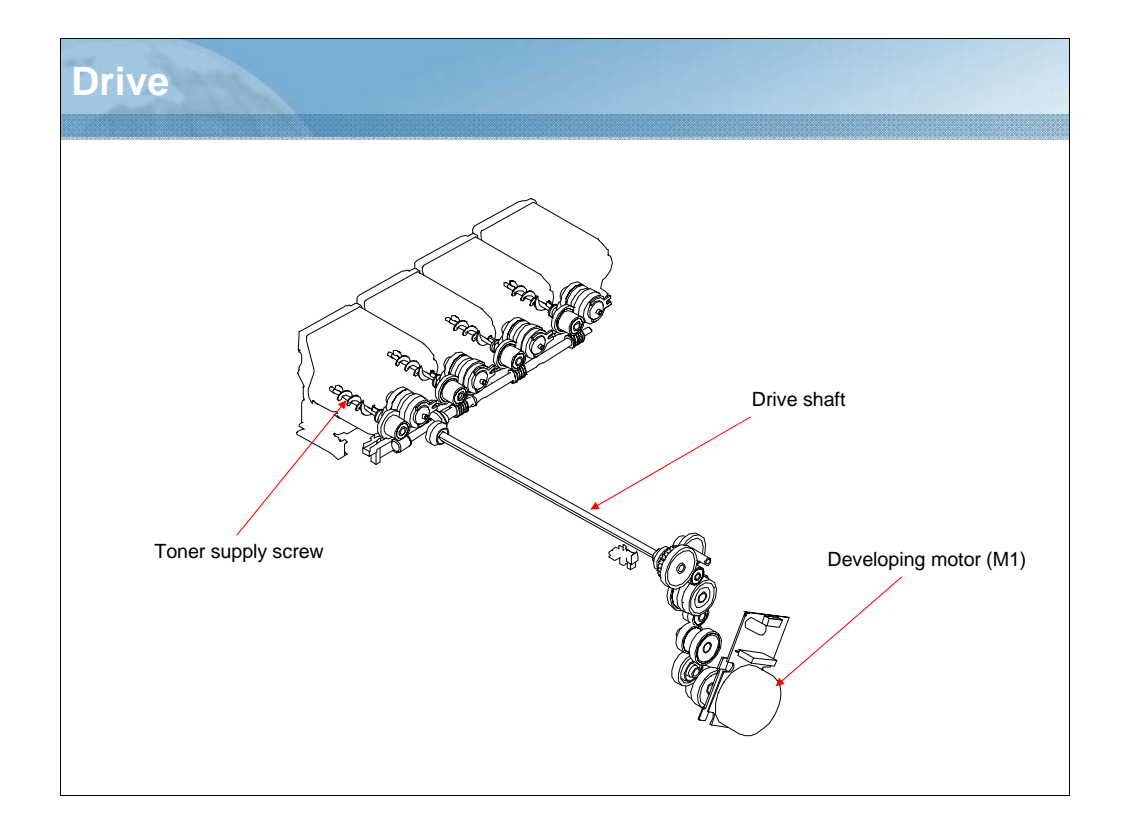

NARRATION: This illustration shows the drive mechanism of the toner supply section.

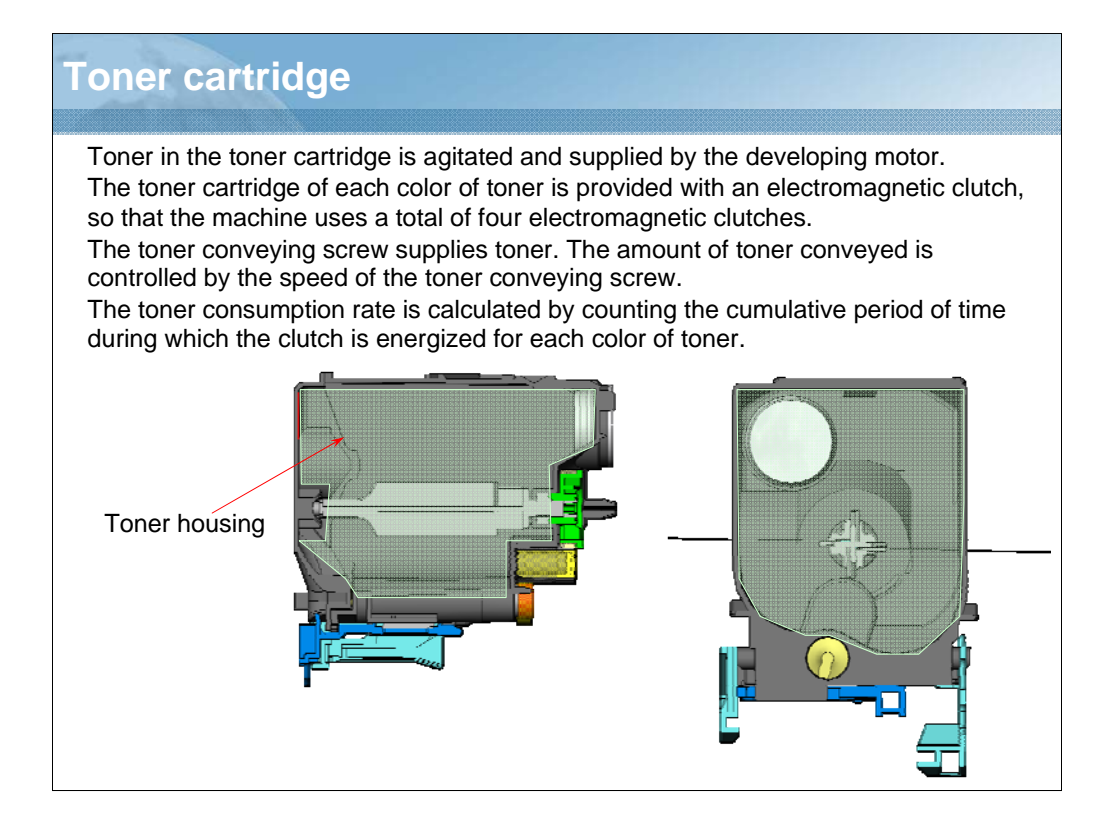

NARRATION: This slide explains the toner cartridge print head unit size.

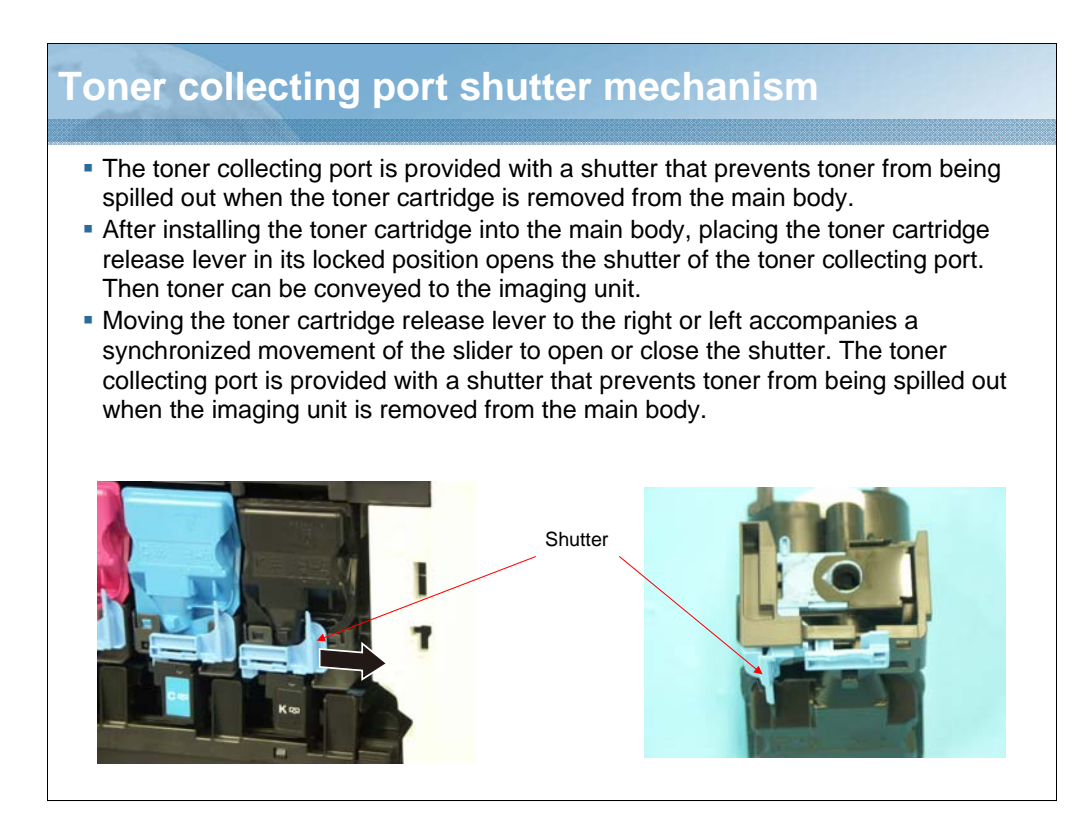

NARRATION: This is an explanation of the toner collecting port shutter mechanism.

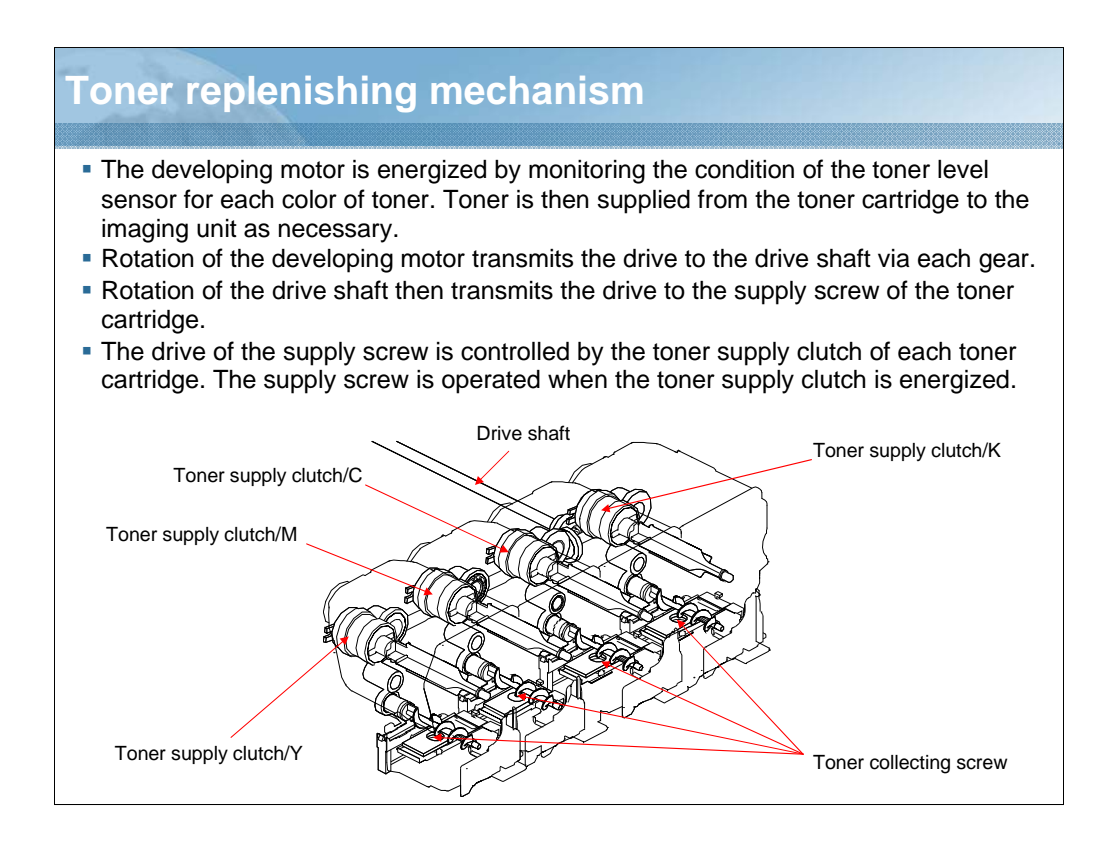

NARRATION: This is an explanation of the toner replenishing mechanism.

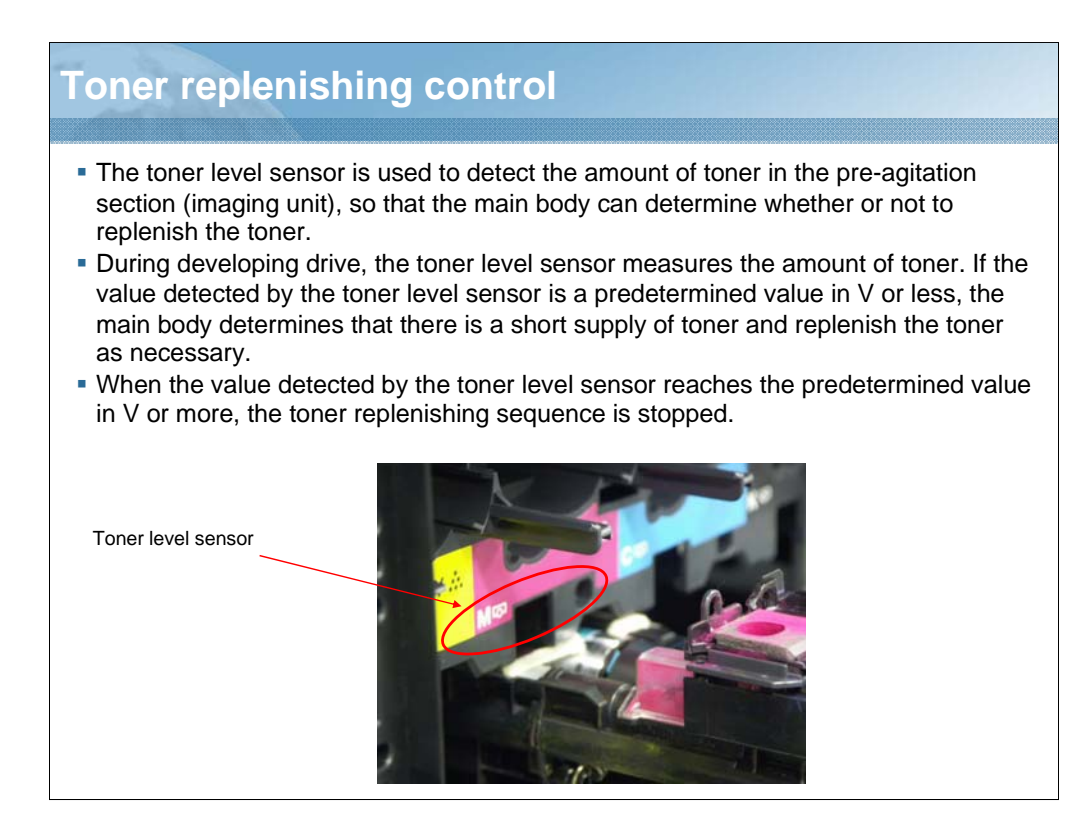

NARRATION: The toner level sensor is used to detect the amount of toner in the preagitation section, so that the main body can determine whether or not to replenish the toner.

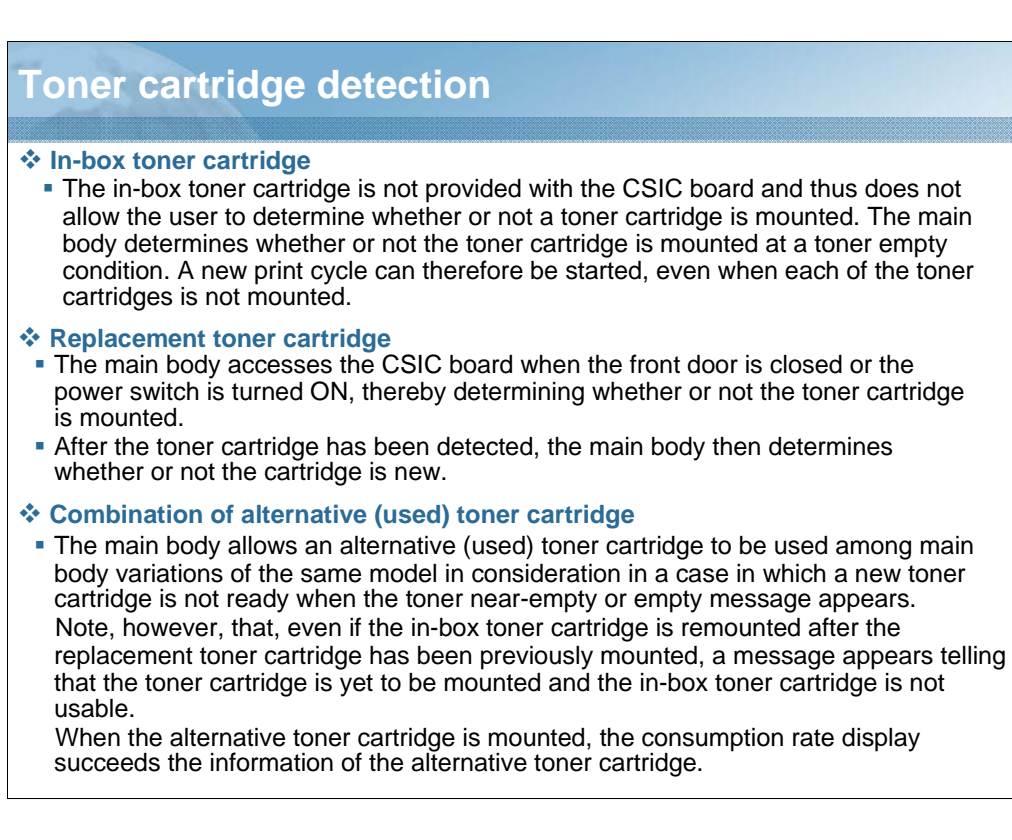

NARRATION: This is an explanation of toner cartridge detection.

Different toner cartridge detection methods apply according to the type of toner cartridge: the in-box toner cartridge shipped with the main body and the replacement toner cartridge. Control also varies when the life of the product is reached.

# Toner consumption rate detection

- The toner consumption rate is calculated based on the toner supply time (the period of time the toner supply clutch is energized).
- The toner level (approximate threshold) can be checked with the Statistics Page, control panel, or PWSC.

# Toner life detection

- A near life (near-empty) condition of the toner cartridge is detected based on the toner supply time (the period of time the toner supply clutch is energized) of each color of toner.
- When a near life condition is detected, a corresponding message will appear on the control panel.
- A life (empty) condition of the toner cartridge is detected by the toner level sensor.
- If the toner level sensor detects a life (empty) condition and toner is not replenished after the lapse of a predetermined period of time thereafter, the main body determines that there is an empty condition, gives a corresponding message on the control panel and stops the operation of the MFP.

NARRATION: This is an explanation of the toner consumption rate detection and the toner life detection.

The toner consumption rate is calculated based on the toner supply time.

A near life condition of the toner cartridge is detected based on the toner supply time of each color of toner.

A life condition of the toner cartridge is detected by the toner level sensor.

| Toner life 2                                                                                                    |                       |                            |   |
|----------------------------------------------------------------------------------------------------|-----------------------|----------------------------|---|
| <ul> <li>Toner near-empty condition detection</li> <li>Different approximate threshold values apply for the toner near-empty condition (toner level) detection according to the type of toner cartridge: the in-box cartridge shipped with the main body and the replacement toner cartridge.</li> </ul>                                         |                       |                            |   |
| Toner cartridge                                                                                                    |                       | Toner level (target value) |   |
| In-box toner cartridge: Equivalent to 2,000 images                                                                                                    | ages Y, M, C          | 15%                        |   |
|                                                                                                    | К                     | 25%                        |   |
| Toner cartridge: Equivalent to 4,500 images                                                                                                    | Y, M, C               | 25%                        |   |
| Toner cartridge: Equivalent to 5,000 images                                                                                                    | К                     |                            |   |
| L                                                                                                    |                       | *: Based on the 5% chart   |   |
| <ul> <li>The toner near-empty condition is reset when a</li> <li>Toner empty condition detection</li> <li>A sequence is started for detecting a toner empty</li> </ul>                                                                                                    | a new toner cartridge | e is detected.             | d |
| The main body determines that there is a toner empty condition when the toner level sensor output value exceeds a predetermined value and if the following event is detected a predetermined number of consecutive times: the output value of the toner level sensor exceeds a predetermined value for more than a predetermined period of time. |                       |                            |   |
| <ul> <li>The consecutive detection count is retained in memory even when the power switch is turned OFF.</li> <li>The toner empty condition is reset when a new toner cartridge is detected.</li> </ul>                                                                                                    |                       |                            |   |
| <ul> <li>The color print is disabled when any of the C, M, and Y toner cartridges are empty. Monochrome print only is, however, enabled if the K toner cartridge is not empty.</li> </ul>                                                                                                    |                       |                            |   |
| • The monochrome print is also controlled by the ordinary near-empty and empty condition detection methods.                                                                                                    |                       |                            |   |

NARRATION: This is an explanation of the toner near-empty condition detection, toner empty condition detection, and monochrome prints.

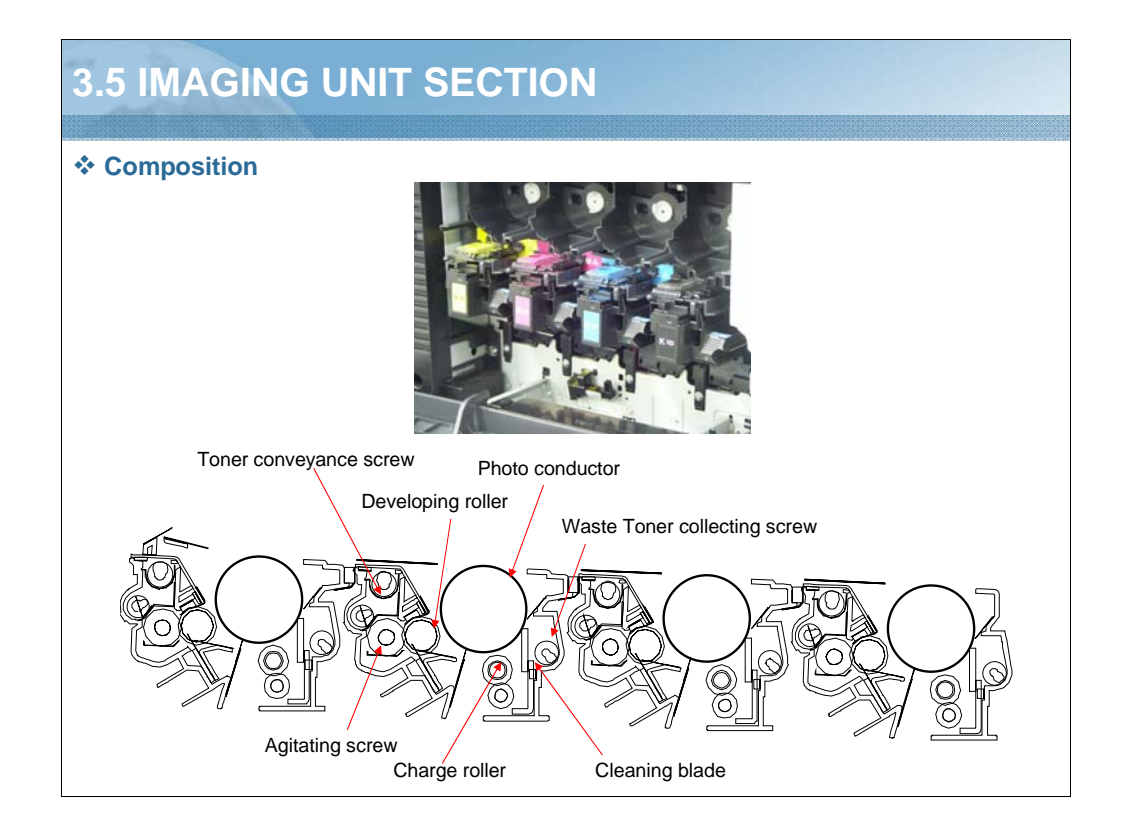

NARRATION: These illustrations show the composition of the imaging unit section.

# Imaging unit detection

Different imaging unit detection methods apply according to the type of imaging unit: the inbox imaging unit shipped with the main body and the replacement imaging unit. Control also varies when the life is reached. The following describes the details.

## In-box imaging unit

- The in-box imaging unit has no CSIC board and the toner level sensor is used to determine whether the imaging unit is mounted or not.
- The detection is made during the print cycle and image stabilization sequence.
- When the imaging unit not being mounted during printing is detected, it is determined as paper misdeed at the stabilizing part.
- Though the paper may be discharged in cases such as with small papers, it is still detected as paper misfeed.

## Replacement imaging unit

- The main body accesses the CSIC board when the front door is opened and closed, thereby determining whether or not the imaging unit is mounted.
- After the imaging unit has been detected, the main body then determines whether the imaging unit is new or not.

# Combination of alternative (used) imaging unit

The main body allows an alternative (used) imaging unit to be used among main body variations of the same model in consideration of a case in which a new imaging unit is not ready when the imaging unit near-life or life message appears. When the alternative imaging unit is mounted, the consumption rate display succeeds the information of the alternative imaging unit.

NARRATION: This is an explanation of imaging unit detection.

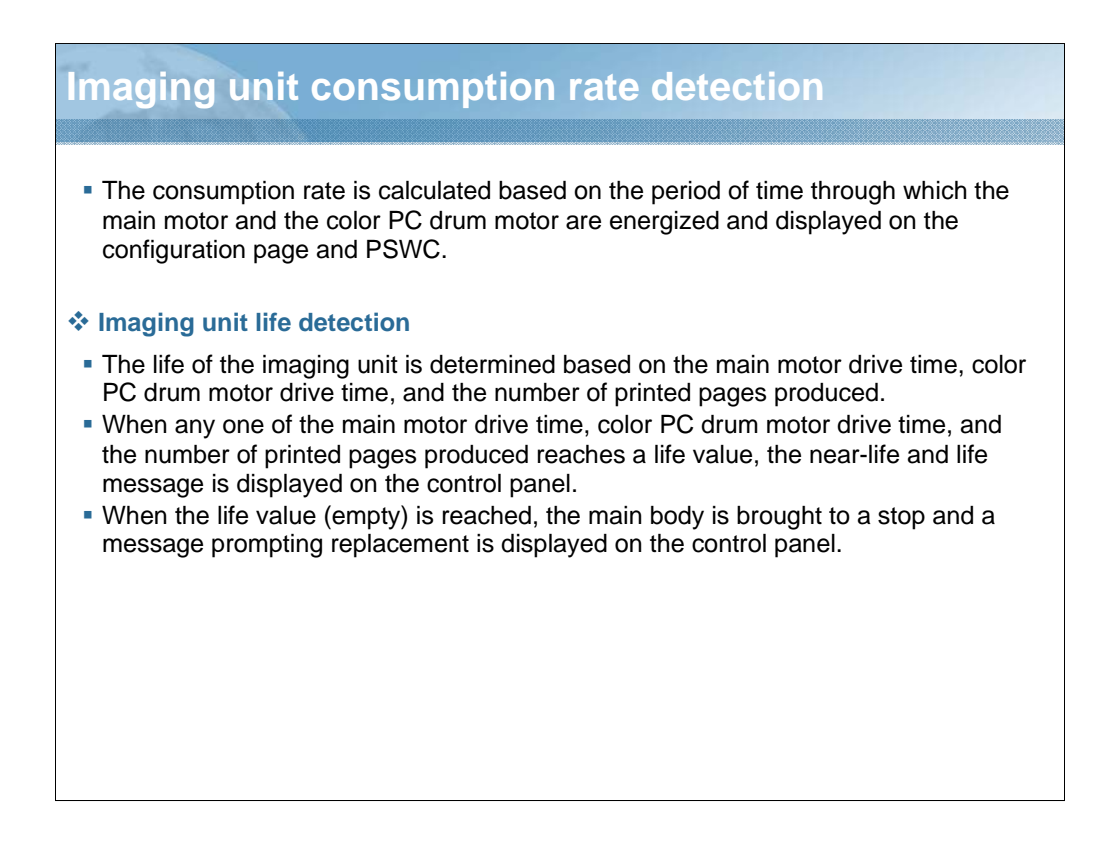

NARRATION: The imaging unit consumption rate is calculated based on the period of time through which the main motor and the color PC drum motor are energized and displayed on the configuration page and PSWC.

The life of the imaging unit is determined based on the main motor drive time, color PC drum motor drive time, and the number of printed pages produced.

When any one of the main motor drive time, color PC drum motor drive time, and the number of printed pages produced reaches a life value, the near-life and life message is displayed on the control panel.

When the life value (empty) is reached, the main body is brought to a stop and a message prompting replacement is displayed on the control panel.

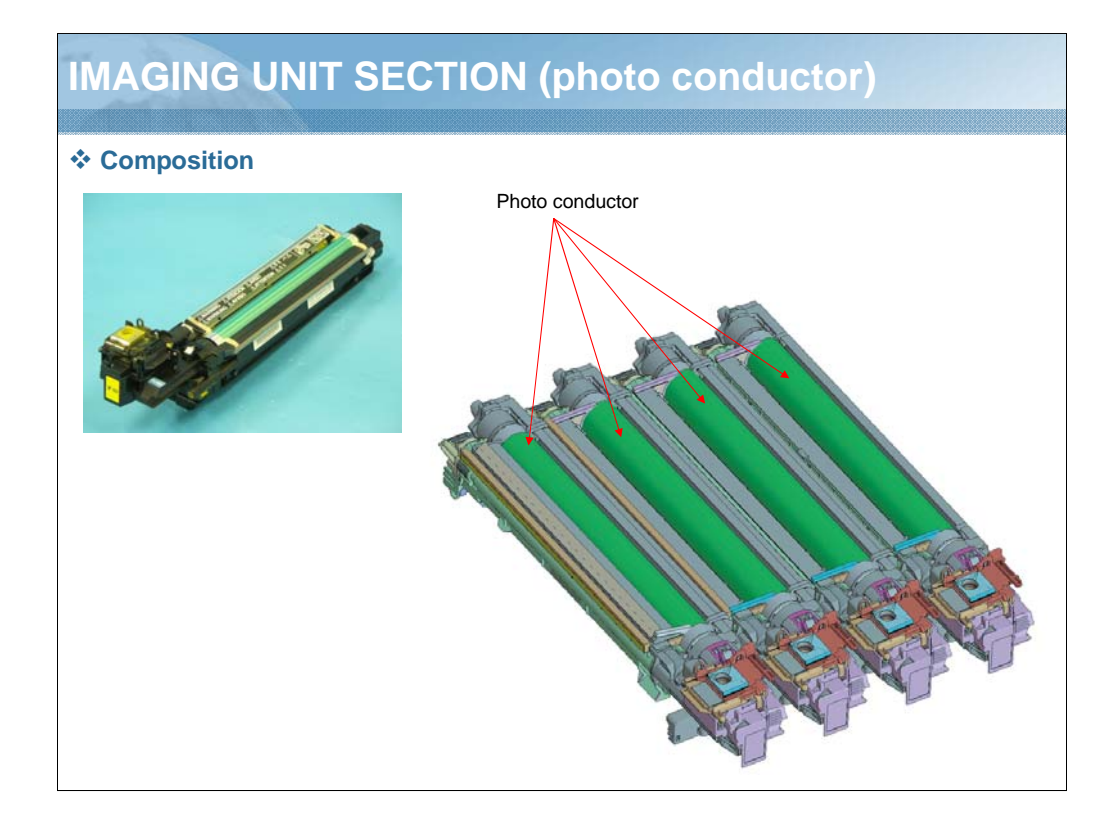

NARRATION: This illustration shows the composition of the imaging unit (photo conductor) section.

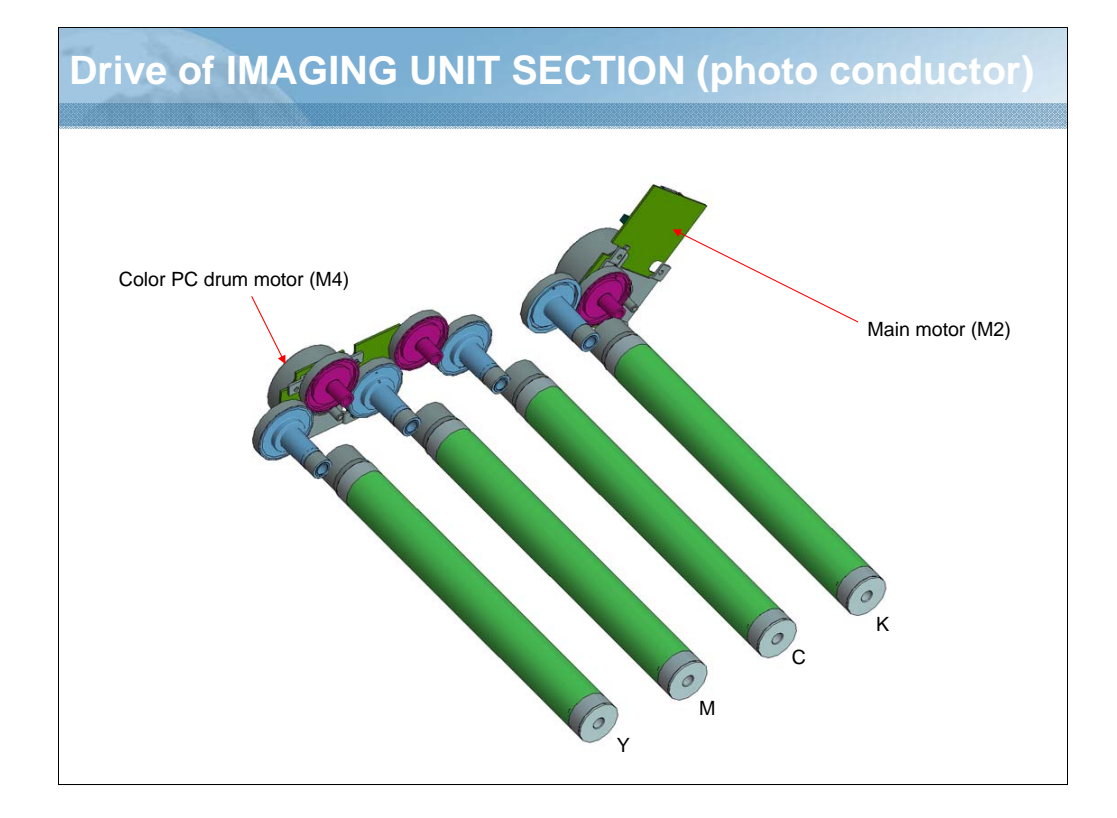

NARRATION: This illustration shows the drive mechanism for the photo conductors.

Motors are used for the drive mechanism independently of the developing system to suppress incorrect color registration and uneven pitch.

Because the drive for the color imaging unit is stopped in the monochrome mode, different motors are used to drive the color photo conductors and black photo conductor.

The color PC drum motor drives the photo conductors/Y, M, and C, while the main motor drives the photo conductor/K.

In addition to the photo conductor/K, the main motor also drives the transfer system, media feed system, and synchronizing drive system.

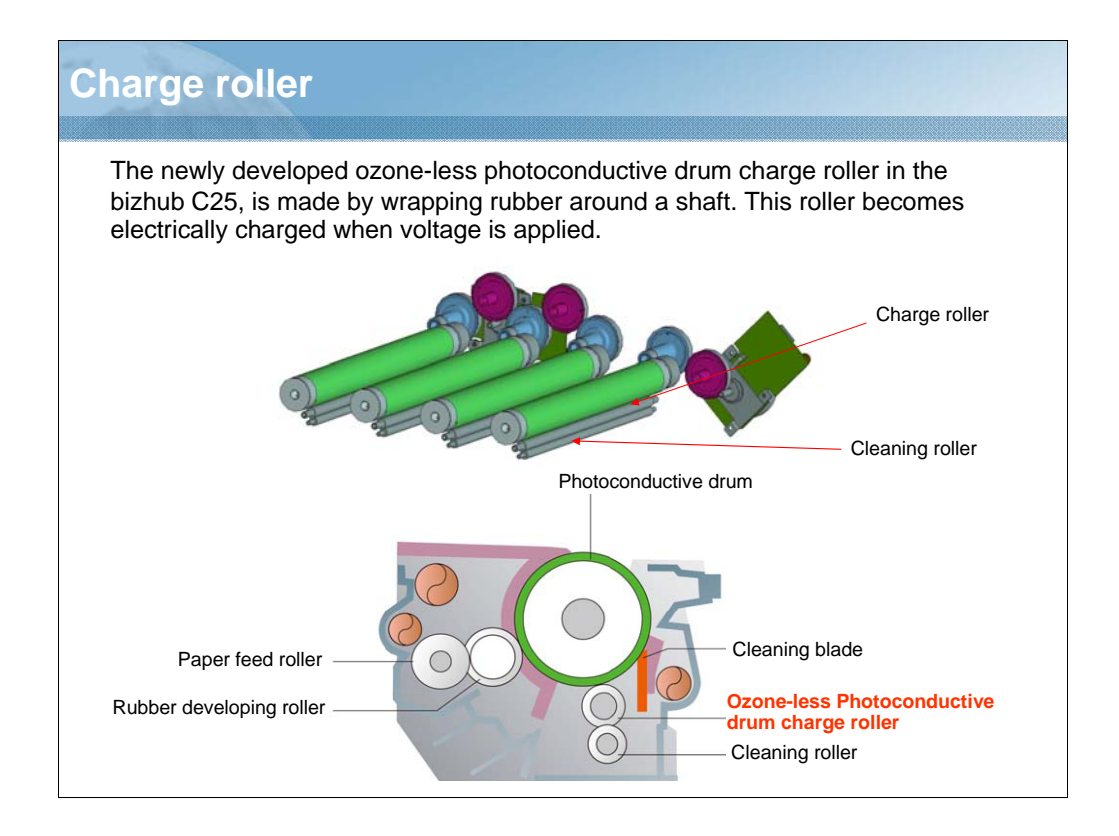

NARRATION: The use of the photoconductive drum charge roller helps prevent ozone from being generated, thus eliminating the need for an ozone filter or ozone fan motor. The photoconductive drum charge roller is cleaned by the cleaning roller.

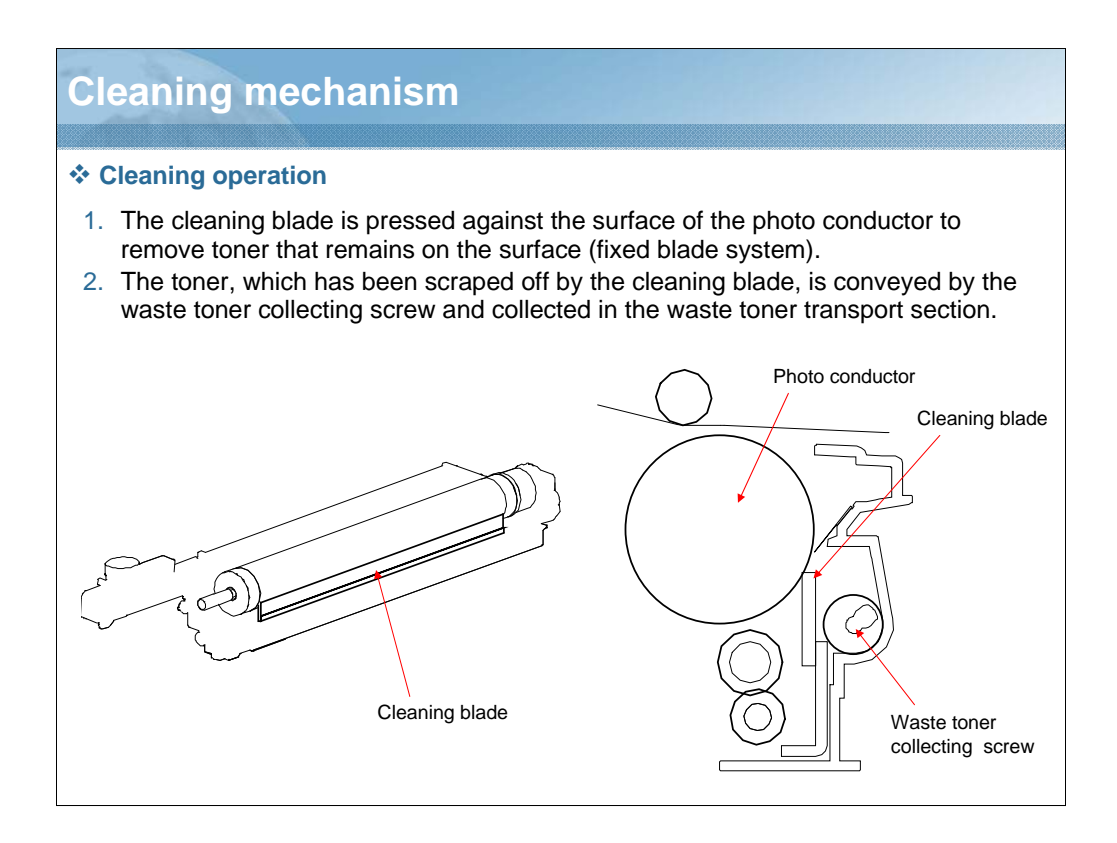

NARRATION: The cleaning blade is pressed against the surface of the photo conductor to remove toner that remains on the surface (fixed blade system).

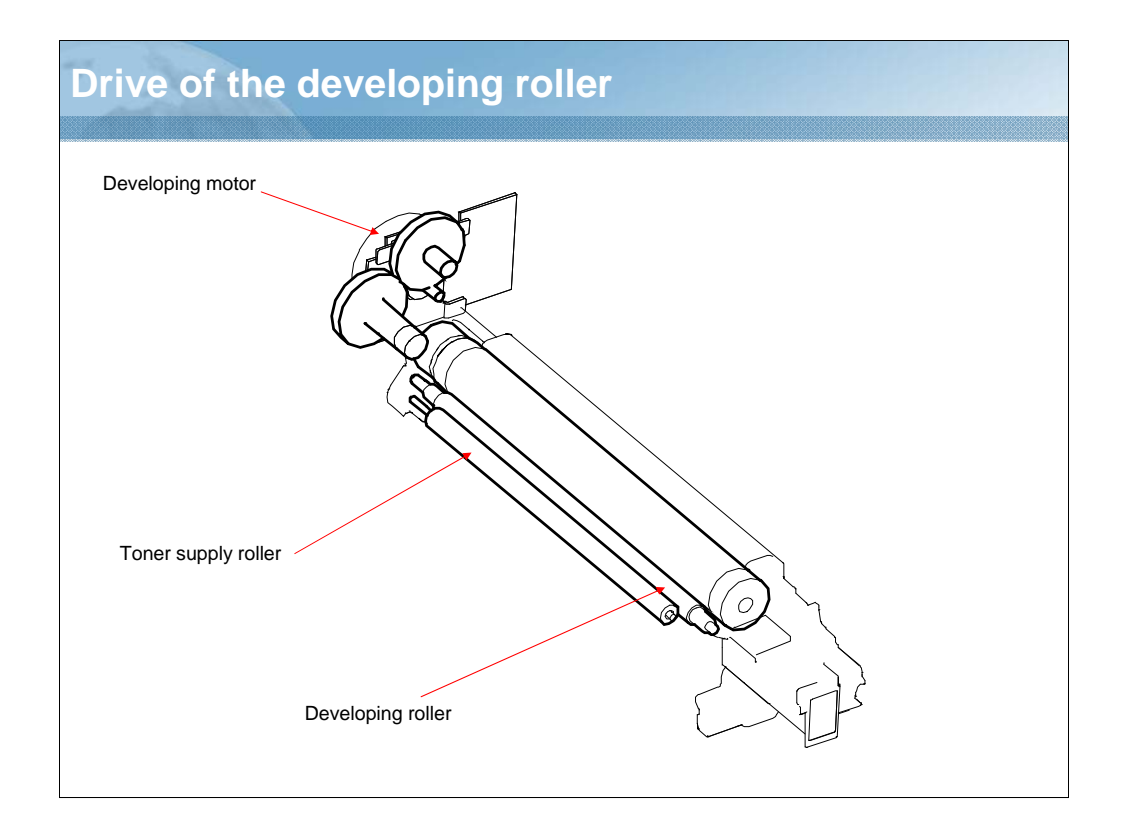

NARRATION: This illustration shows the drive mechanism of the developing roller.

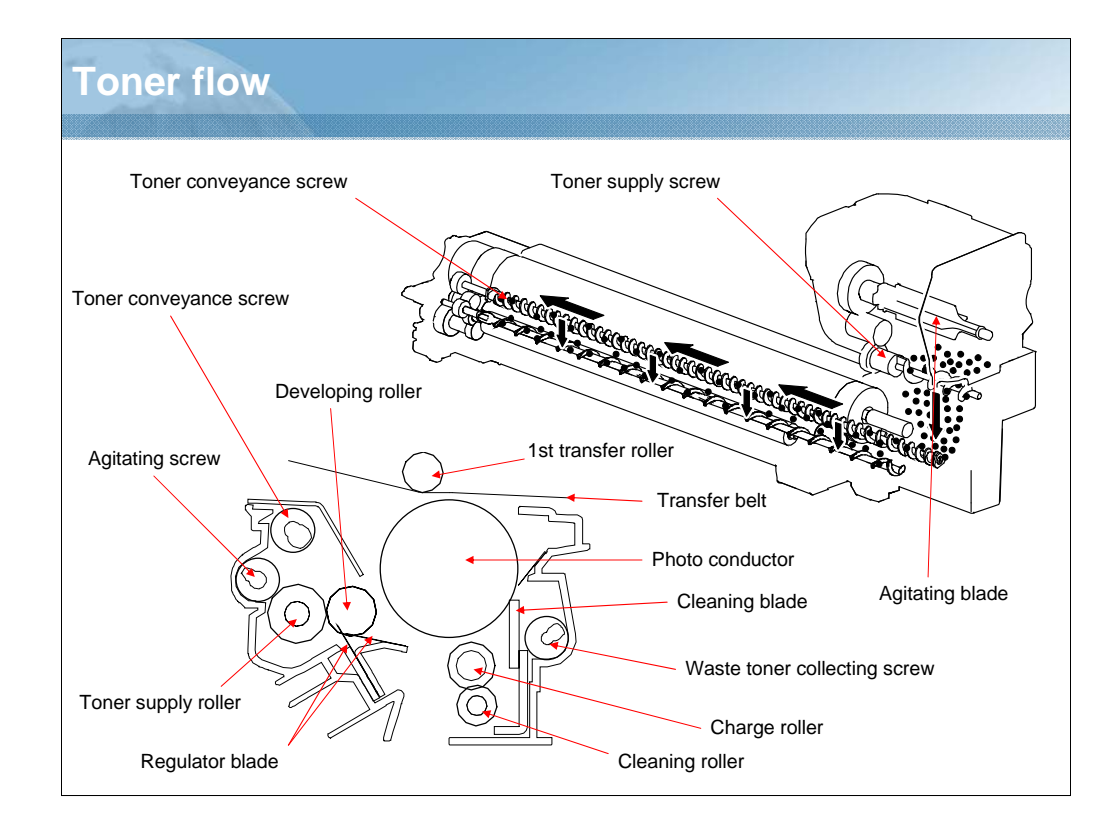

NARRATION: These illustrations show the toner flow function.

Refer to the notes for full details.

# NOTES:

- 1. Toner stored in the toner cartridge is agitated by the agitating blade and conveyed onto the front side of the toner cartridge by the toner supply screw.
- 2. Toner conveyed onto the front side of the toner cartridge, is conveyed through the toner collecting port, and then conveyed to the imaging unit collecting port.
- 3. The toner conveyed to the collecting port is conveyed into the toner chamber by the conveyance screw.
- 4. The toner level detection system of the imaging unit (the sensor is mounted on the main body side) detects, at this time, the level of toner still available for use in the toner chamber.
- 5. Toner conveyed onto the rear side of the toner chamber is fed to the toner supply roller via the agitating screw.
- 6. Toner fed to the supply roller is conveyed onto the developing roller. At this time, the regulator blade/1st and /2nd regulate the height of toner on the surface of the developing roller.
- 7. Toner on the developing roller is fed to the electrostatic latent image formed on the surface of the photo conductor.
- 8. Toner left on the developing roller is neutralized and returned to the supply roller.
- 9. The toner on the surface of the photo conductor is transferred onto the transfer belt.
- 10. Toner left on the surface of the photo conductor is scraped off by the cleaning blade.
- 11. The toner scraped off by the cleaning blade is conveyed to the waste toner conveyance section by the waste toner collecting screw.
- 12. The toner conveyed by the toner collecting screw is conveyed and stored as waste toner in the waste toner bottle.

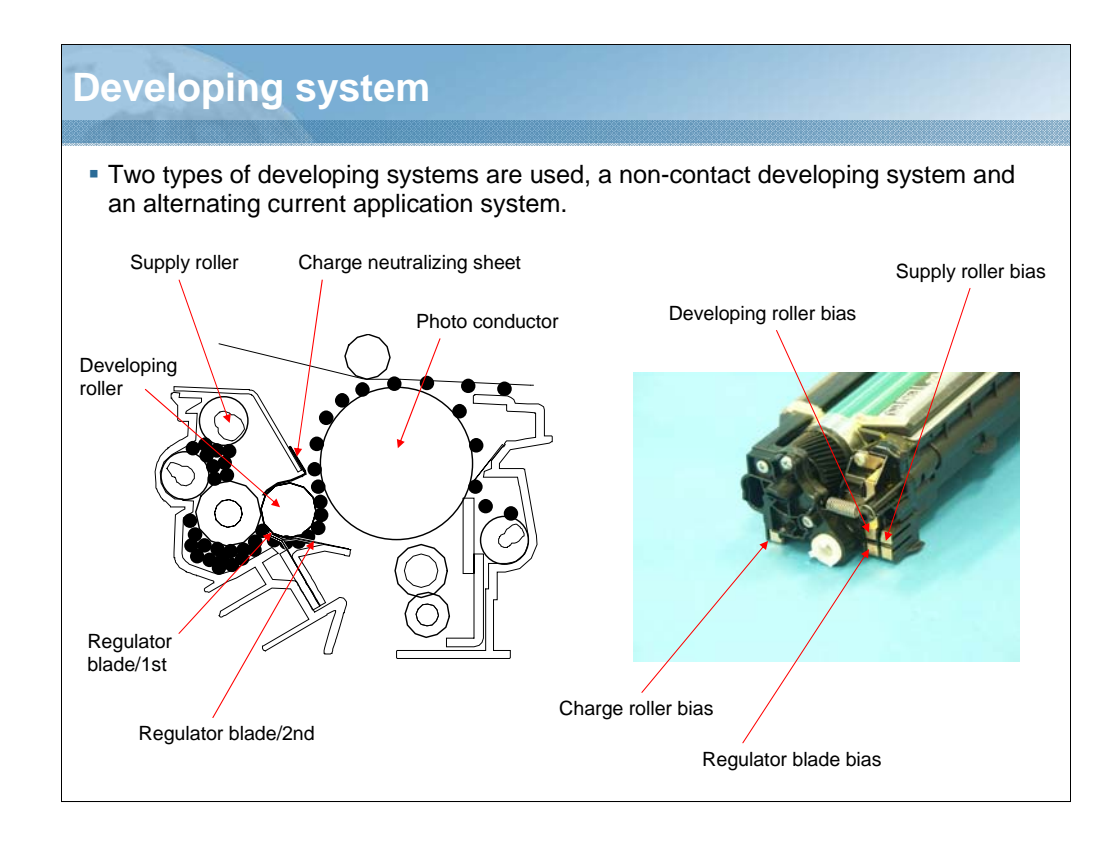

NARRATION: These illustrations show the developing system.

Refer to the notes for full details.

# NOTES:

- 1. A negative charge (supply bias voltage Vr) is applied to the supply roller to regulate the amount of toner sticking to the developing roller.
- 2. A negative charge (blade bias voltage Vb1) is applied to the regulator blade/1st to negatively charge the toner and form a thin layer of toner.
- 3. Toner on the surface of the developing roller is evened out by the regulator blade/2nd.
- 4. During development, DC + AC developing bias voltage (Vb) is applied to the developing roller. The AC component of the developing bias voltage is applied only during development. At any time other than the development, only the DC component of the developing bias voltage is applied.
- 5. The developing roller causes the toner to stick to the photo conductor when the AC component of the developing bias voltage is negative. The voltage and time length of the negative component determine the image density.
- 6. A negative charge (charge neutralizing bias voltage: same potential as the developing bias) is applied to the charge neutralizing sheet to neutralize any toner left on the surface of the developing roller. The neutralized toner is returned to the supply roller.

# <section-header>

NARRATION: This is an explanation of the toner collecting port shutter mechanism.

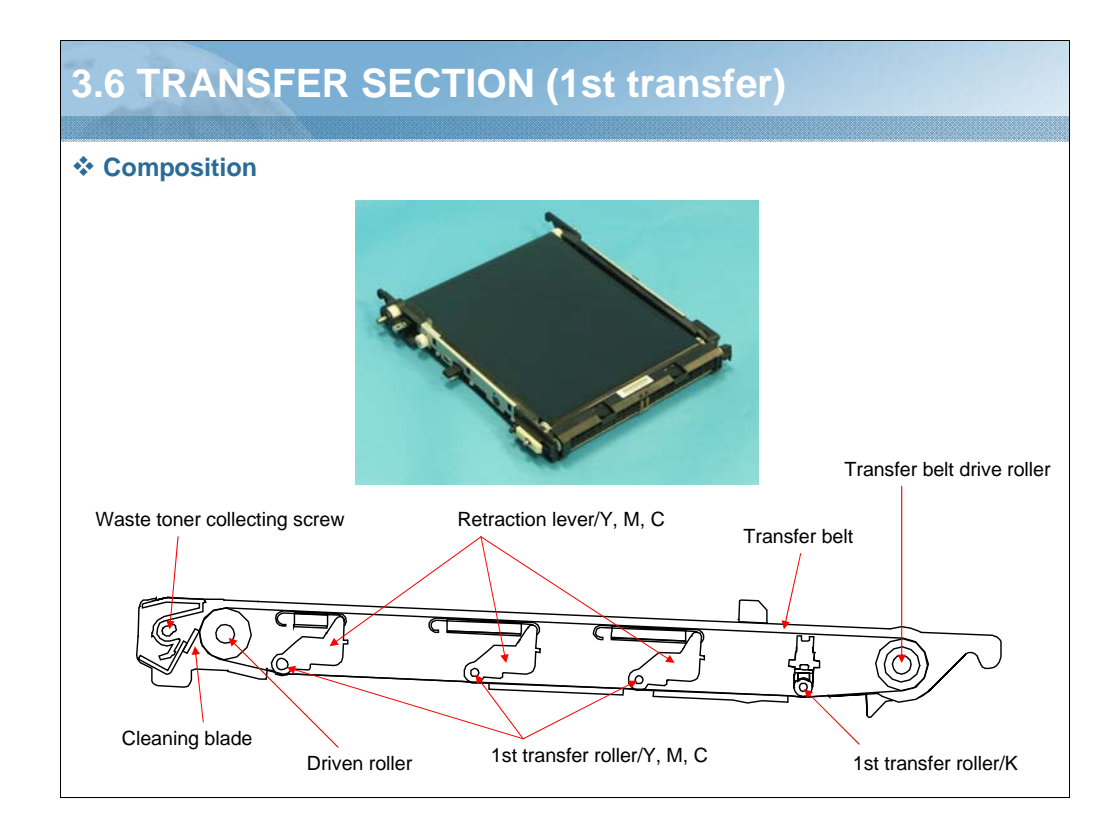

NARRATION: This illustration shows the composition of the transfer section.

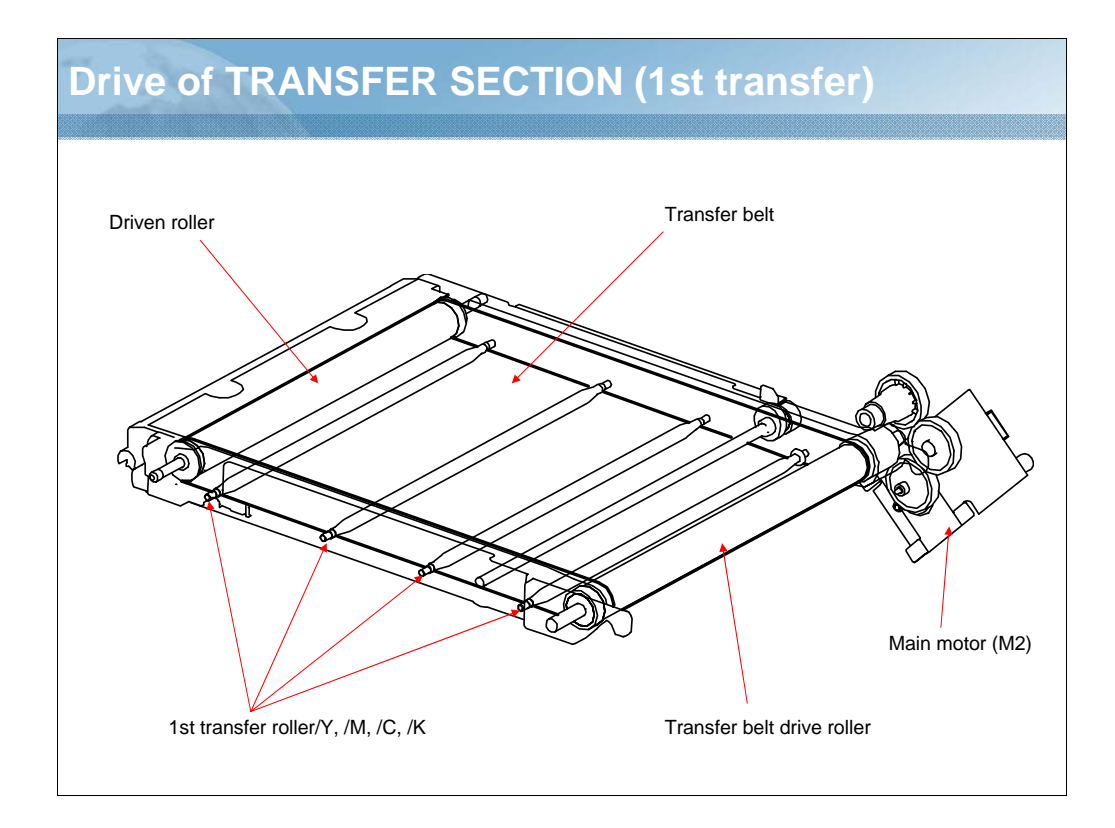

NARRATION: This illustration shows the drive mechanism of the transfer section.

# 1st transfer output control

- To transfer the toner image from the photo conductor to the transfer belt, the transfer voltage is applied to the 1st transfer roller.
- A charge of the same potential is applied to each of the 1st transfer rollers.
- The transfer voltage is applied after the 1st transfer rollers/Y, M, C are pressed against the transfer belt for the color mode.
- The transfer output is turned OFF after the last image moves past the 2nd transfer section.

# Monochrome mode

• The 1st transfer rollers/Y, M, C are moved inward (for retraction) and the photo conductors/Y, M, C are stopped.

# Color mode

 During the 1st transfer in the color mode, the 1st transfer rollers/Y, M, C are moved toward the photo conductors (pressed) so that the transfer belt is pressed against the photo conductor.

# Others

• The transfer roller is moved (retracted) and the photo conductor is stopped in the ordinary standby state.

NARRATION: This is an explanation of the 1st transfer output control function.

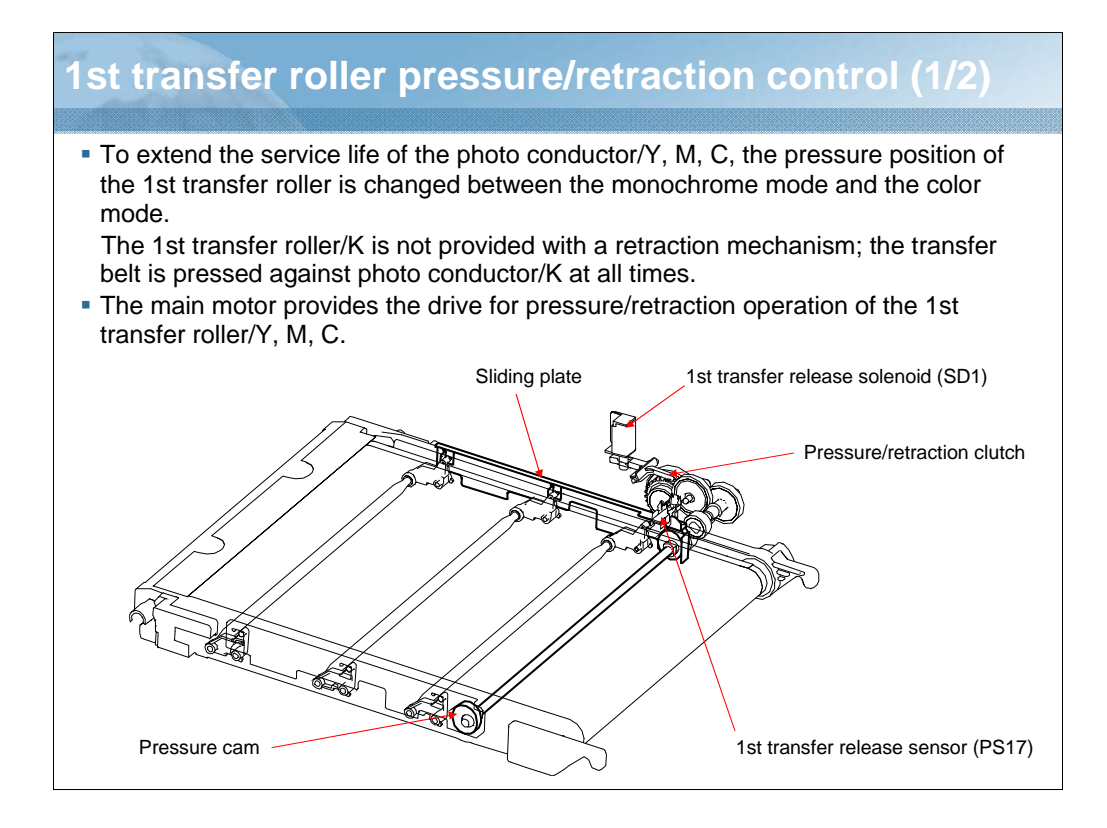

NARRATION: This illustration shows the 1st transfer roller pressure/retraction control function.

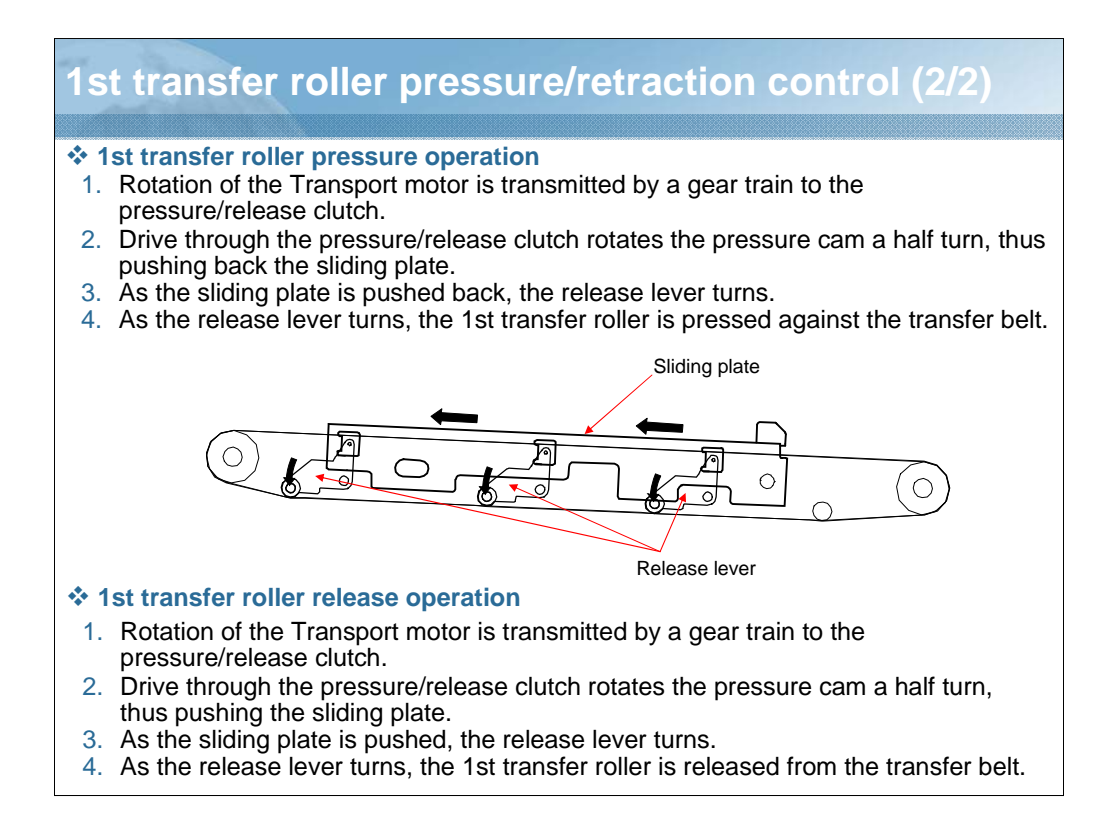

NARRATION: This is an explanation of the 1st transfer roller pressure operation.

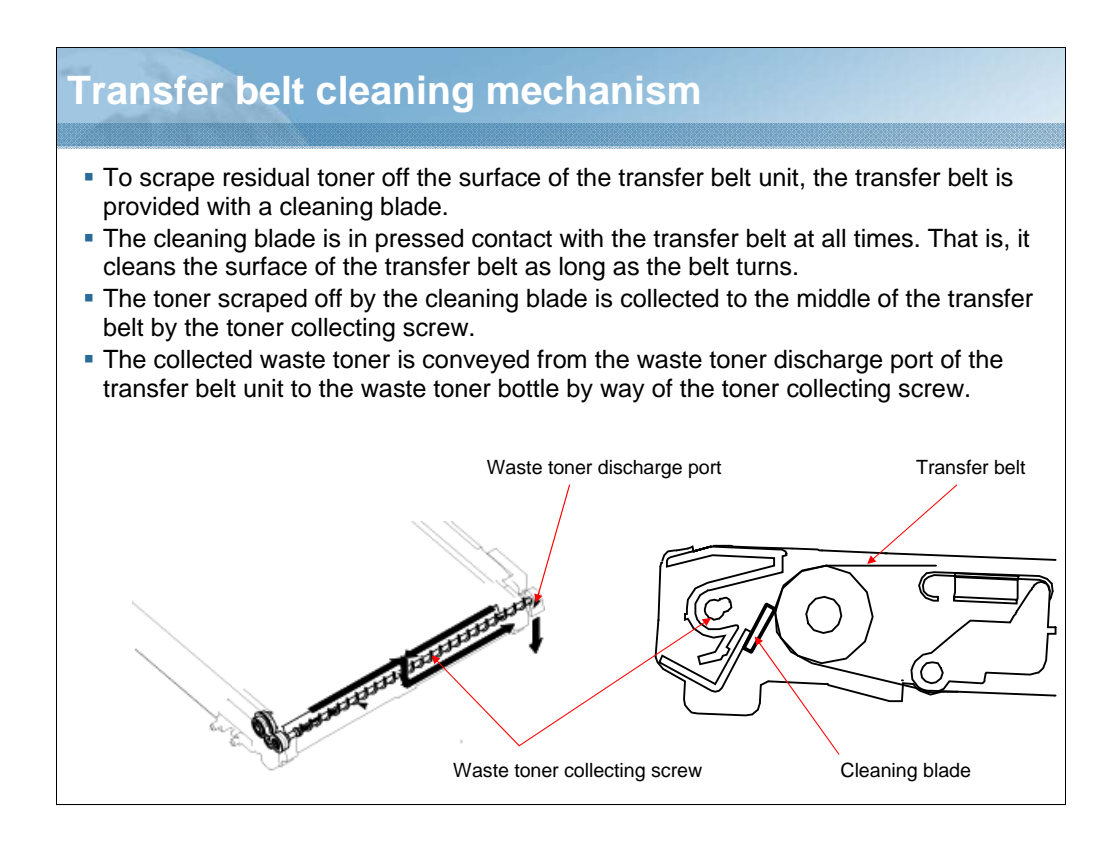

NARRATION: These illustrations show the transfer belt cleaning mechanism.

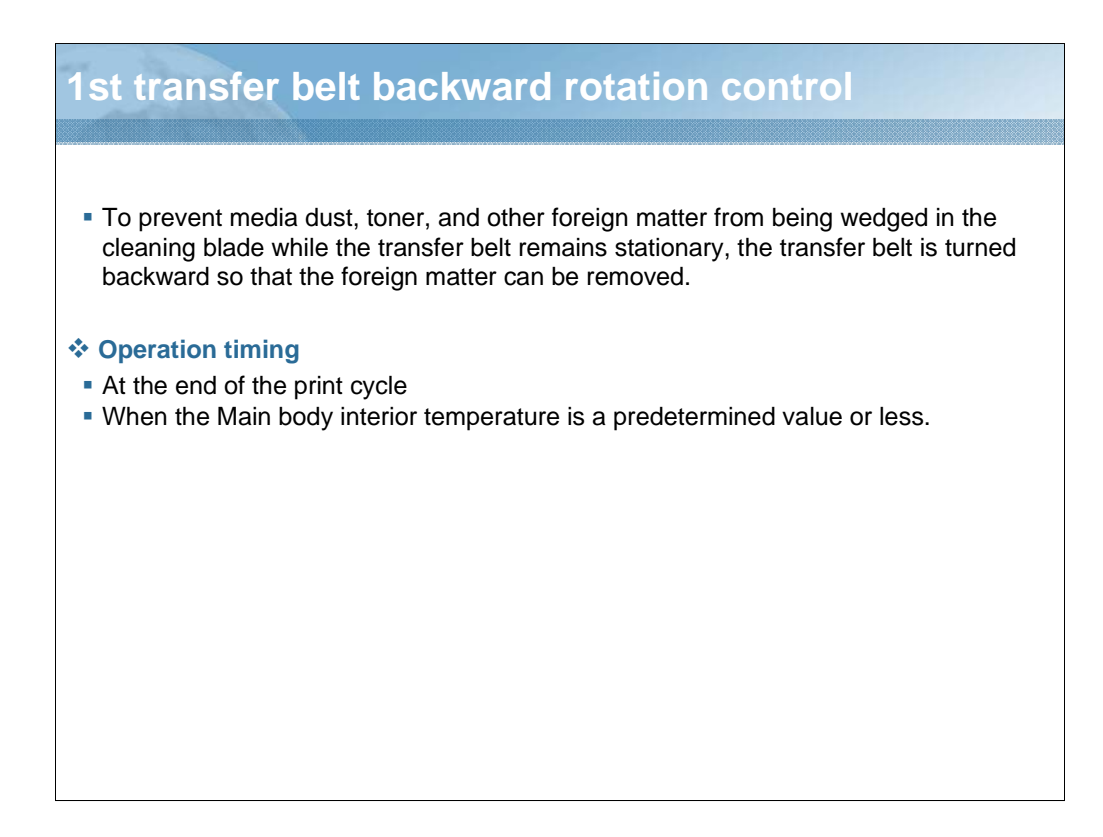

NARRATION: This is an explanation of the 1st transfer belt backward rotation control function.

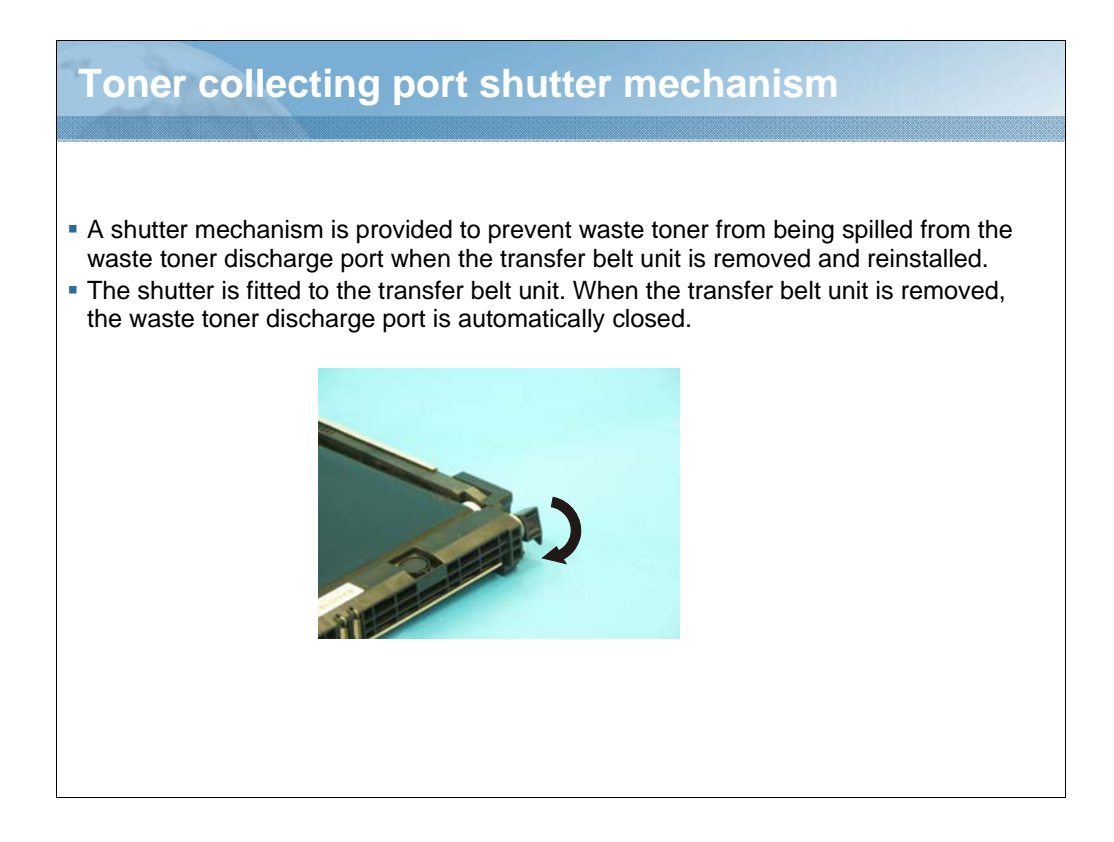

NARRATION: A shutter mechanism is provided to prevent waste toner from being spilled from the waste toner discharge port when the transfer belt unit is removed and reinstalled.

The shutter is fitted to the transfer belt unit. When the transfer belt unit is removed, the waste toner discharge port is automatically closed.

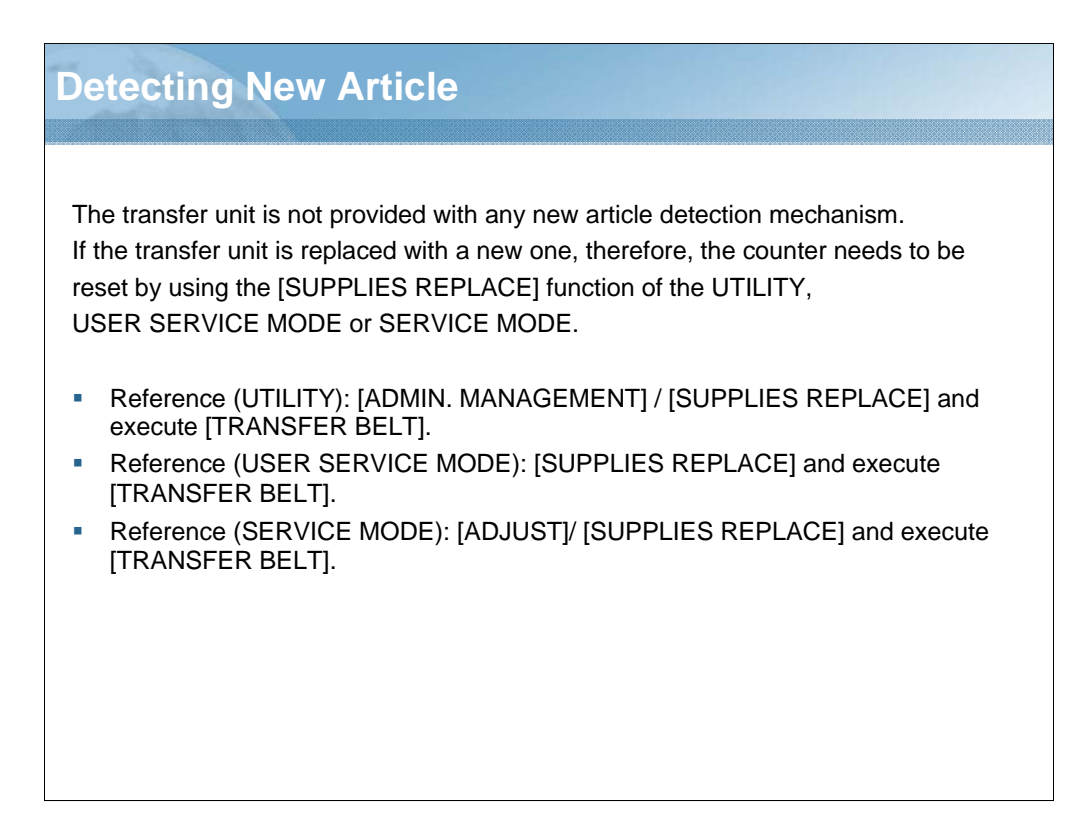

NARRATION: This is an explanation of the detecting new article function.

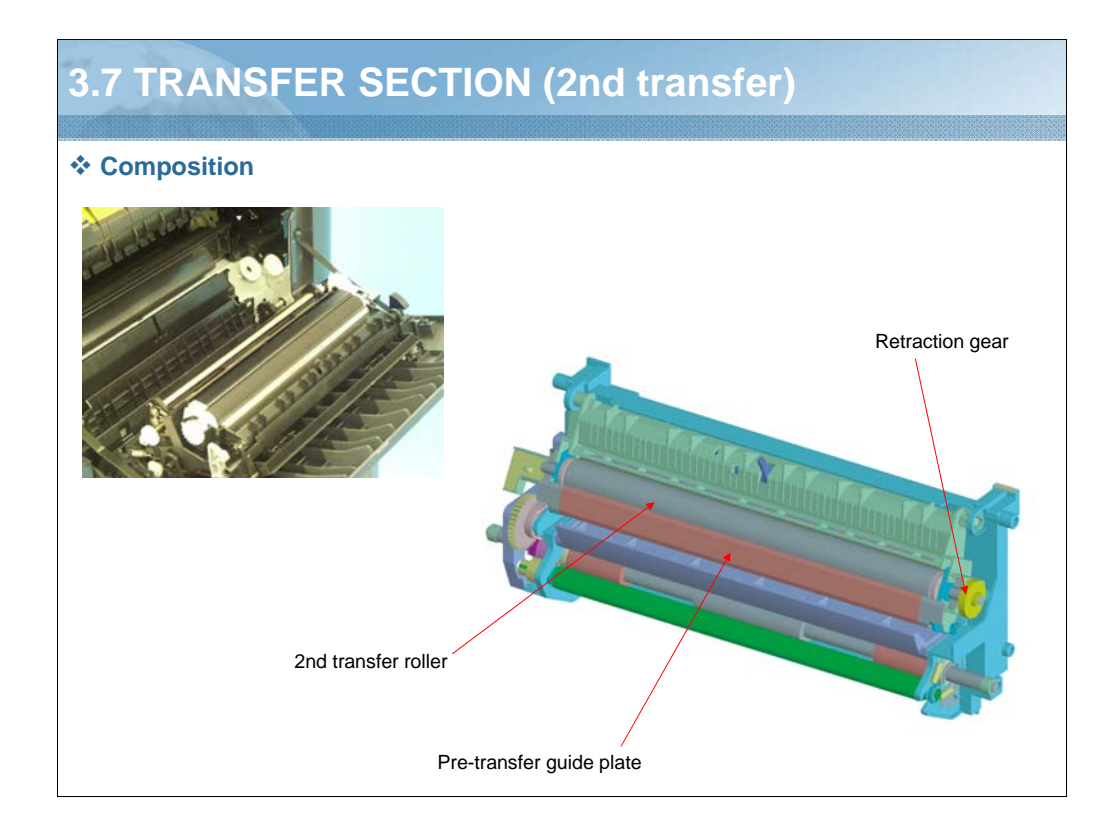

NARRATION: These illustrations show the composition of the 2nd transfer section.

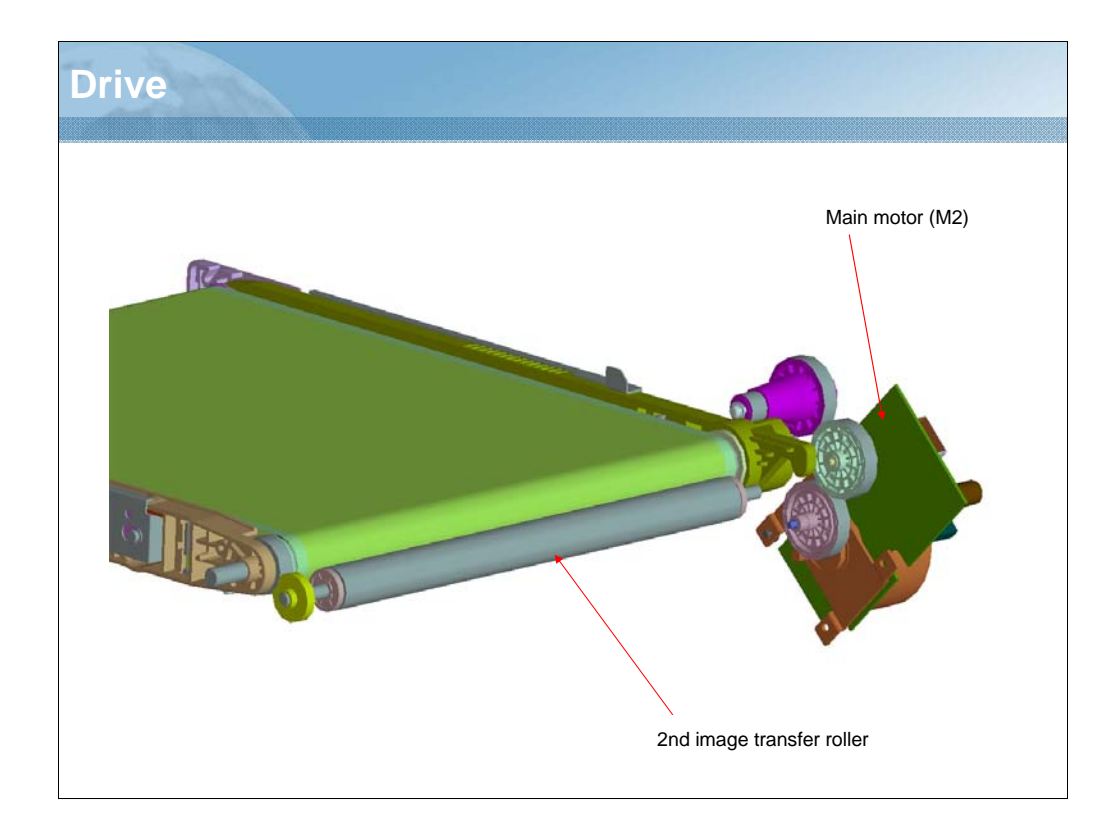

NARRATION: This illustration shows the drive mechanism of the 2nd transfer section.
# 2nd transfer roller pressure mechanism (1/3)

- The main body is provided with a mechanism that presses the 2nd transfer roller up against, and retracts it from, the transfer belt. This is done to prevent the 2nd transfer roller from being dirtied, due to patterns produced for purposes other than an actual printing operation, and to prevent creep that would otherwise occur between the transfer belt and the 2nd transfer roller, as a result of tight contact between them at all times.
- The IDC sensor serves to determine whether the two parts are in contact with, or separated from, each other.
- When the registration clutch and the 2nd transfer release solenoid are energized, drive of the gear train is transmitted to the lever of the IDC sensor, closing the IDC sensor shutter. When the shutter is closed, the IDC sensor outputs a predetermined value, which allows the main body to determine that the 2nd transfer roller is pressed up against the transfer belt.

### \* 2nd transfer roller pressure

- The 2nd transfer roller is pressed against the transfer belt to allow the toner image on the transfer belt to be transferred onto the media.
- The 2nd transfer roller is pressed against the transfer belt to allow the roller to be cleaned.

NARRATION: This is an explanation of the 2nd transfer roller pressure mechanism.

# 2nd transfer roller pressure mechanism (2/3)

### 2nd transfer roller retraction

- The 2nd transfer roller is retracted from the transfer belt at times when a detection pattern is produced on the transfer belt during, for example, an image stabilization control sequence.
- The 2nd transfer roller is also retracted from the transfer belt when the image on the transfer belt cannot be transferred onto paper, due to a paper empty condition during a print cycle.
- The 2nd transfer roller is retracted from the transfer belt after the 2nd transfer of the last image is completed during a multi-print cycle.
- When a paper misfeed occurs.

## Pressure/release operation

- 1. When the registration clutch and the 2nd transfer release solenoid are energized, the rotation is transmitted to the release cam via a coupling gear.
- 2. When the release cam is rotated a half turn, the release slider moves to the front side of the main body, which results in the 2nd transfer roller being pressed against the transfer belt.
- 3. When the registration clutch and the 2nd transfer release solenoid are energized a second time, the release cam is rotated another half turn. This moves the release slider toward the back side of the main body, which results in the 2nd transfer roller being retracted from the transfer belt.

NARRATION: This is an explanation of the 2nd transfer roller retraction mechanism.

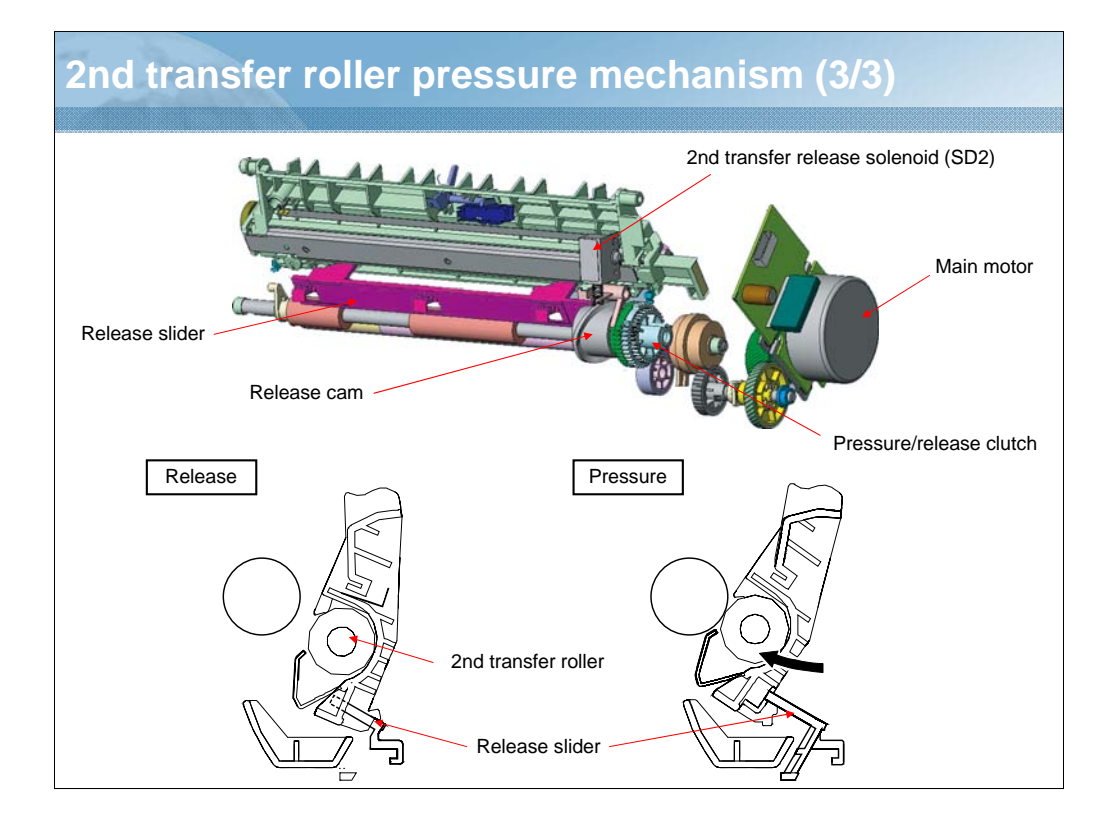

NARRATION: These illustrations show the 2nd transfer roller pressure mechanism.

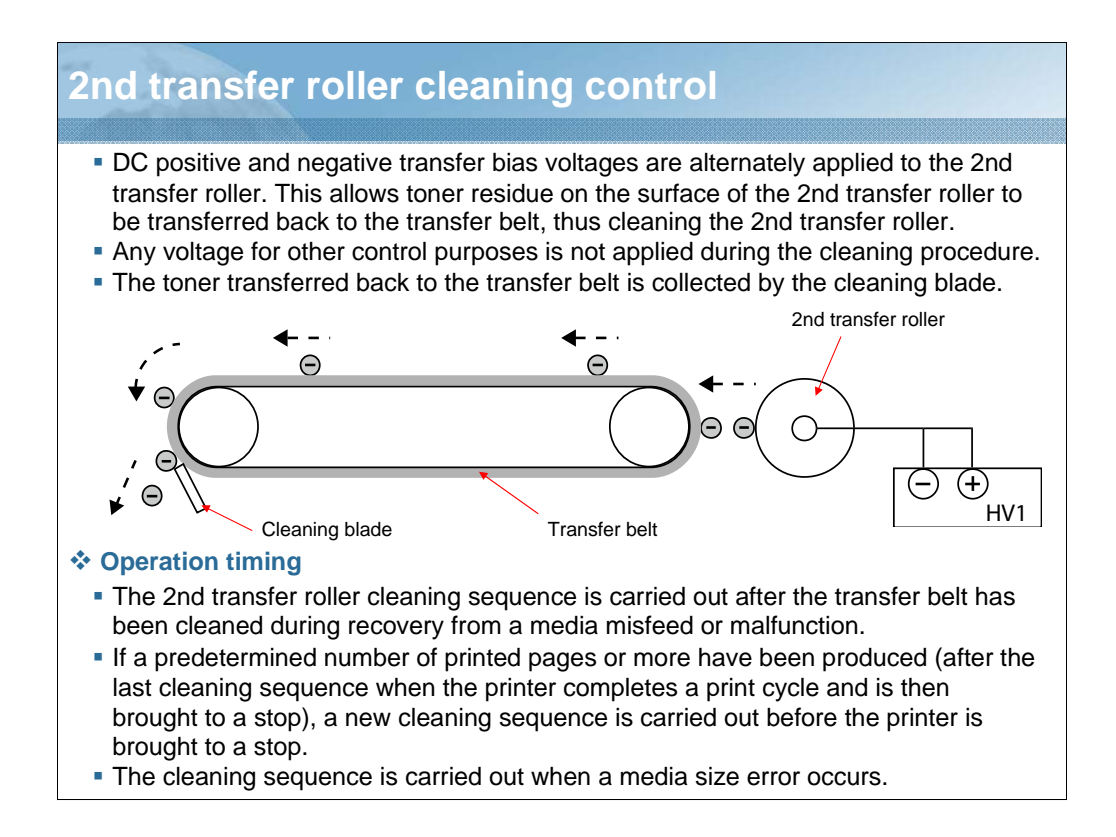

NARRATION: This is an explanation of the 2nd transfer roller cleaning control function.

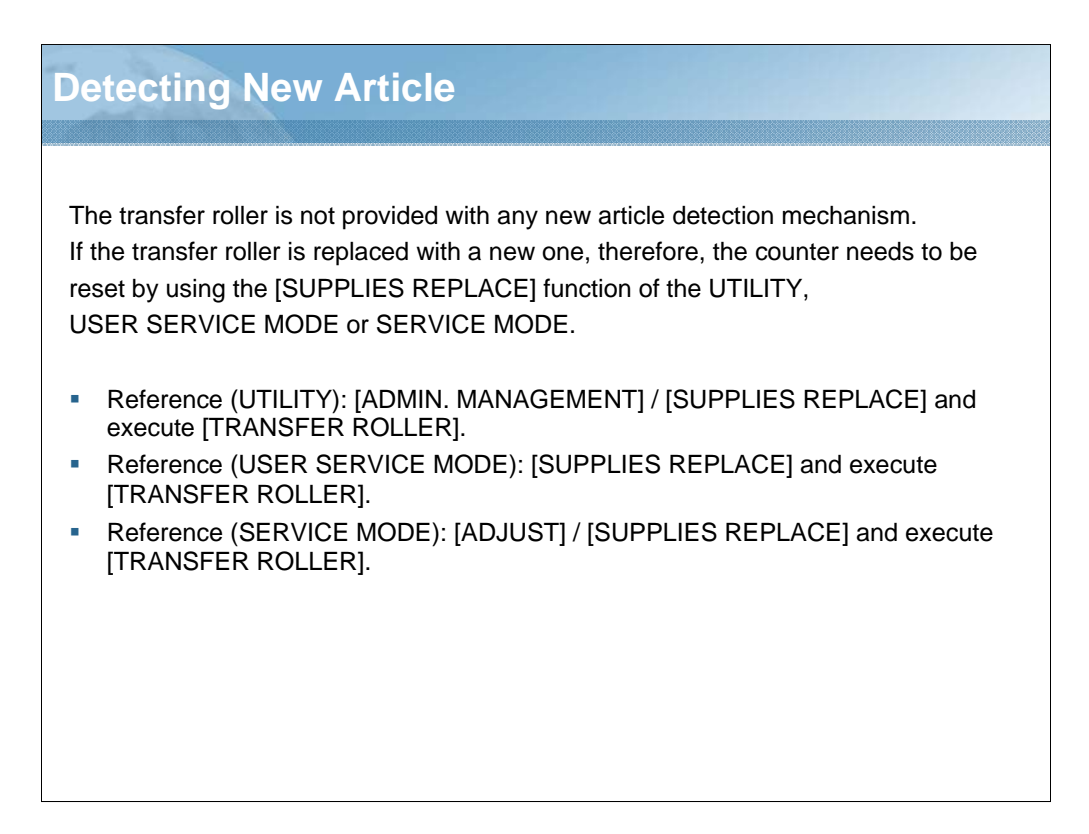

NARRATION: If the transfer roller is replaced with a new one, the counter needs to be reset by using the function of the UTILITY, USER SERVICE MODE or SERVICE MODE.

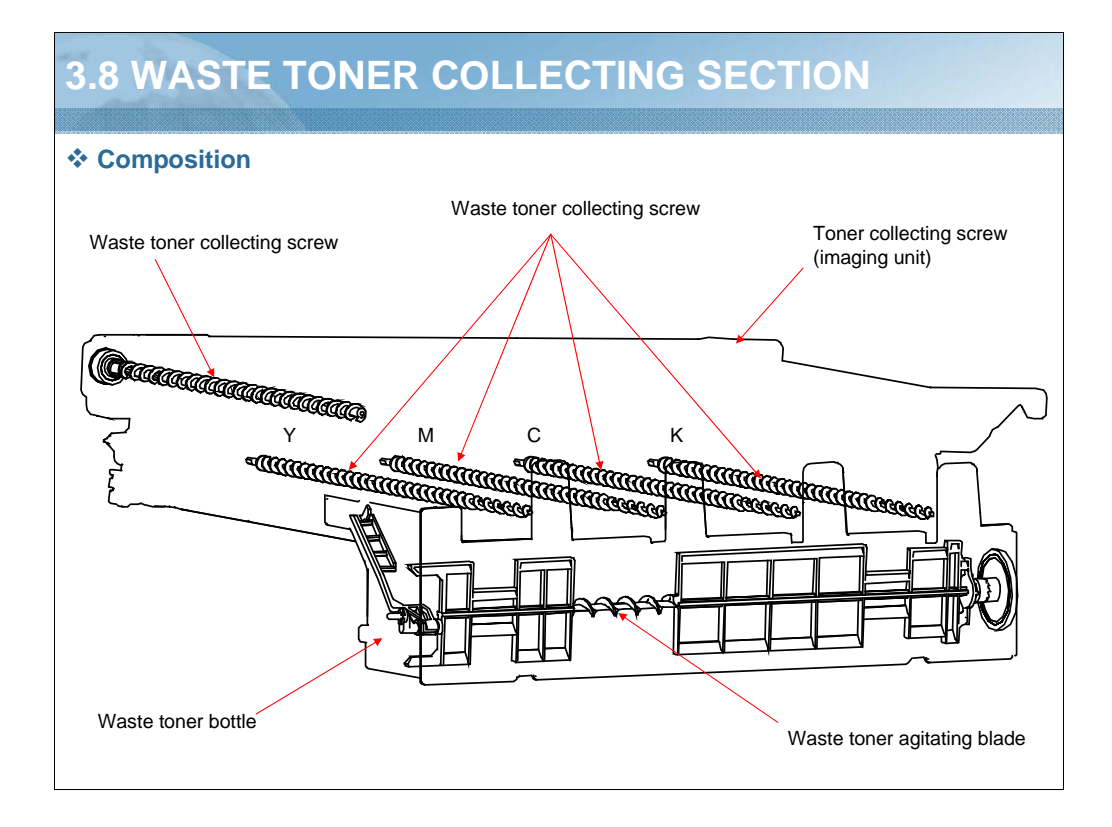

NARRATION: This illustration shows the composition of the waste toner collecting section.

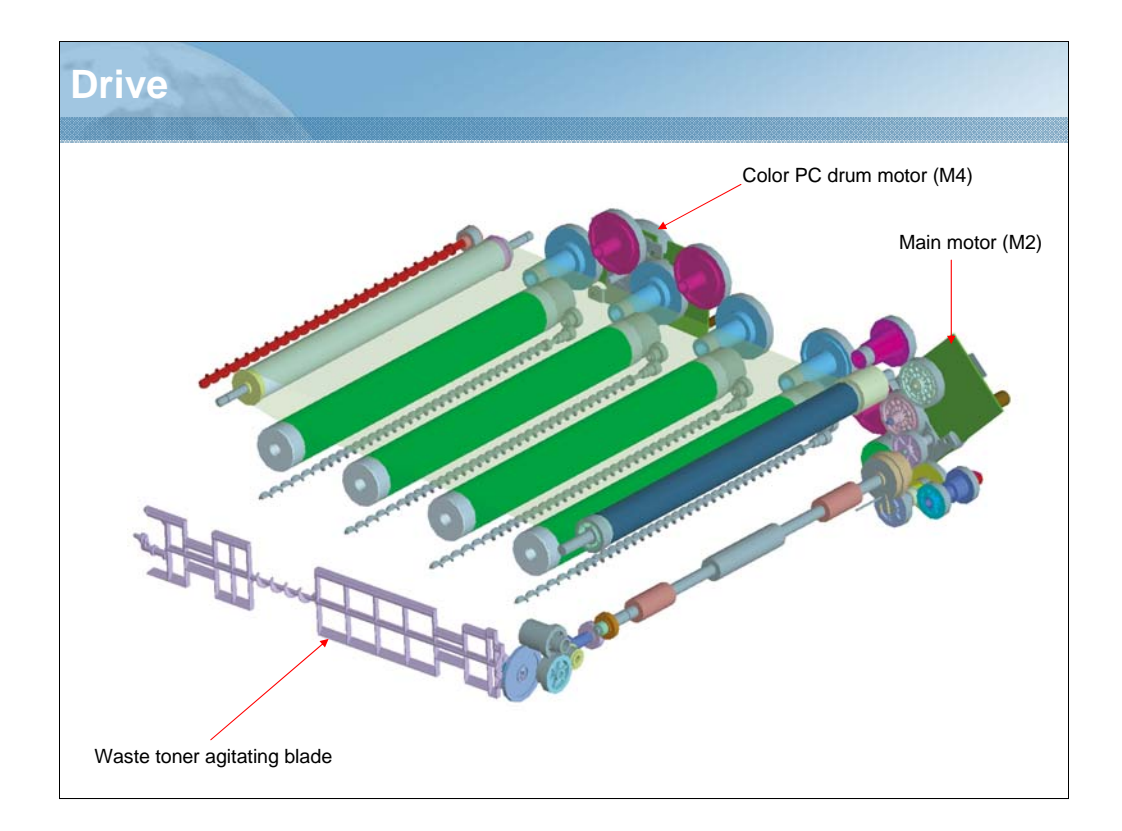

NARRATION: This illustration shows the drive mechanism of the waste toner collecting section.

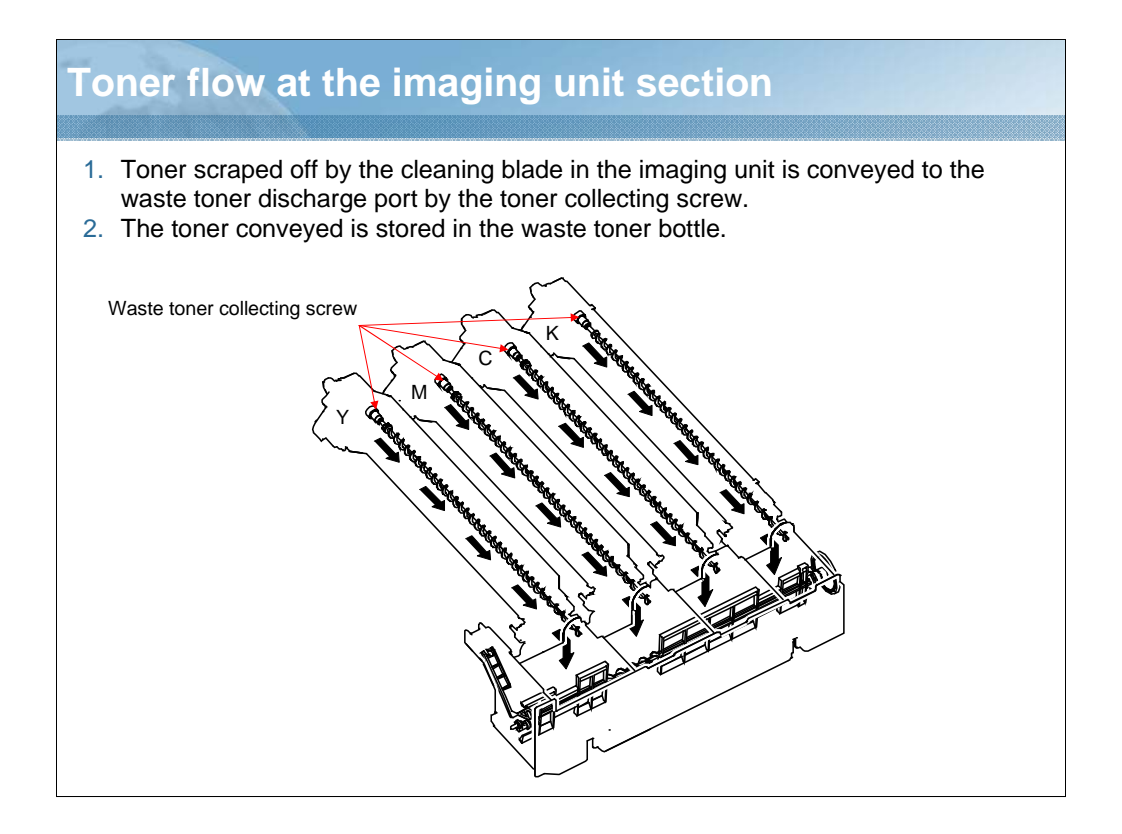

NARRATION: Toner scraped off by the cleaning blade in the imaging unit is conveyed to the waste toner discharge port by the toner collecting screw.

The toner conveyed is stored in the waste toner bottle.

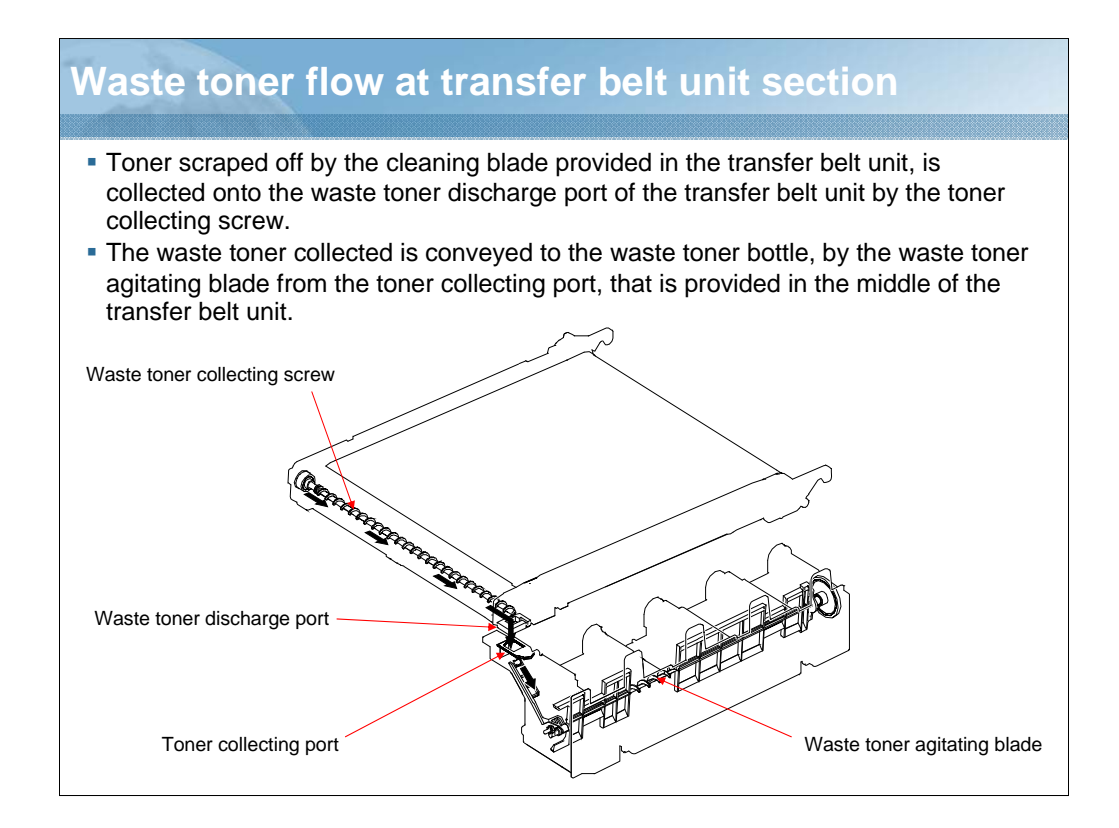

NARRATION: This illustration shows the waste toner flow at the transfer belt unit section/2nd transfer section.

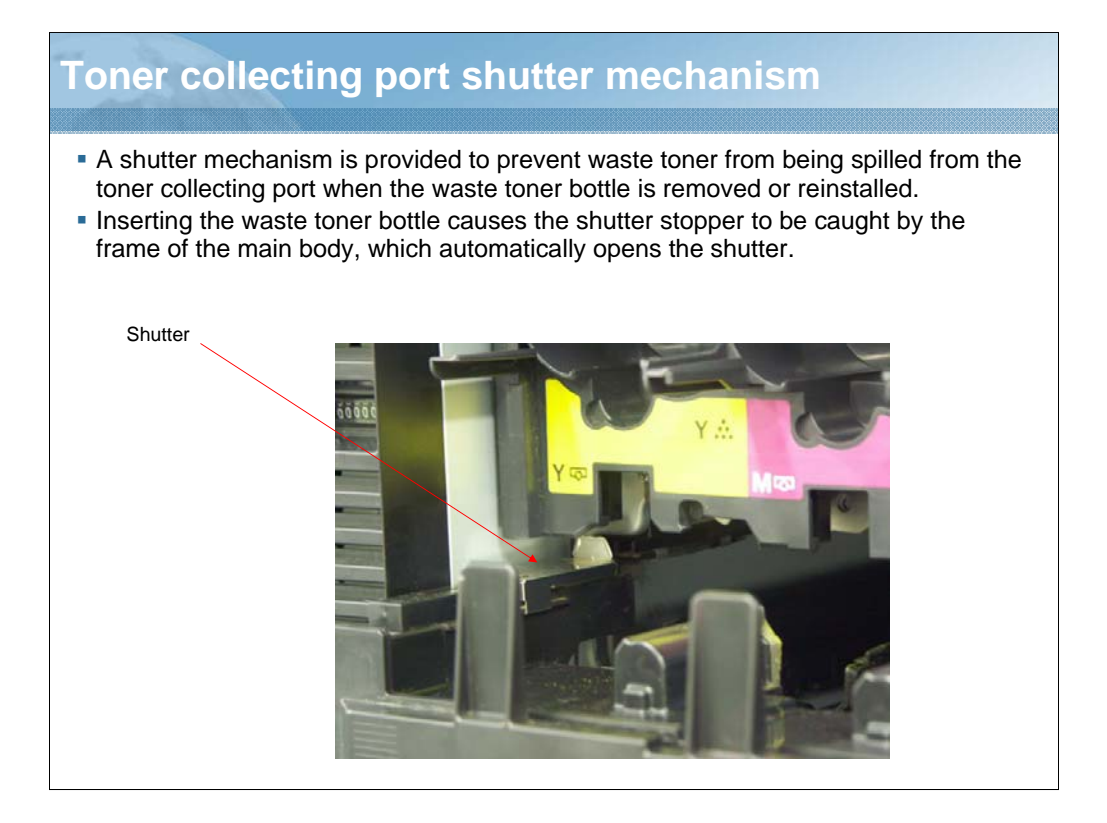

NARRATION: A shutter mechanism is provided to prevent waste toner from being spilled from the toner collecting port when the waste toner bottle is removed or reinstalled.

Inserting the waste toner bottle causes the shutter stopper to be caught by the frame of the main body, which automatically opens the shutter.

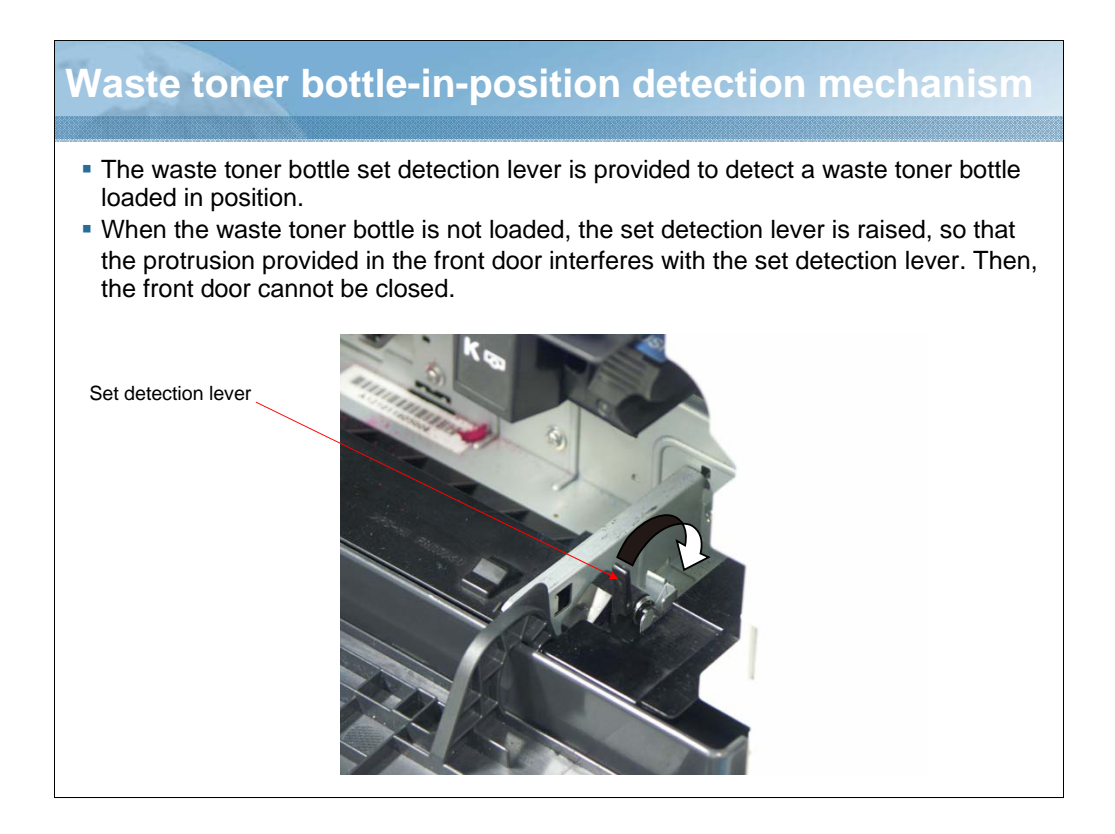

NARRATION: The waste toner bottle set detection lever is provided to detect a waste toner bottle loaded in position.

When the waste toner bottle is not loaded, the set detection lever is raised, so that the protrusion provided in the front door interferes with the set detection lever. Then, the front door cannot be closed.

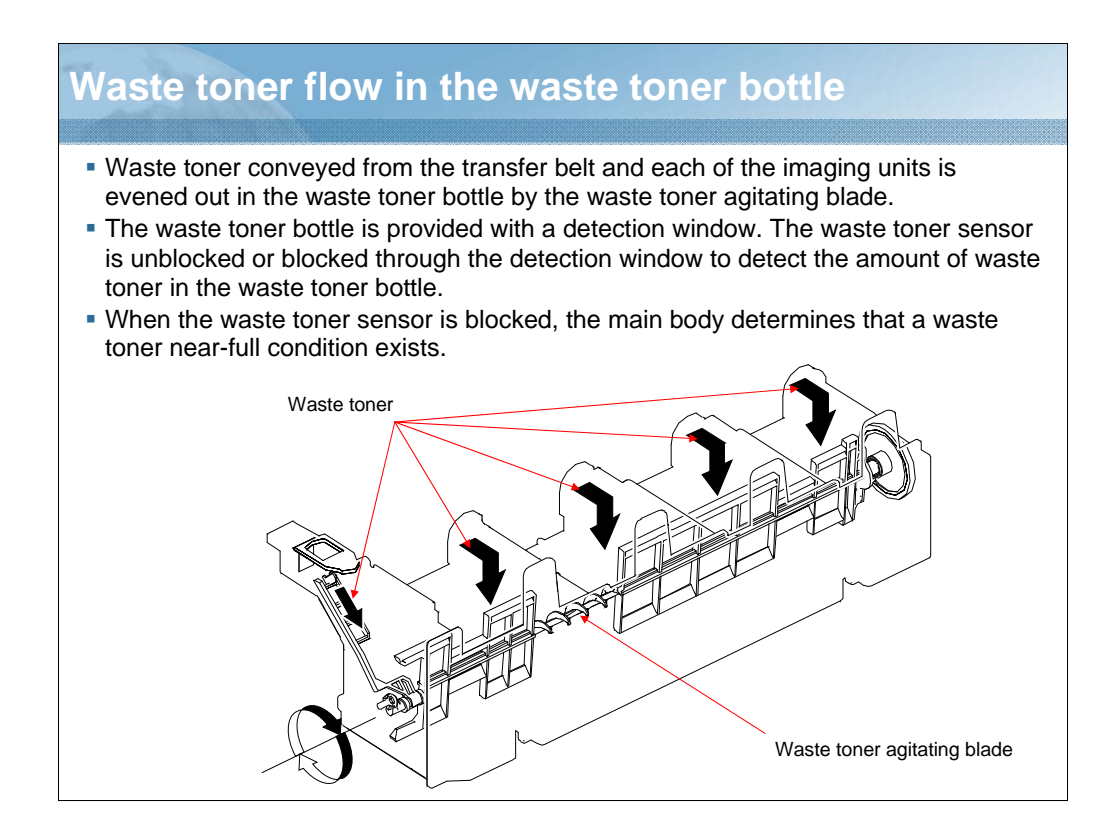

NARRATION: Waste toner conveyed from the transfer belt and each of the imaging units, is evened out in the waste toner bottle by the waste toner agitating blade.

# <section-header><section-header><list-item>

NARRATION: A waste toner near-full condition is detected when the waste toner sensor is continuously blocked for a predetermined period of time.

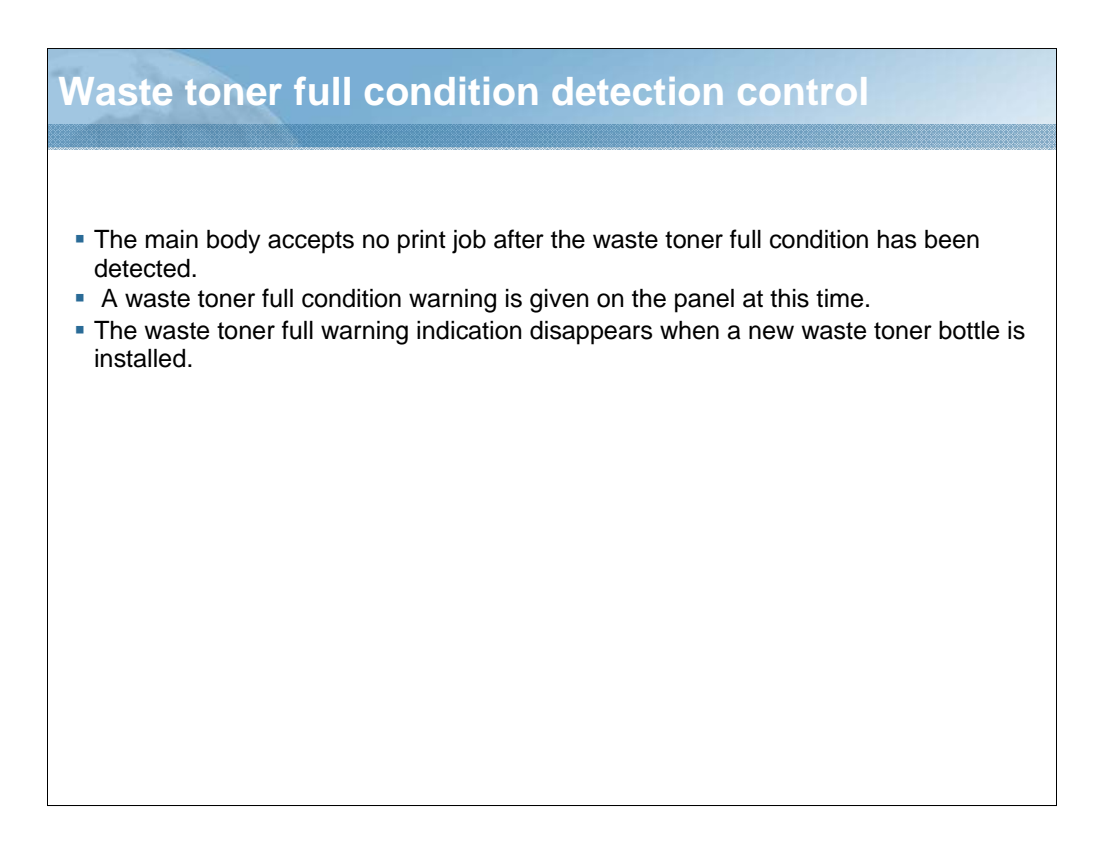

NARRATION: The main body accepts no print job after the waste toner full condition has been detected.

A waste toner full condition warning is given on the panel at this time.

The waste toner full warning indication disappears when a new waste toner bottle is installed.

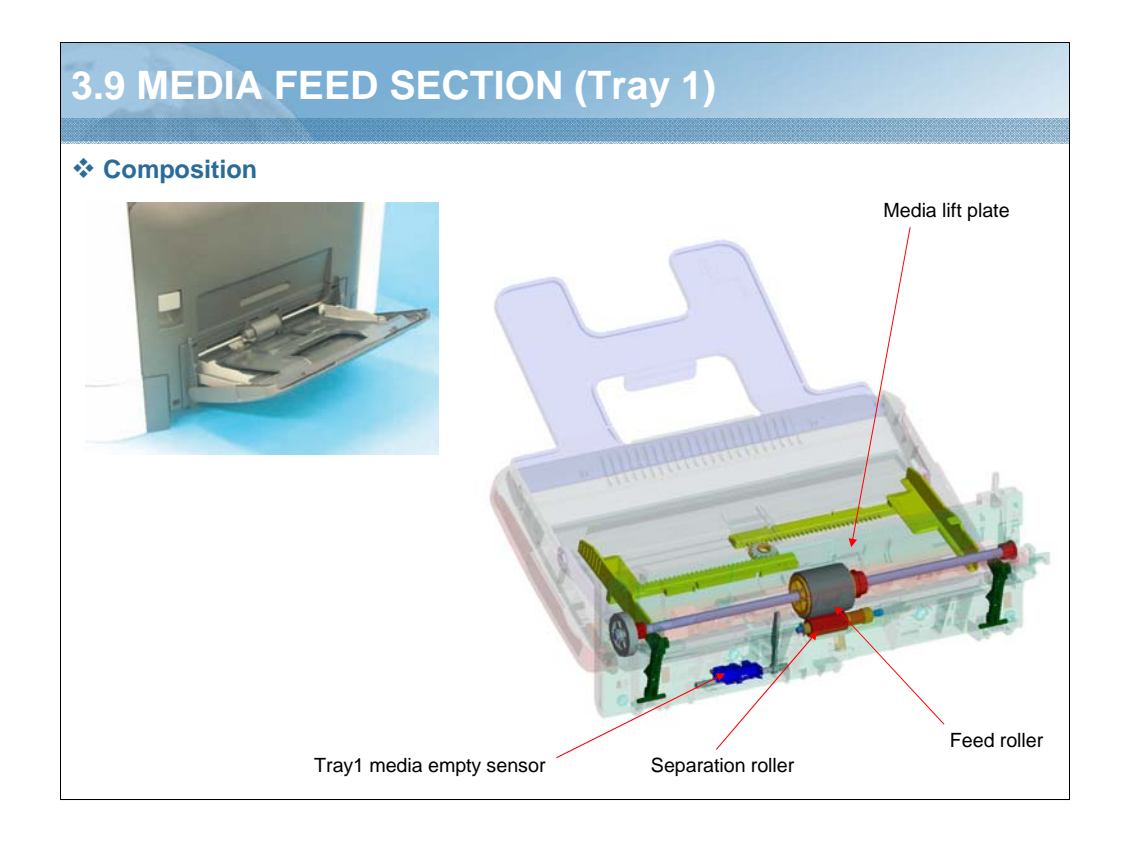

NARRATION: These illustrations show the composition of the media feed section for tray1.

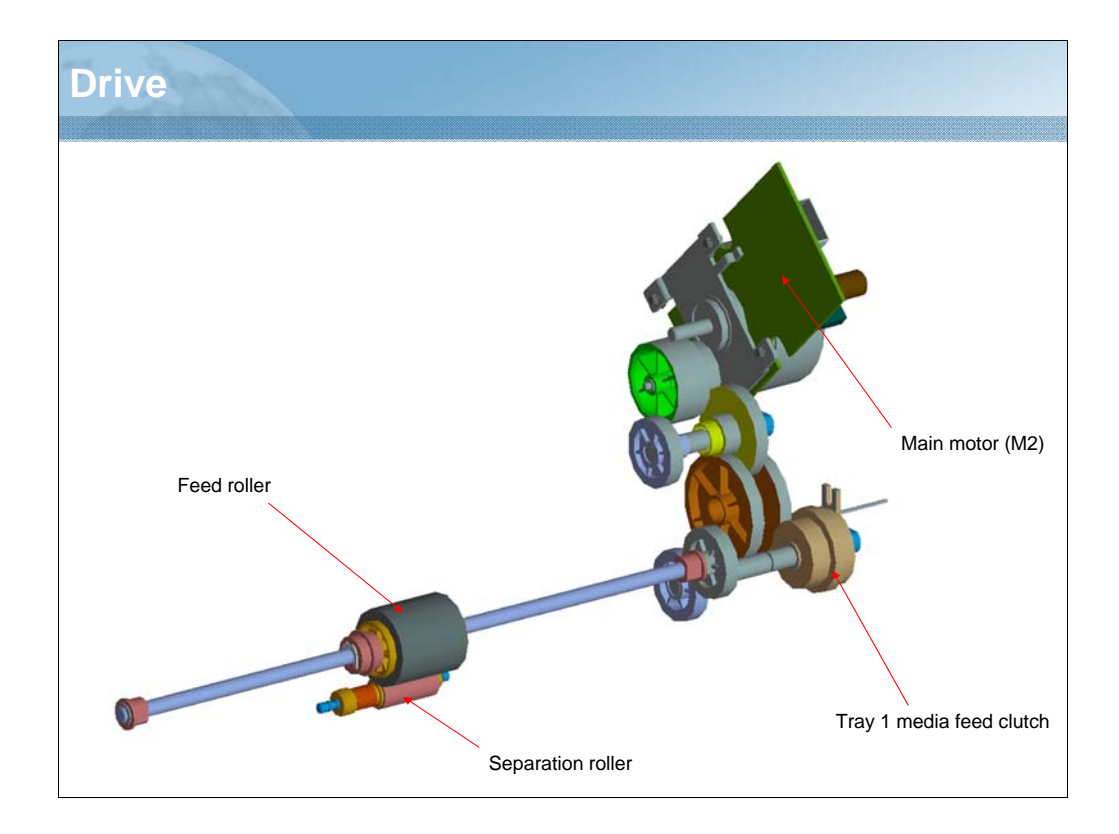

NARRATION: This illustration shows the drive mechanism of the media feed section for tray1.

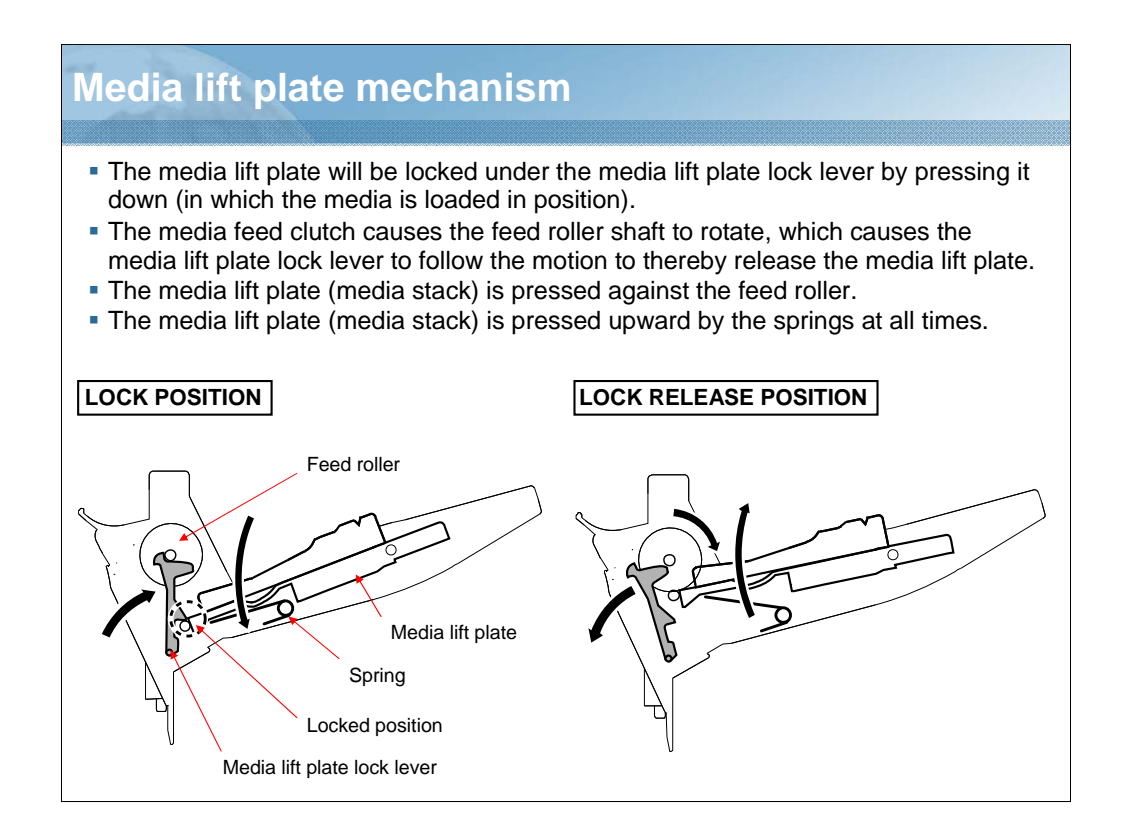

NARRATION: This is an explanation of the media lift plate mechanism.

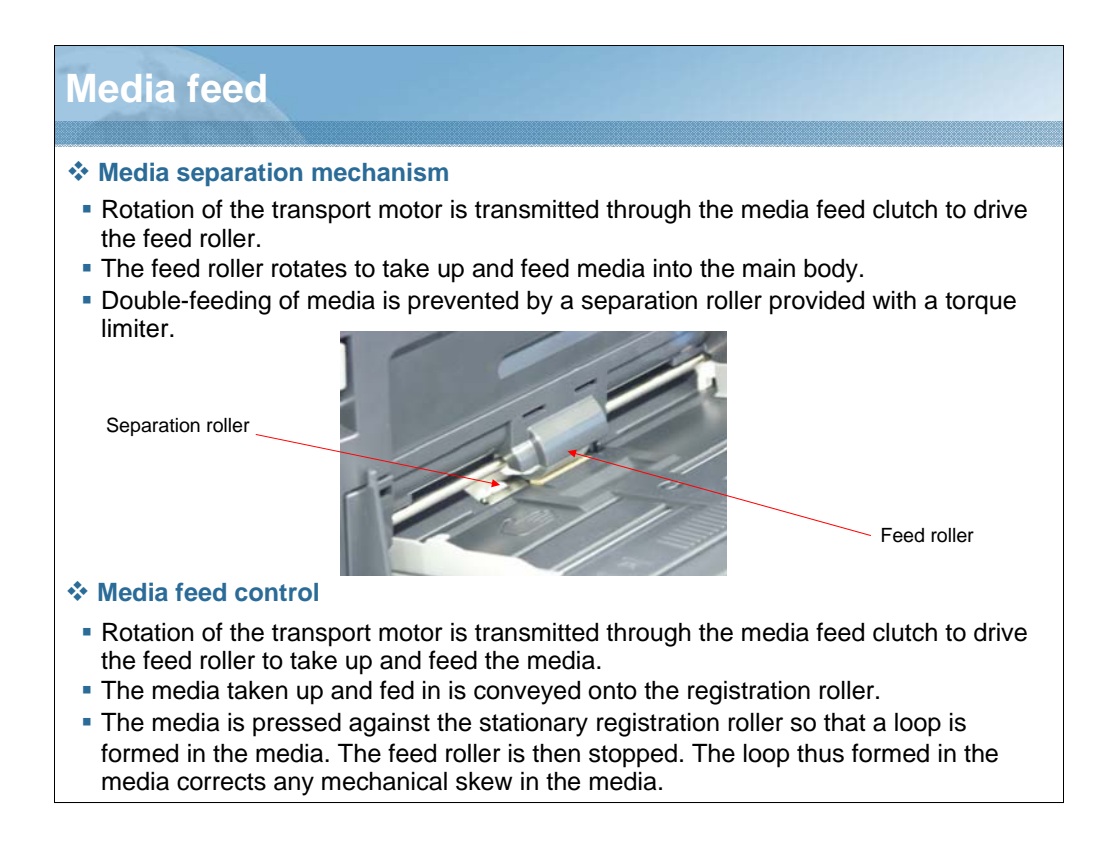

NARRATION: This is an explanation of the media separation and feed mechanism.

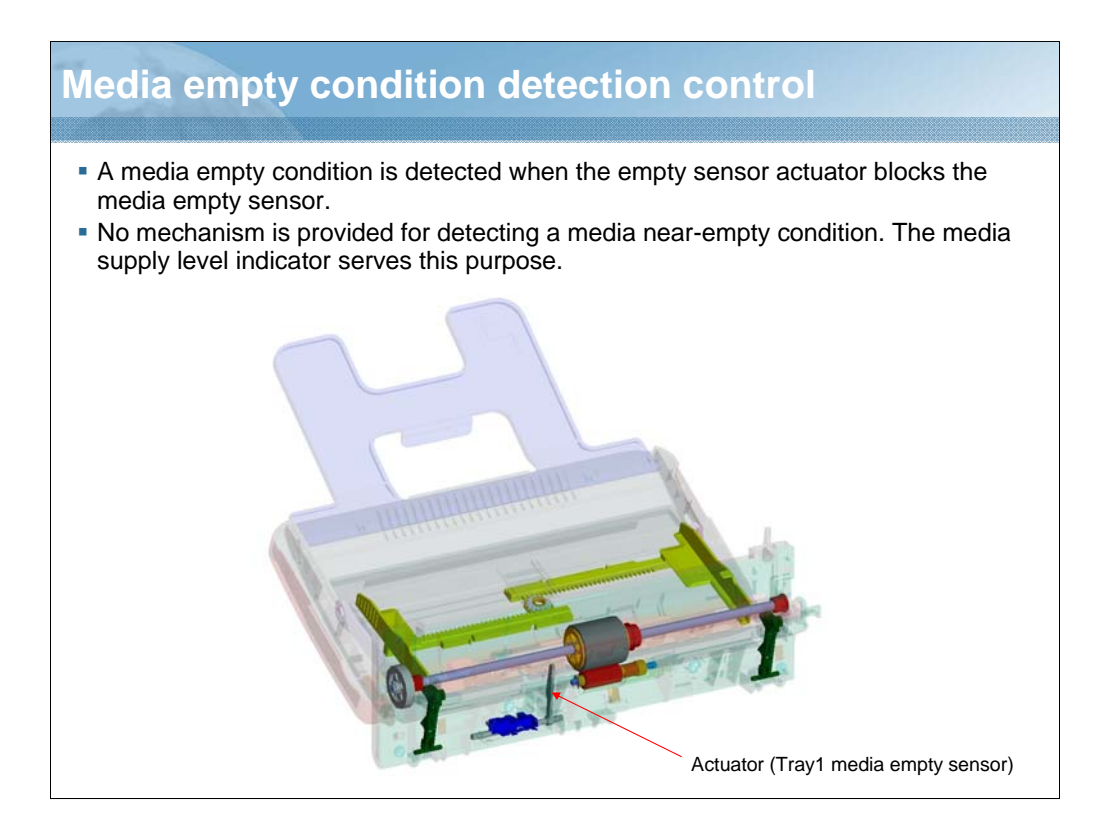

NARRATION: A media empty condition is detected when the empty sensor actuator blocks the media empty sensor.

No mechanism is provided for detecting a media near-empty condition. The media supply level indicator serves this purpose.

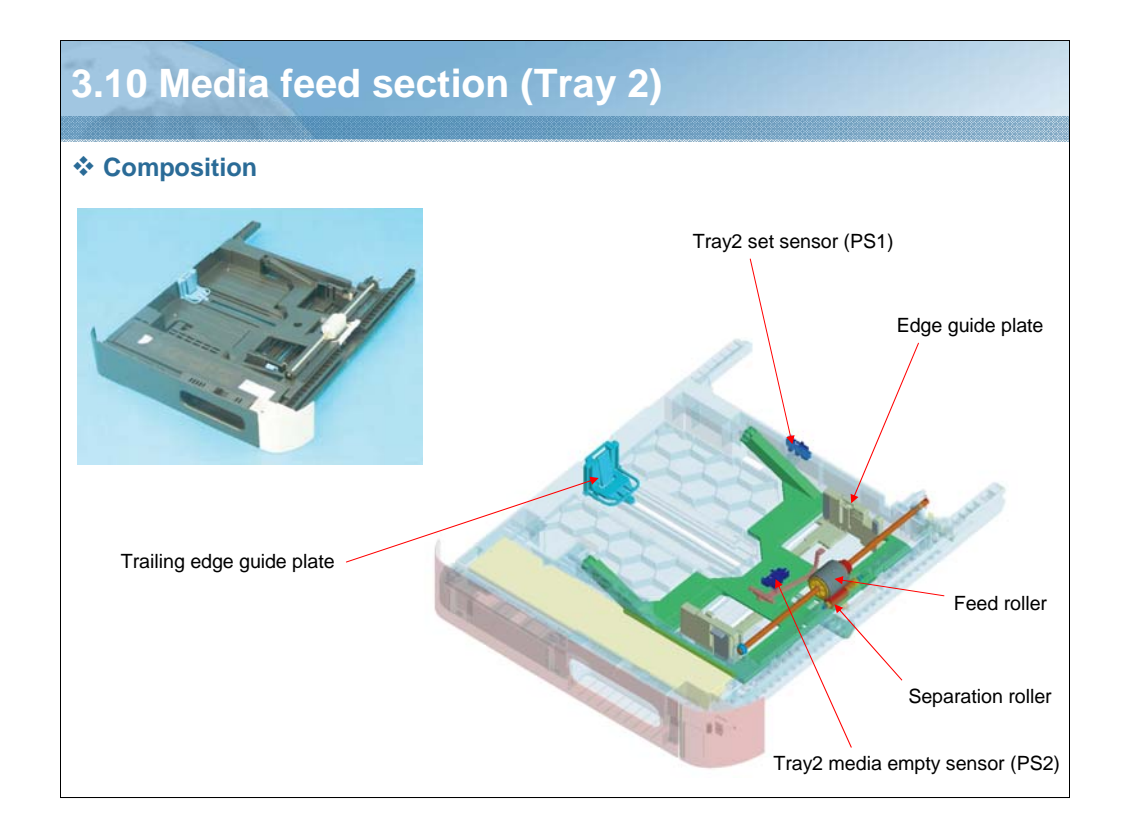

NARRATION: This is the composition of the media feed section for tray2.

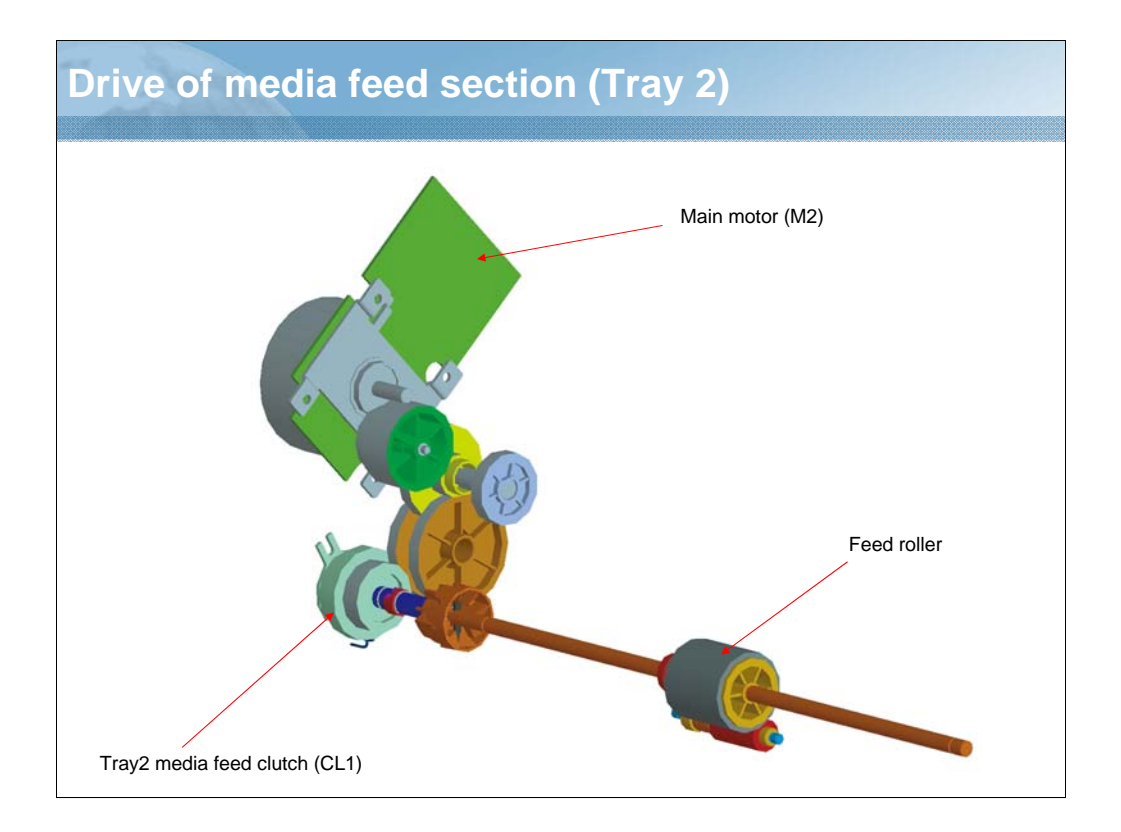

NARRATION: This illustration shows the drive mechanism of the media feed section for tray2.

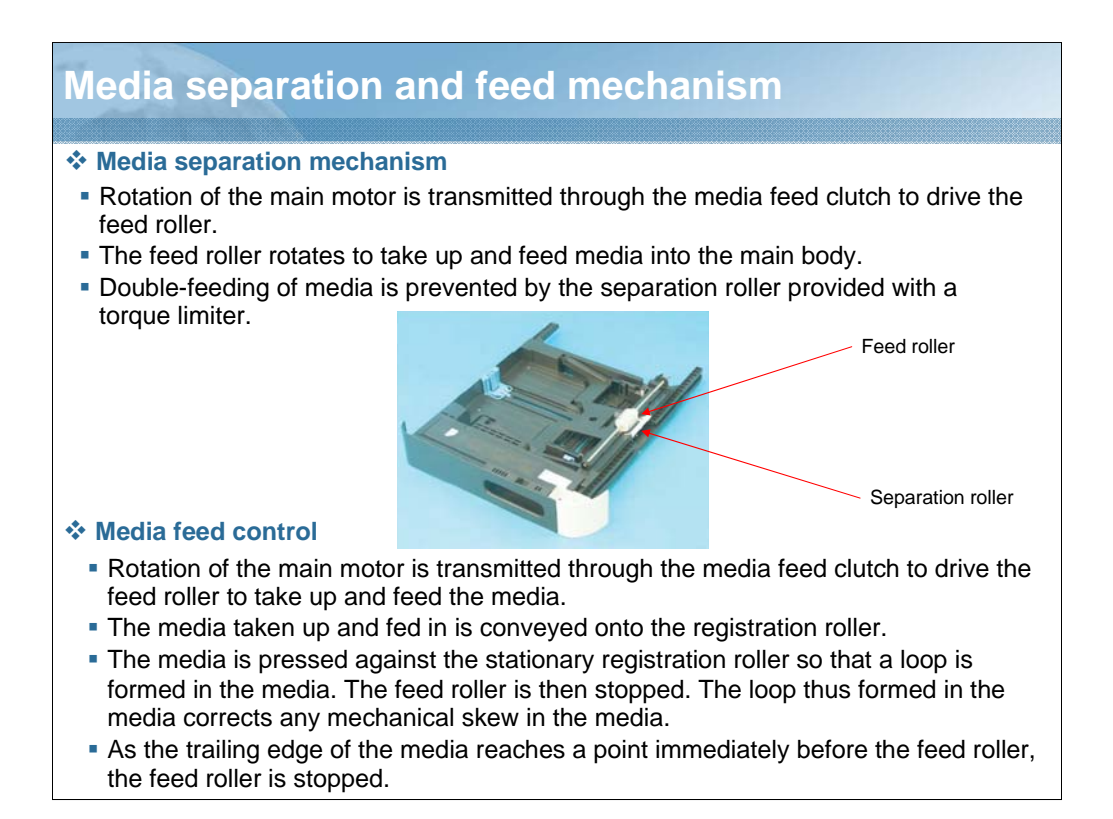

NARRATION: This is an explanation of the media separation mechanism and media feed control.

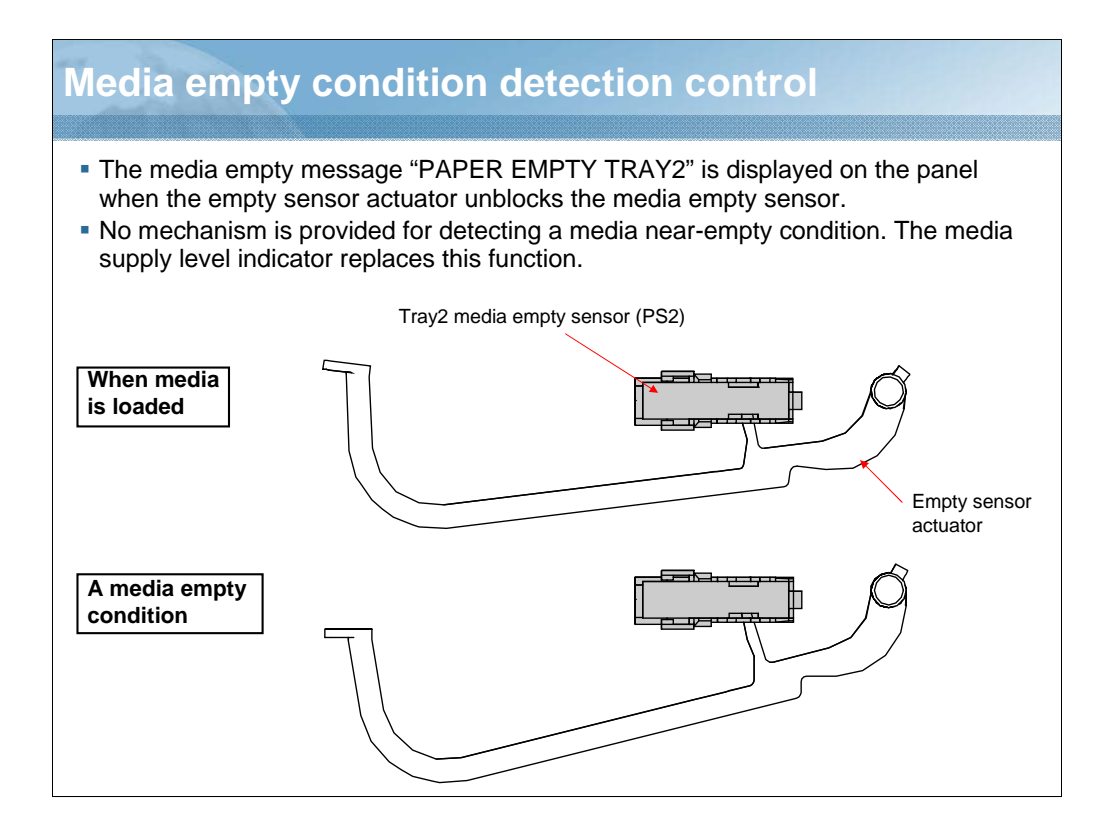

NARRATION: The media empty message "PAPER EMPTY TRAY2" is displayed on the panel when the empty sensor actuator unblocks the media empty sensor.

No mechanism is provided for detecting a media near-empty condition. The media supply level indicator replaces this function.

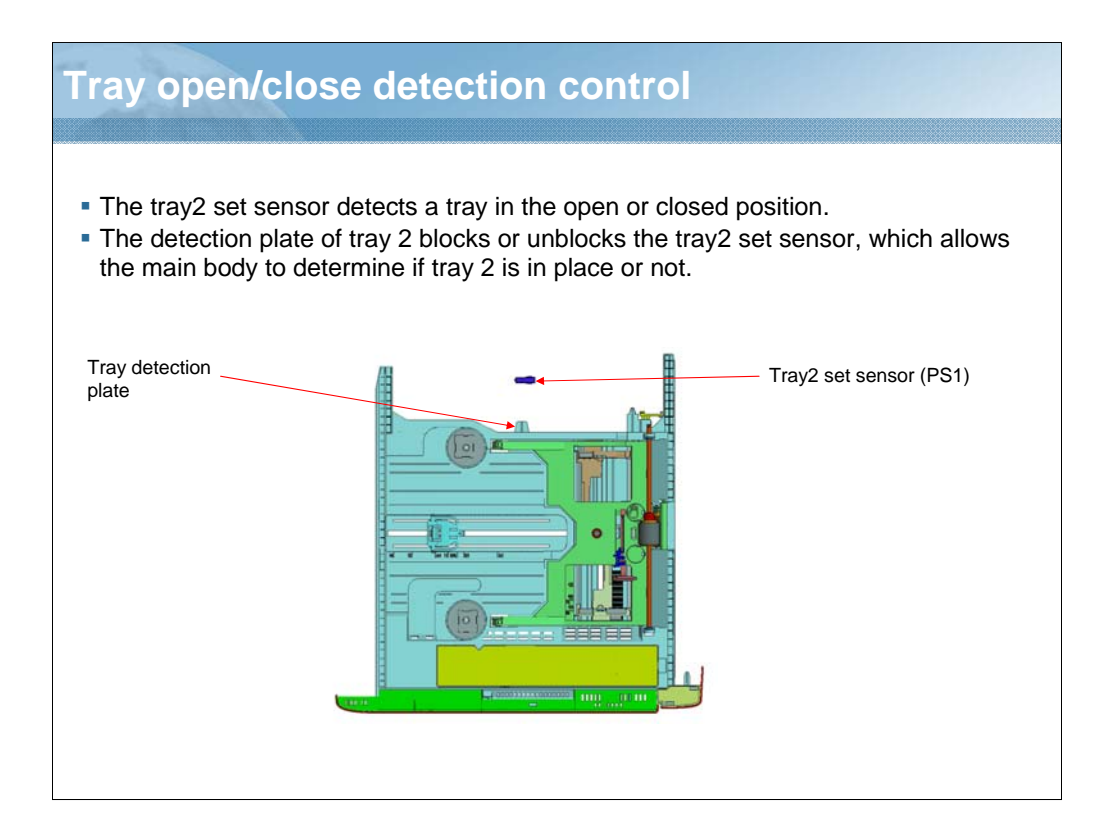

NARRATION: The tray2 set sensor detects a tray in the open or closed position.

The detection plate of tray 2 blocks or unblocks the tray2 set sensor, which allows the main body to determine if tray 2 is in place or not.

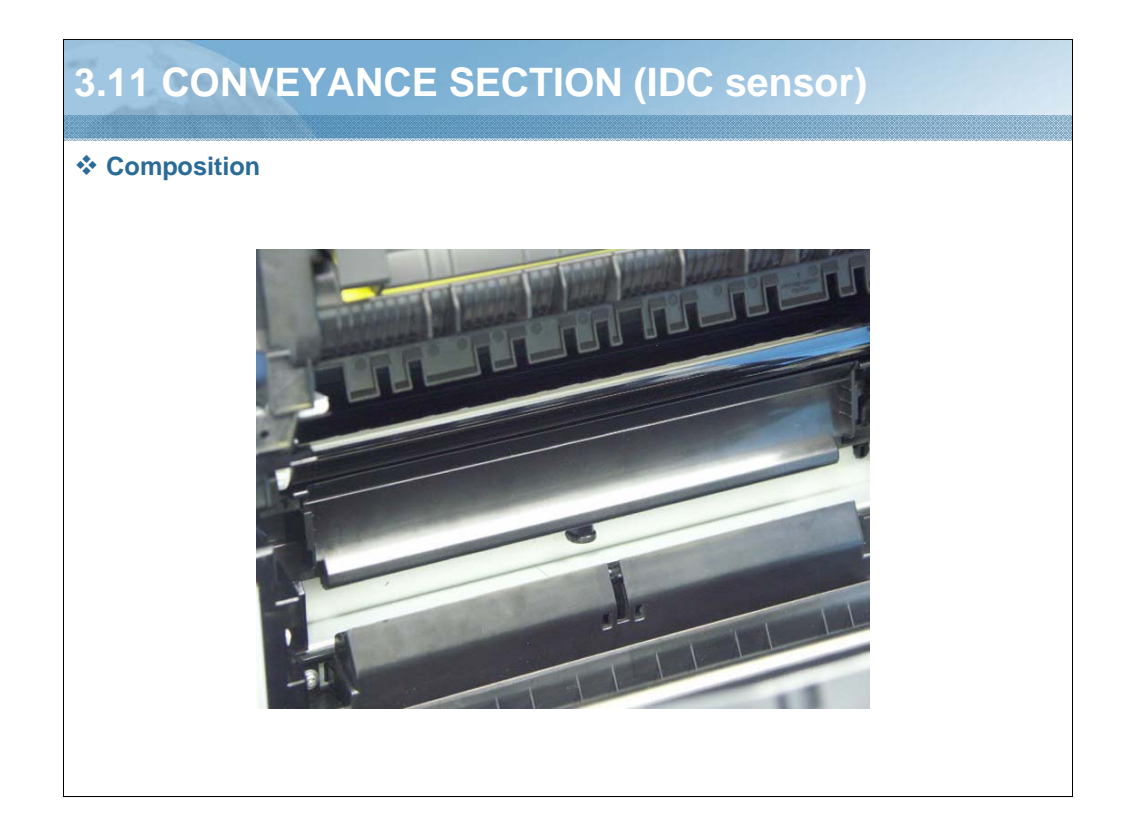

NARRATION: This is the composition of the conveyance section.

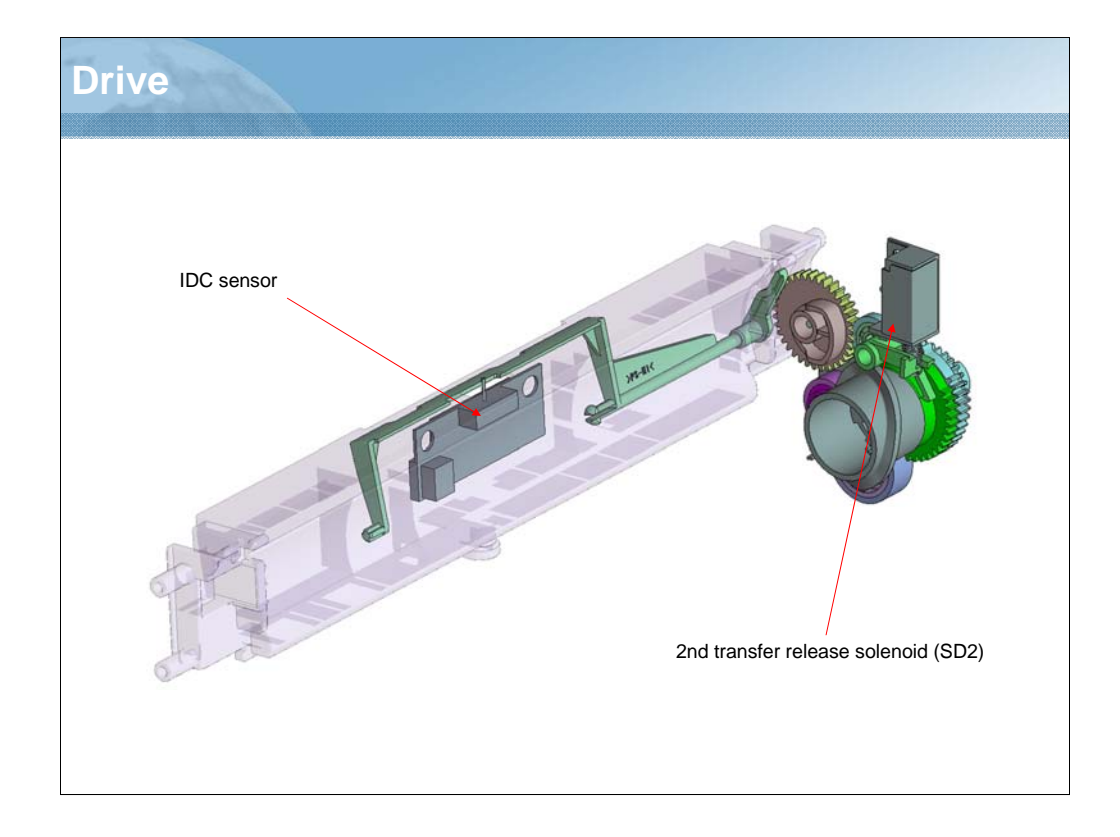

NARRATION: This is the drive mechanism of the conveyance section. One IDC sensor is used for this product.

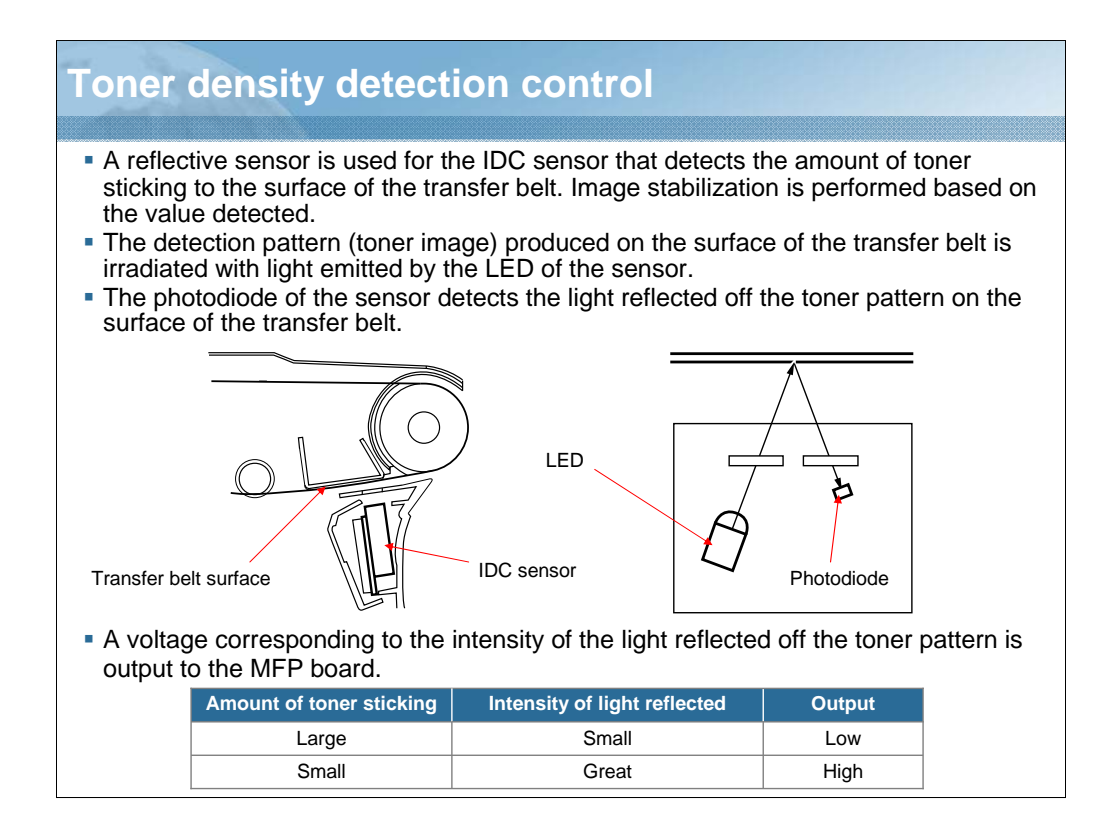

NARRATION: This is an explanation of the toner density detection control function.

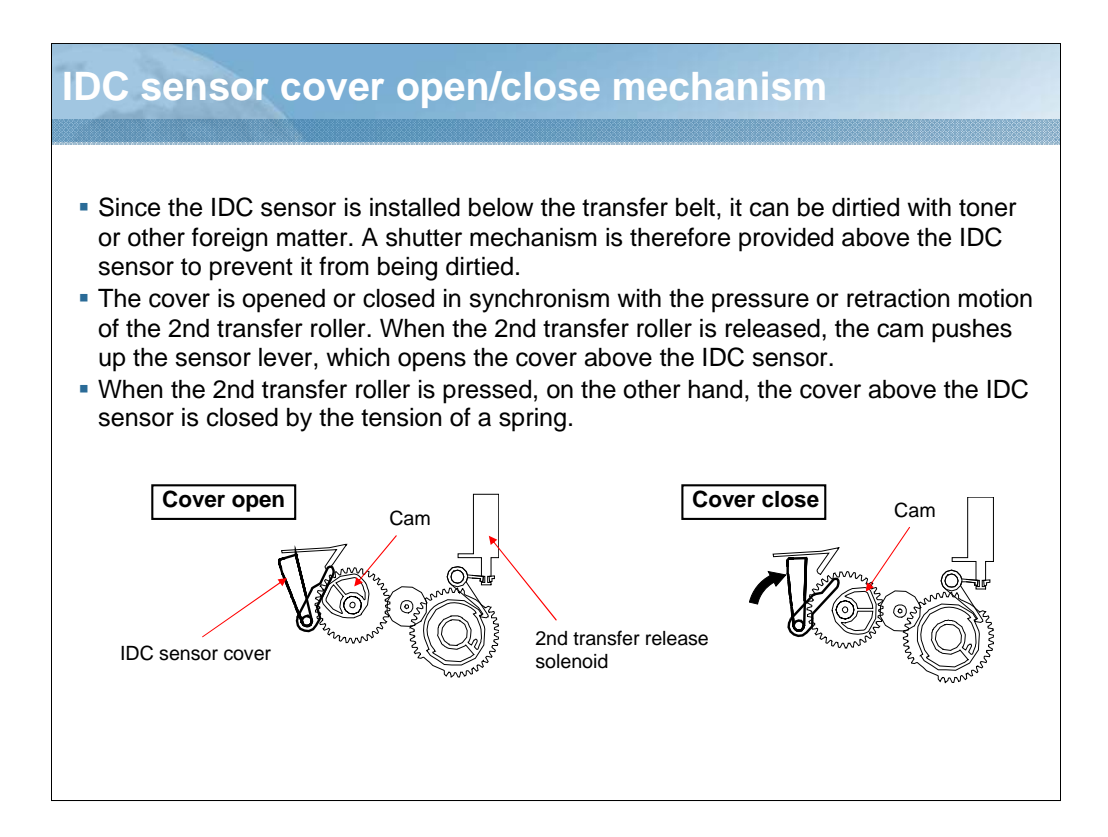

NARRATION: This is an explanation of the IDC sensor cover open/close mechanism.

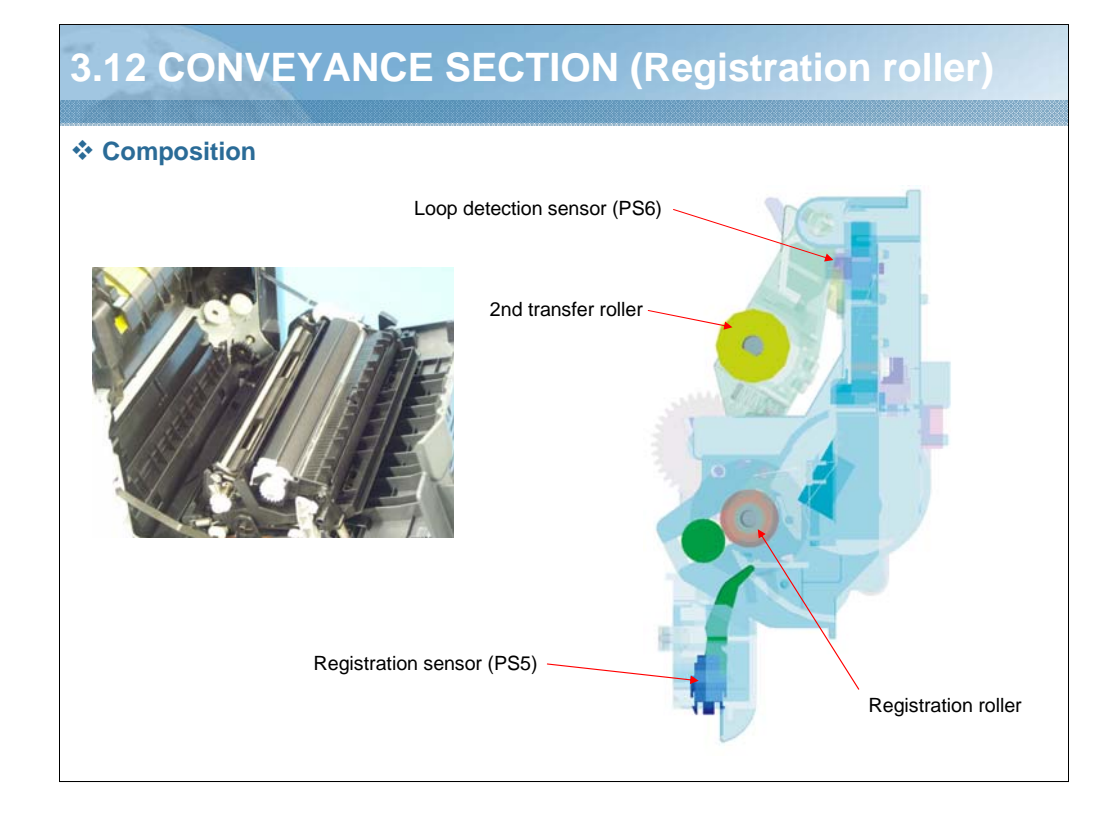

NARRATION: These illustrations show the composition of the conveyance section/registration roller.

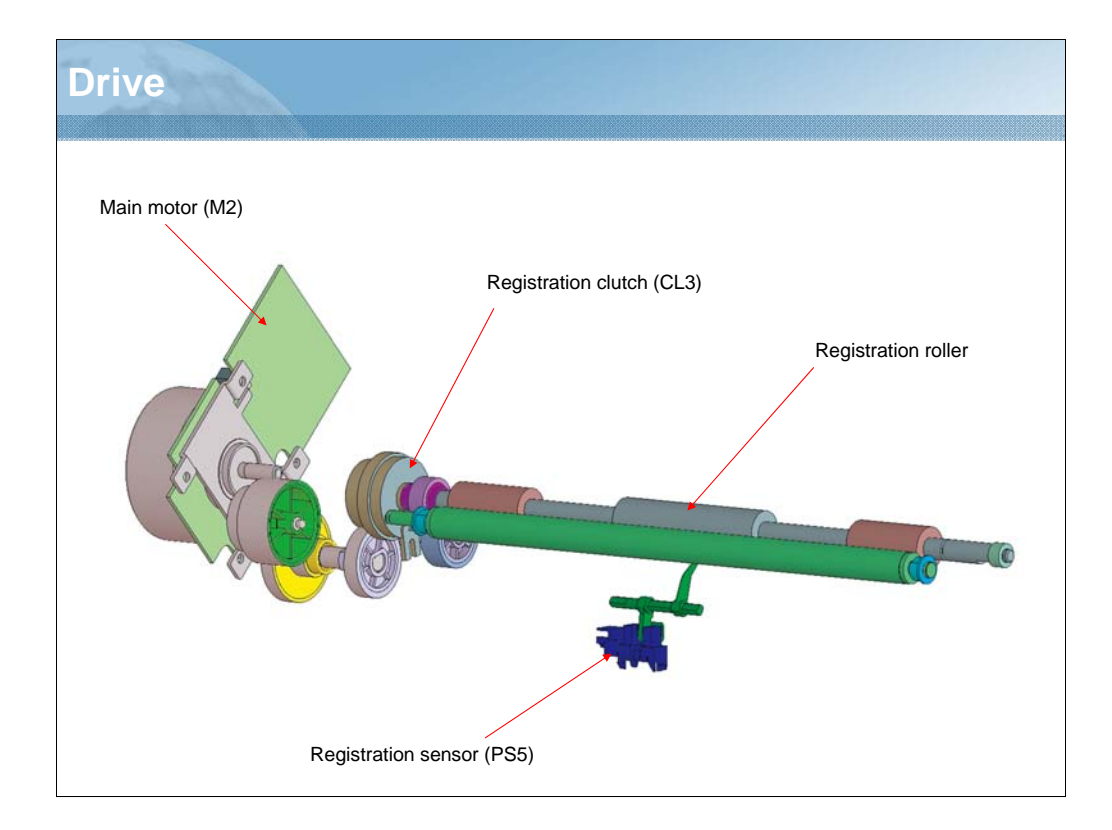

NARRATION: This illustration shows the drive mechanism of the conveyance section/registration roller.

| Conveyance speed control                                                                                                    |                                          |                  |  |
|----------------------------------------------------------------------------------------------------|------------------------------------------|------------------|--|
| <ul> <li>The Transport motor provides drive for the conveyance section.</li> <li>The conveyance speed is variable in two steps and the appropriate one is selected according to the media type and print mode as detailed below.</li> </ul> |                                          |                  |  |
|                                                                                                    | Media type/print mode                    | Conveyance speed |  |
|                                                                                                    | Plain media                              | 144 mm/s         |  |
|                                                                                                    | Thick stock, envelopes, postcards, label | 72 mm/s          |  |
|                                                                                                    |                                          |                  |  |

NARRATION: The conveyance speed is variable in two steps and the appropriate one is selected according to the media type and print mode.

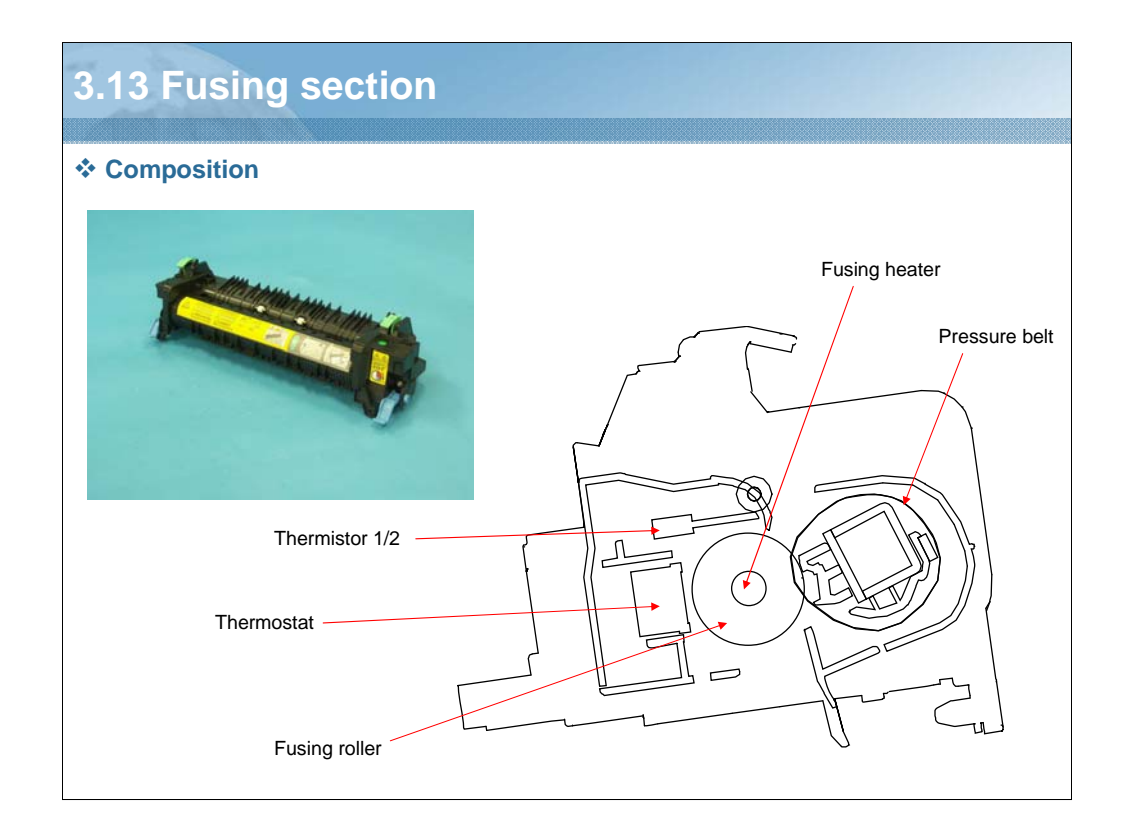

NARRATION: These illustrations show the composition of the Fusing section.

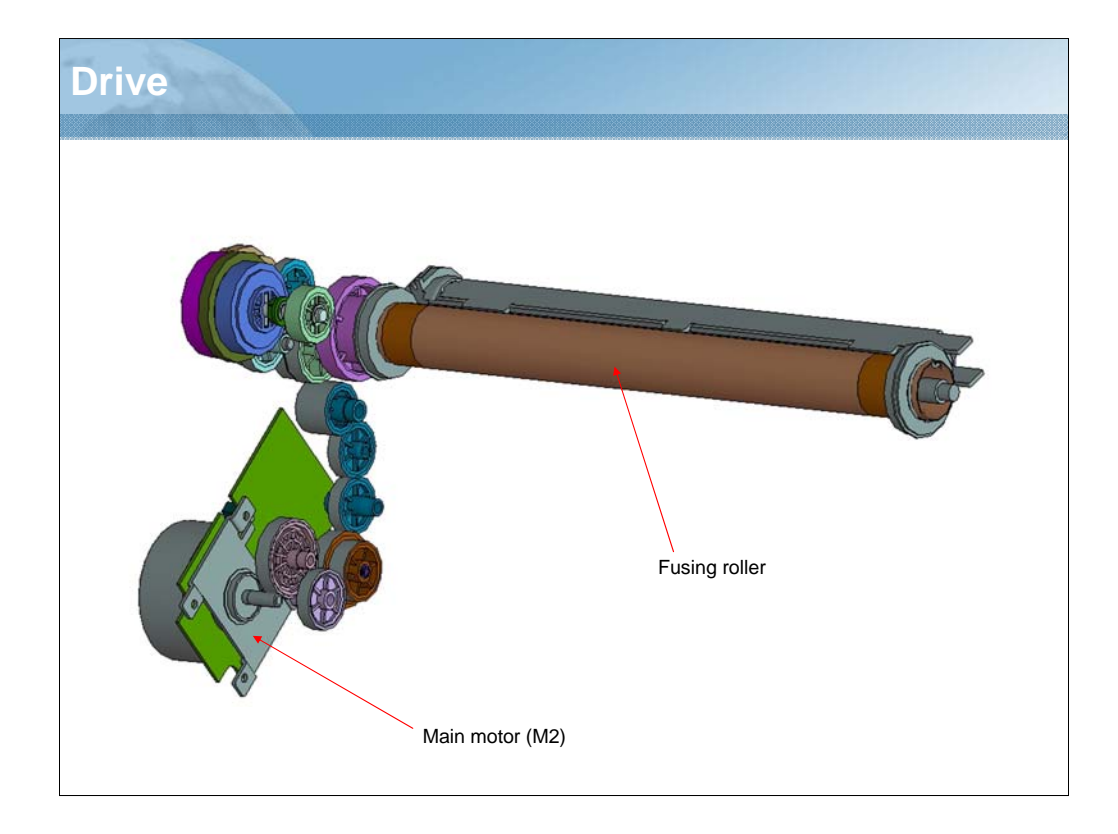

NARRATION: This illustration shows the drive mechanism of the Fusing section.

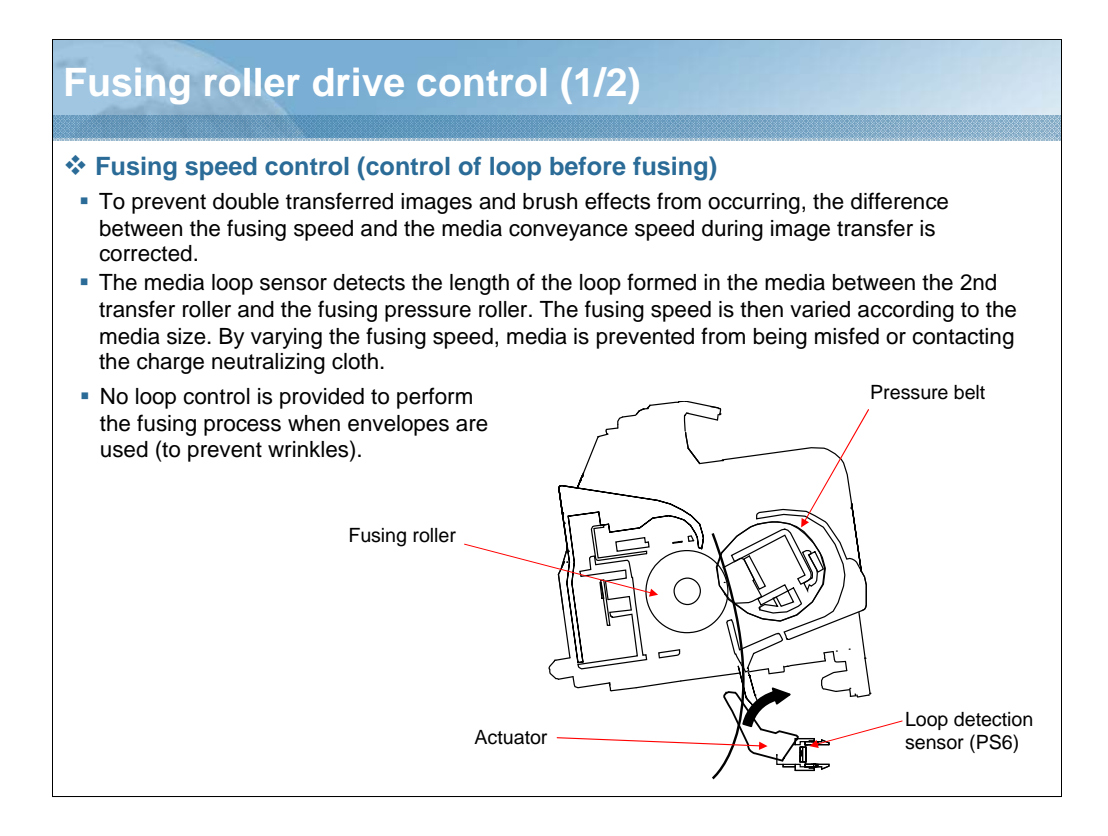

NARRATION: To prevent double transferred images and brush effects from occurring, the difference between the fusing speed and the media conveyance speed during image transfer is corrected.

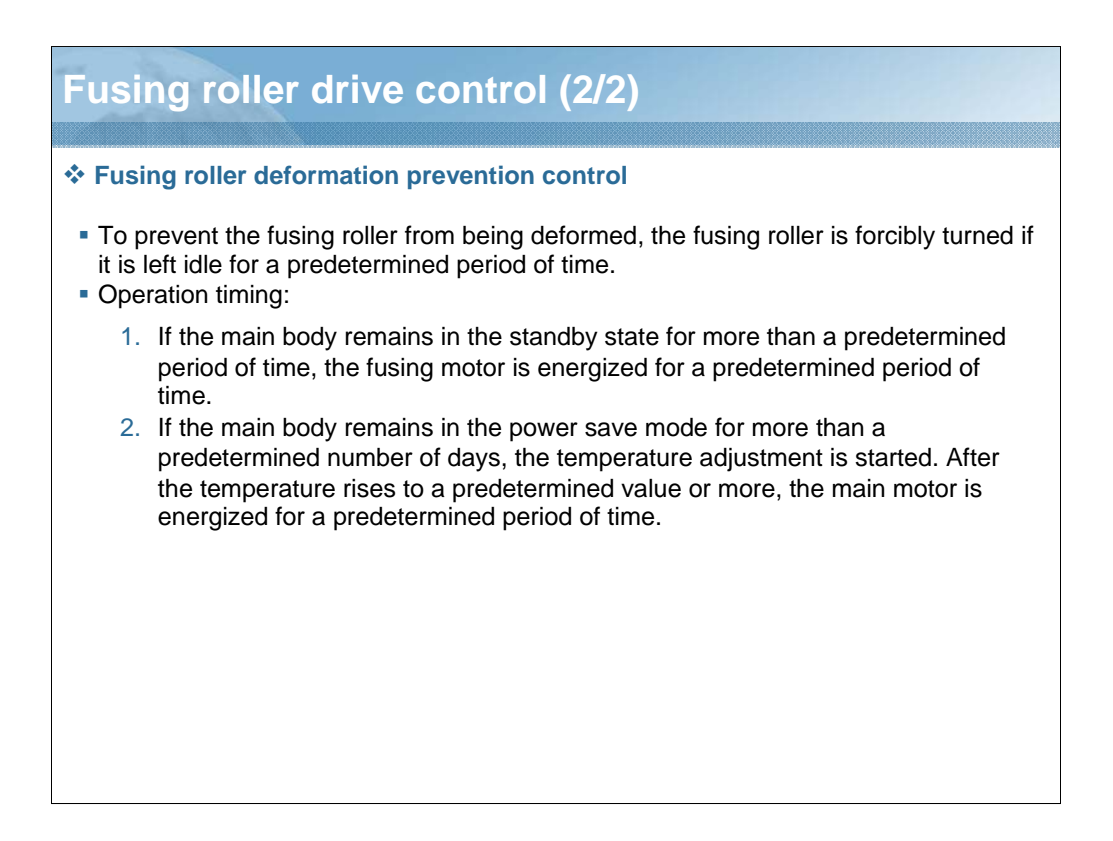

NARRATION: To prevent the fusing roller from being deformed, the fusing roller is forcibly turned if it is left idle for a predetermined period of time.

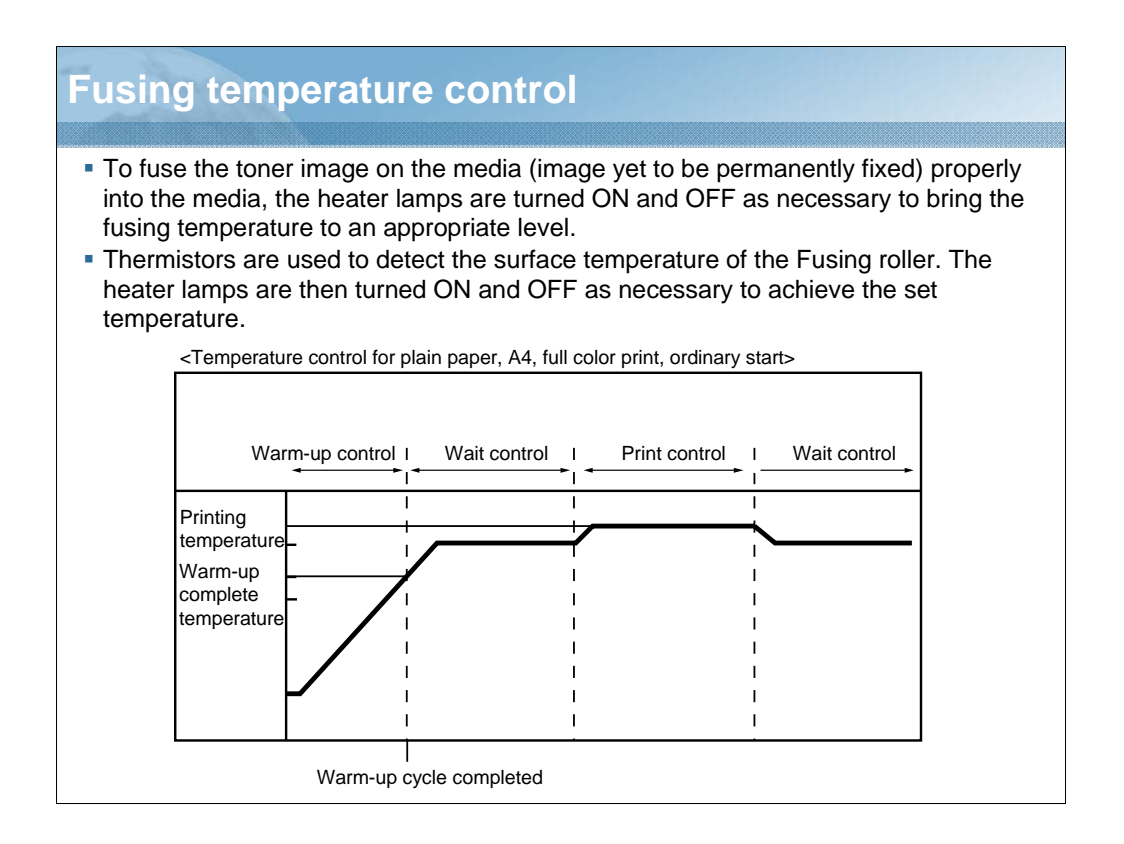

NARRATION: This table shows the fusing temperature control function.
## Fusing speed control

#### PPM control

- The PPM control is performed to inhibit the temperature of the fusing roller from decreasing during a multi-print cycle and the temperatures of the edges of the roller from increasing.
- Running a multi-print cycle causes the temperature of the fusing roller to decrease, thus degrading fusing performance of the printed image.
- To prevent this, fusing performance is estimated from the surface temperature of the fusing roller; the distance between sheets of media is then widened according to the length of the media and the fusing speed, thereby allowing the fusing pressure roller and fusing belt to recover their temperatures to thereby achieve satisfactory fusing performance of the printed toner image.
- If a multi-print cycle is run using plain paper of a small size (B5, A5) or thick paper of a small size (B5, A5, postcards), a difference is produced in temperature between the center portion of the roller/belt (the surface over which the media moves past) and the edges of the roller/belt (where no part of the media moves past). To inhibit this situation, the distance between the sheets of media is widened and the temperature of the fusing roller is thereby made uniform.
- The PPM control is also performed during a two-sided print cycle to produce a predetermined number of printed pages more continuously. (A4, Letter, B5)

NARRATION: This is an explanation of PPM control of the fusing speed control function.

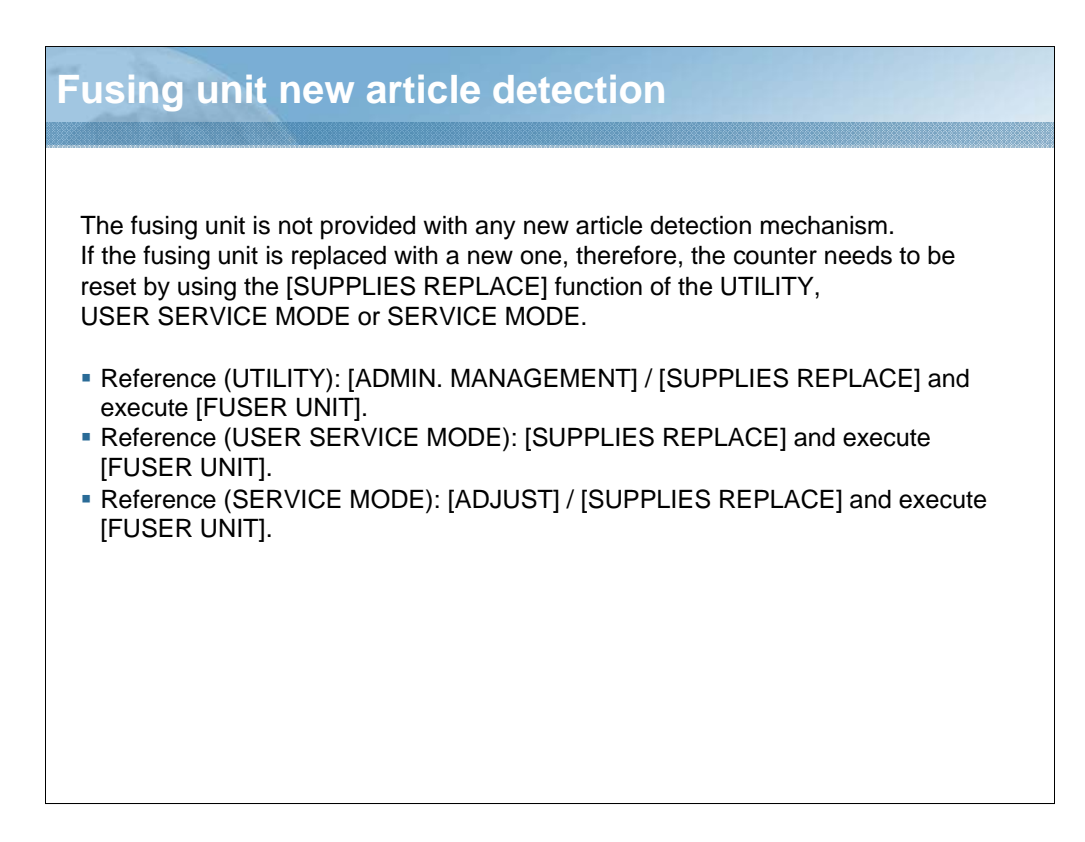

NARRATION: This is an explanation of the fuser unit new article detection function.

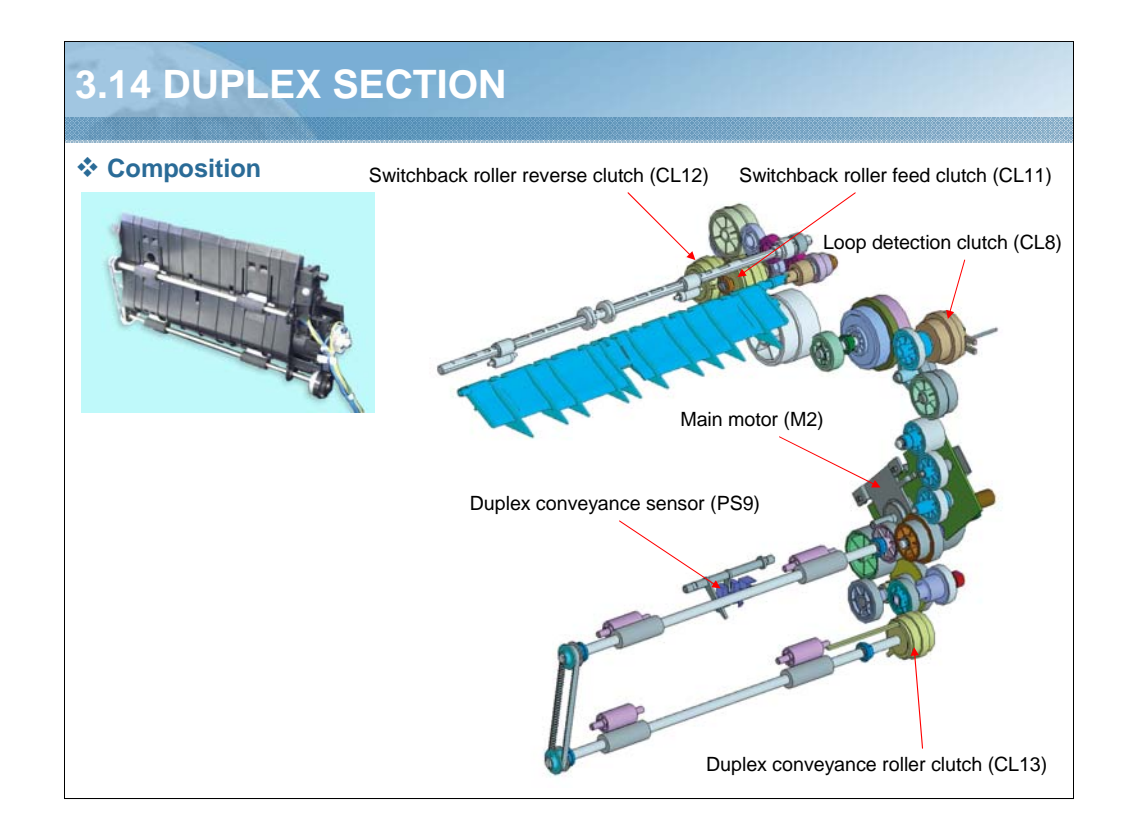

NARRATION: The duplex unit is a built-in type. For quiet operation, the machine has no motors dedicated to the duplex function; instead, the main motor is used to drive it.

The duplex unit is provided with a switchback path and switchback roller, which achieves 100% duplex productivity when plain paper, A4 or Letter, is used.

The switchback guide functions to select the path into either the exit tray or duplex unit.

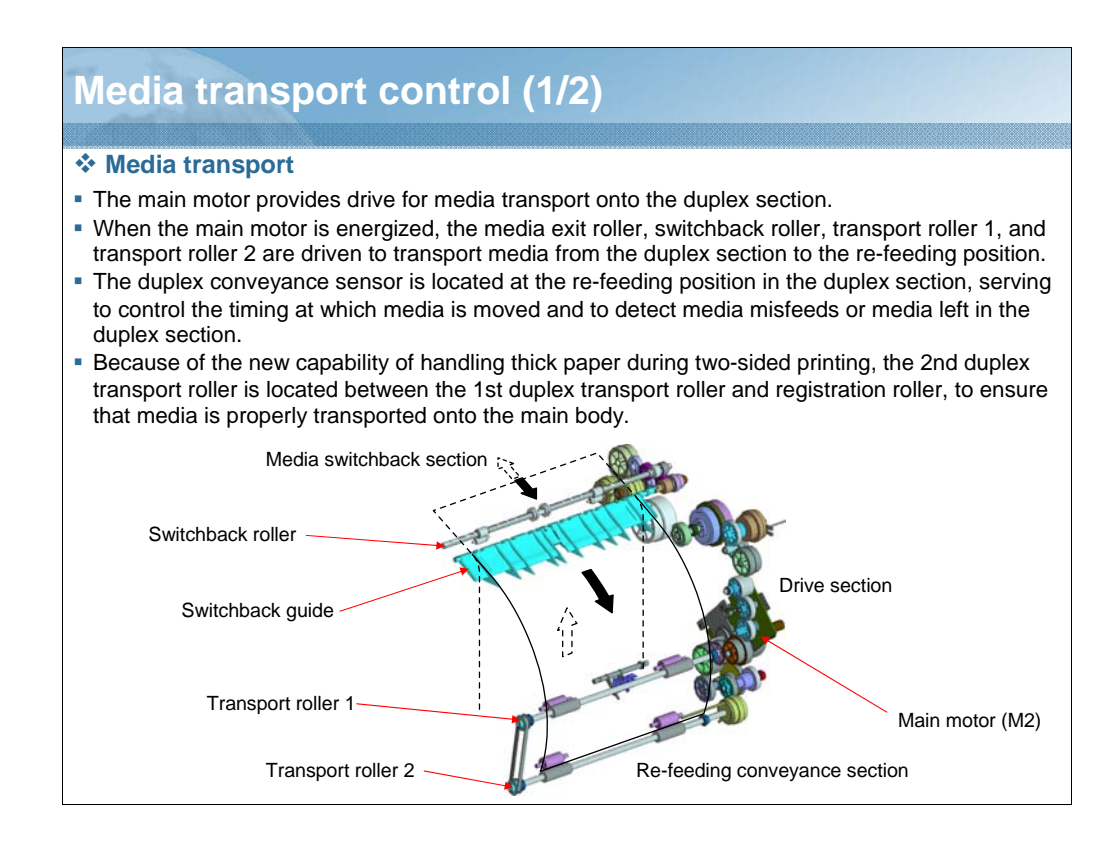

NARRATION: The main motor provides drive for media transport onto the duplex section.

## Media transport control (2/2)

#### Loop formation

- To correct skew in the media transported to the duplex section, a loop is formed in the media at the duplex section before the media is transported onto the main body.
- The registration roller functions to control formation of the loop. The registration roller is brought to a stop after the lapse of a predetermined period of time after the media has moved past the duplex conveyance sensor. A loop is thereby formed in the media at the duplex section.

NARRATION: This is the explanation of Loop formation of the media transport control function.

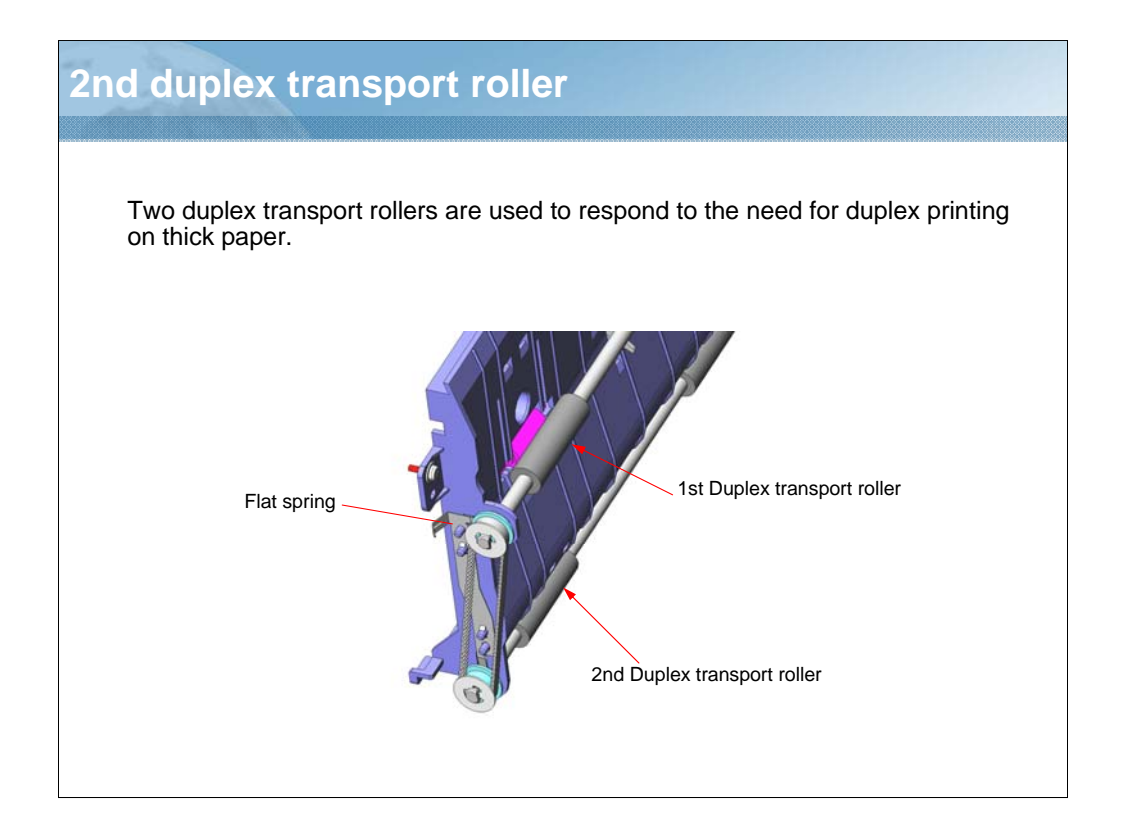

NARRATION: Two duplex transport rollers are used to respond to the need for duplex printing on thick paper.

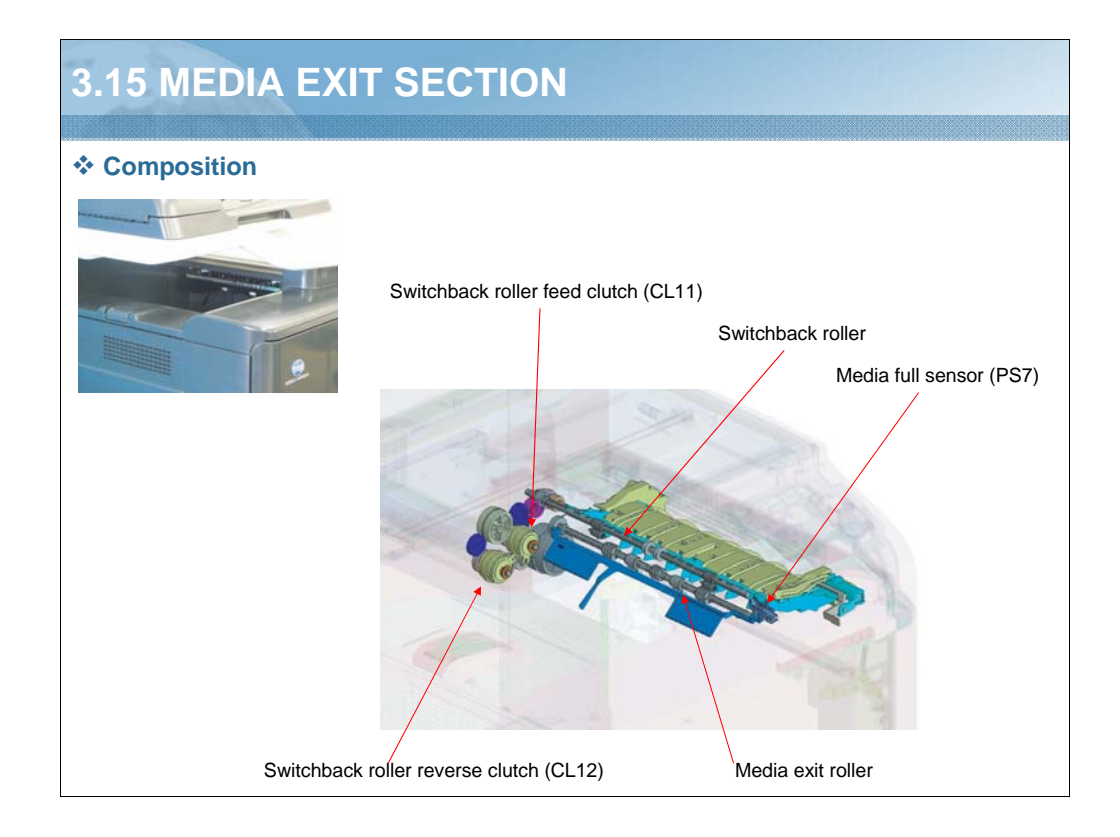

NARRATION: This illustration shows the composition of the media exit section.

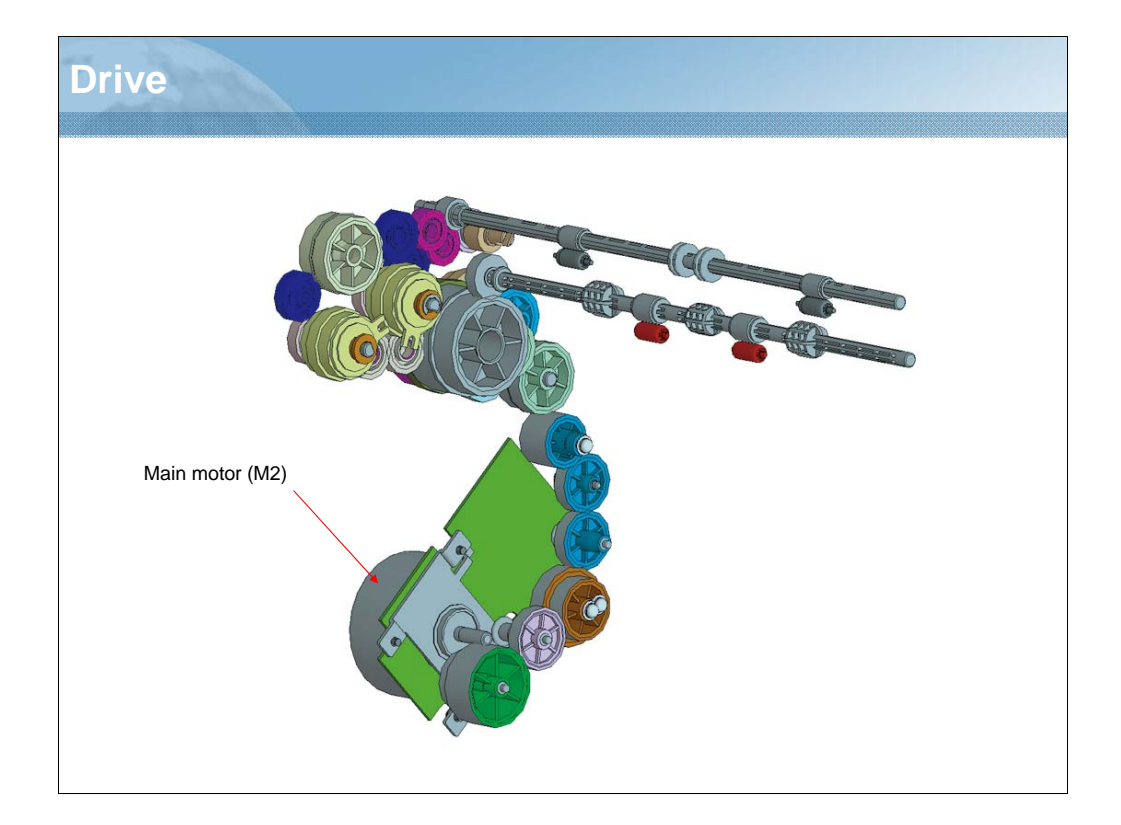

NARRATION: This illustration shows the drive mechanism of the media exit section.

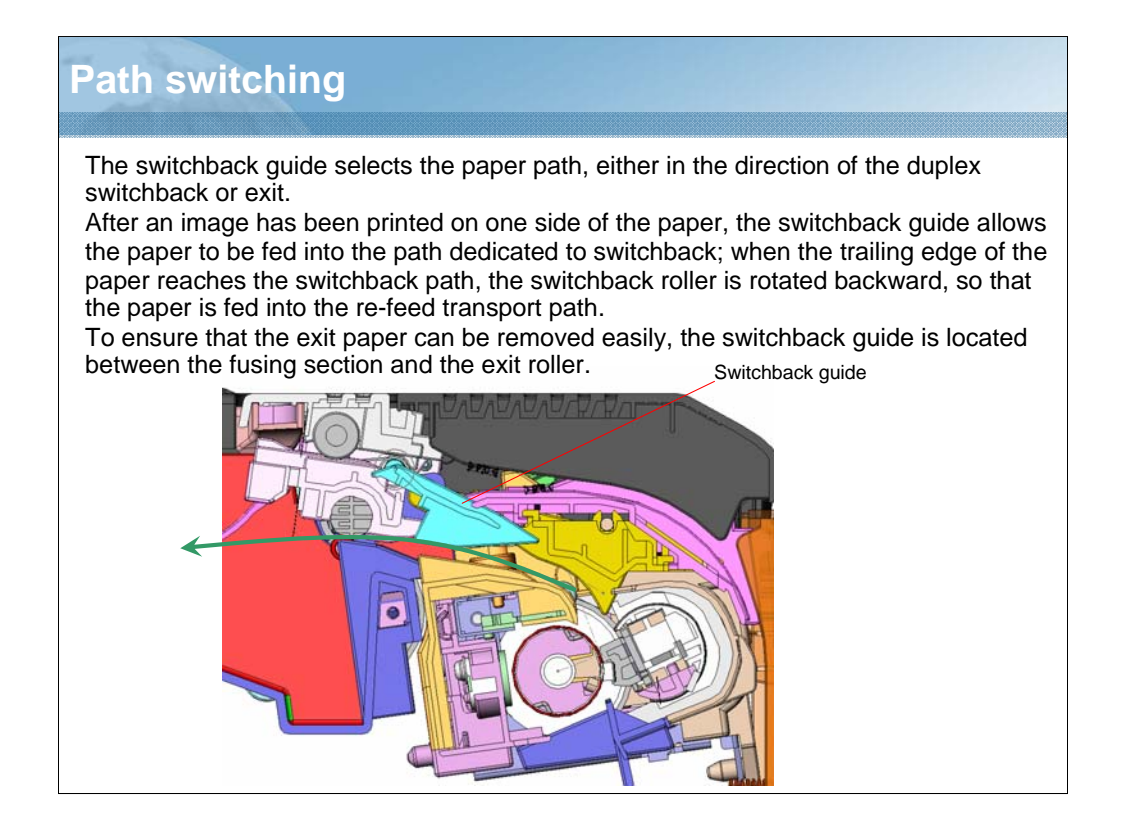

NARRATION: The switchback guide selects the paper path, either in the direction of the duplex switchback or exit.

| Transport control (1/2)                                                                                                    |                                  |                 |                  |                  |  |
|----------------------------------------------------------------------------------------------------|----------------------------------|-----------------|------------------|------------------|--|
|                                                                                                    |                                  |                 |                  |                  |  |
| * Media exit s                                                                                                    | * Media exit switching mechanism |                 |                  |                  |  |
| <ul> <li>The media transport path is switched between either the exit direction or toward the<br/>switchback roller.</li> </ul> |                                  |                 |                  |                  |  |
| The path is switched through the combination of the two clutches: the switchback                                                |                                  |                 |                  |                  |  |
| roller feed clutch and switchback roller reverse clutch. The direction of media travel                                          |                                  |                 |                  |                  |  |
| is controlled by the position of the switchback guide and normal or reverse rotation of the switchback roller                   |                                  |                 |                  |                  |  |
| <ul> <li>The two clutches are never energized at the same time.</li> </ul>                                                      |                                  |                 |                  |                  |  |
| (1) Normal/reverse rotation clutch motion                                                                                       |                                  |                 |                  |                  |  |
| Transportation                                                                                                    | Switchback rollor                | Normal rotation | Poverse retation | Switchback guide |  |
| route                                                                                                    | rotating direction               | clutch          | clutch           | mode             |  |
| Α                                                                                                    | Stopping                         | OFF             | OFF              | CLOSE            |  |
| В                                                                                                    | Normal rotation                  | ON              | OFF              | OPEN             |  |
| С                                                                                                    | Reverse rotation                 | OFF             | ON               | CLOSE            |  |
| Reverse rotation clutch of the Switchback roller                                                                                |                                  |                 |                  |                  |  |
|                                                                                                    | B C                              |                 |                  |                  |  |
| Switchback roller CLOSE mod                                                                                                    |                                  |                 |                  |                  |  |
|                                                                                                    |                                  | Madia           |                  | $\nearrow$       |  |
| X and                                                                                                    |                                  | Ivieula -       |                  |                  |  |
| Normal rotation c                                                                                                    | lutch of the Switchback r        | roller          |                  | PEN mode         |  |
|                                                                                                    |                                  |                 |                  |                  |  |

NARRATION: The media transport path is switched between one in the exit direction and one toward the switchback roller.

The path is switched through the combination of the two clutches: the switchback roller feed clutch and switchback roller reverse clutch. The direction of media travel is controlled by the position of the switchback guide and normal or reverse rotation of the switchback roller.

The two clutches are never energized at the same time.

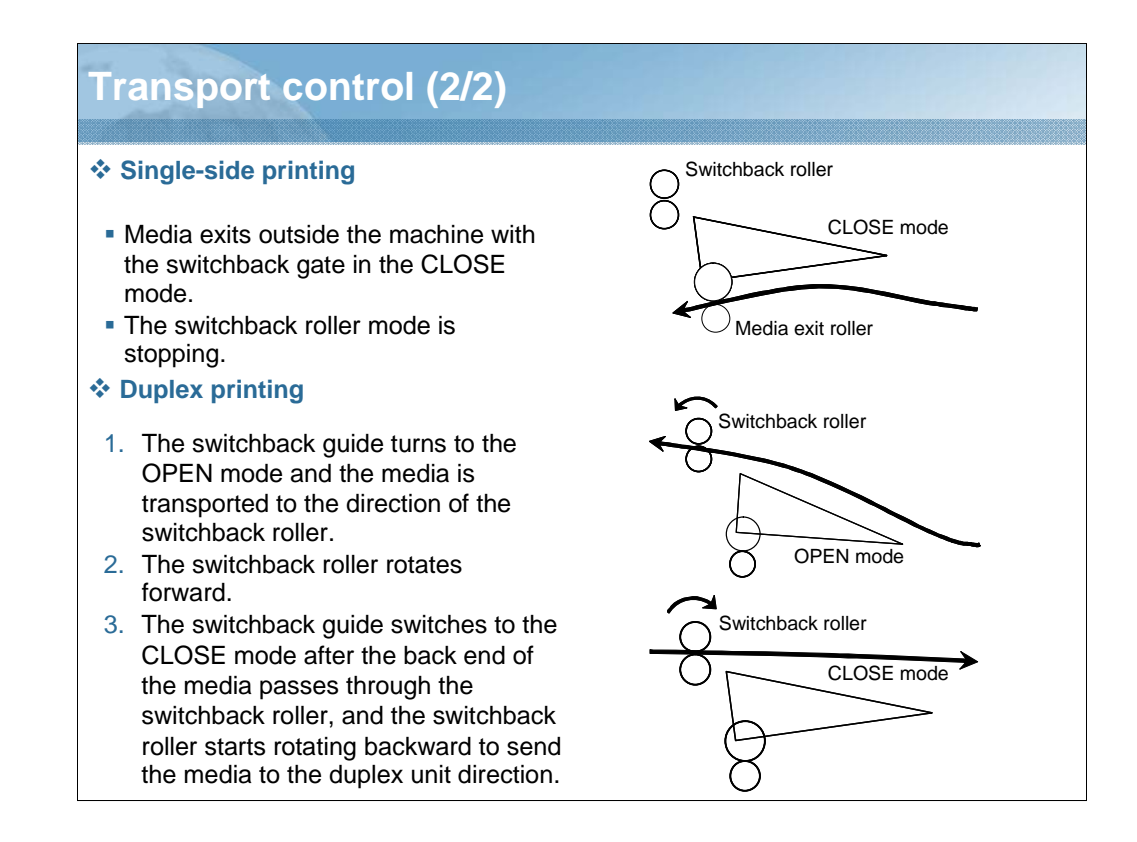

NARRATION: This is an explanation of the transport control for single-side and duplex printing.

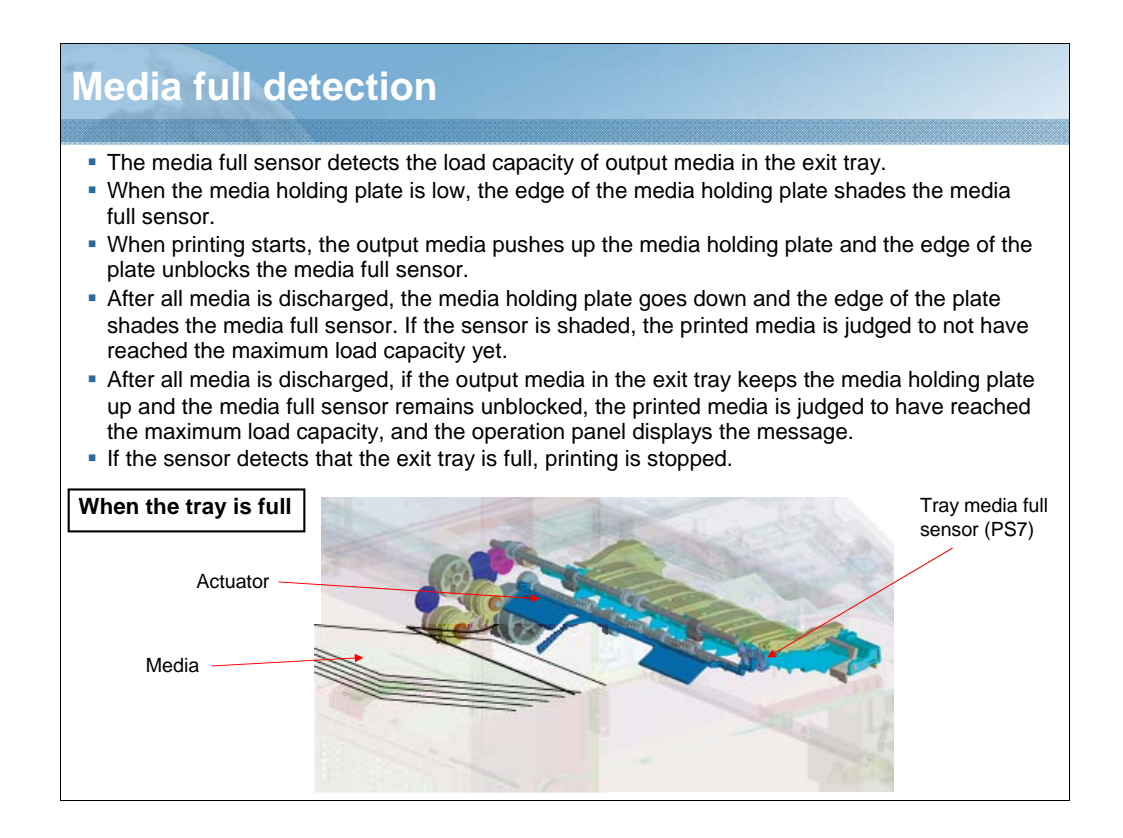

NARRATION: The media full sensor detects the load capacity of output media in the exit tray.

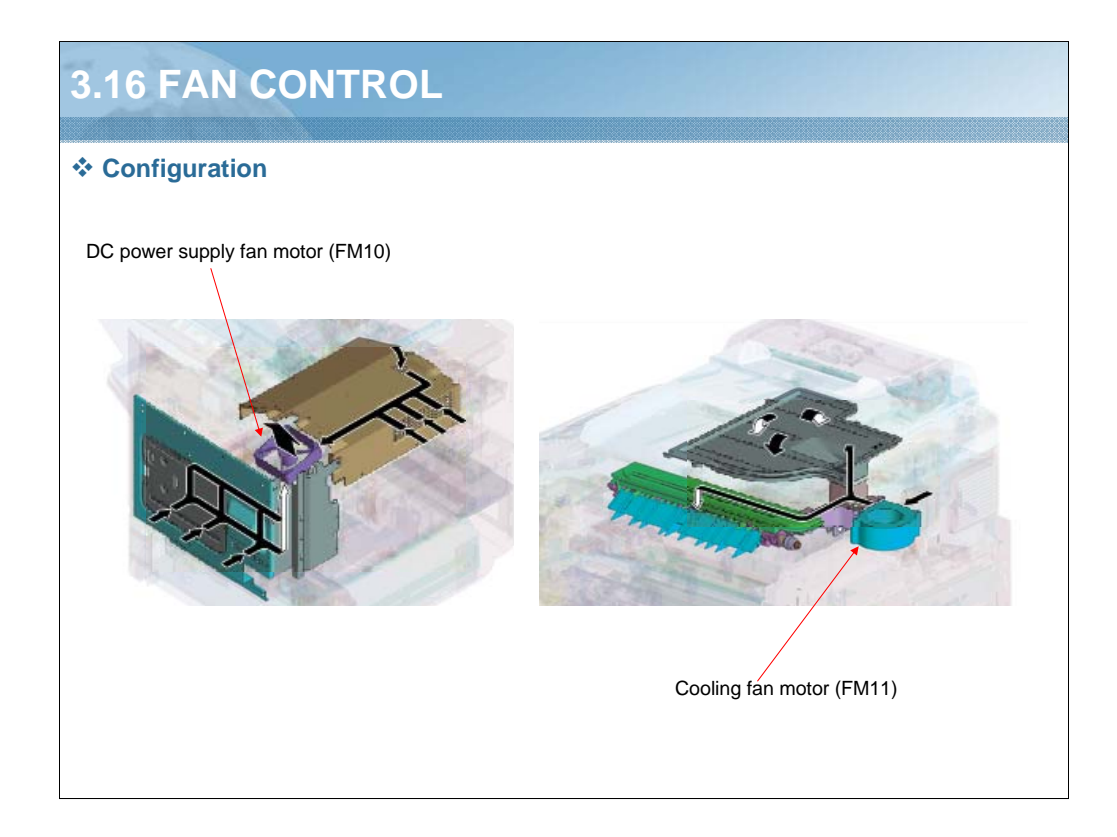

NARRATION: These illustrations show the configuration of the fan control function.

| Notor name                  | Function (purpose)                                                                                                    |
|-----------------------------|----------------------------------------------------------------------------------------------------|
| DC power supply<br>an motor | *Discharges heat generated from the interior parts (including the DC power supply, transfer belt section, toner cartridges/C, M, Y, and motor drives) from the main body to prevent the interior temperature from rising inordinately.           |
|                             | •Discharges heat generated from the print head from the main body to prevent the print head temperature from becoming inordinately high.                                                                                                    |
|                             | Removes ozone produced from the toner cartridges and charging section.                                                                                                    |
|                             | *Air passageway is formed on top of the DC power supply, in the duct inside the toner cartridge rail, and below the print head housing. No air flows through areas around the toner cartridges. This effectively prevents toner from scattering. |
|                             | <ul> <li>The heat generated inside the MFP board is discharged outside the main<br/>body.</li> </ul>                                                                                                    |
| Cooling fan motor           | •It prevents the paper from being stuck due to fusing heat at both-sides of printing part.                                                                                                    |
|                             | It prevents overheating inside the scanner.                                                                                                    |
|                             |                                                                                                    |
|                             |                                                                                                    |
|                             |                                                                                                    |

NARRATION: This table shows the function for the fan motors.

| Fan control                     |                    |                                                                                                    |  |  |
|---------------------------------|--------------------|----------------------------------------------------------------------------------------------------|--|--|
| Motor name                      | Control            | Control conditions (outline)                                                                                                    |  |  |
| DC power<br>supply fan<br>motor | ON (high<br>speed) | During a print cycle, warm-up cycle (including door open/close),<br>image stabilization sequence or firmware upgrading, high<br>humidity inside the PH |  |  |
|                                 | ON (medium speed)  | No control                                                                                                    |  |  |
|                                 | ON (low speed)     | Conditions other than those of ON (high speed)                                                                                                    |  |  |
|                                 | OFF                | Not turned OFF                                                                                                    |  |  |
| Cooling fan<br>motor            | ON (high speed)    | During a two-sided print cycle, when the door is opened and closed, during firmware upgrading, high humidity inside the PH                             |  |  |
|                                 | ON (medium speed)  | No control                                                                                                    |  |  |
|                                 | ON (low speed)     | No control                                                                                                    |  |  |
|                                 | OFF                | Conditions other than those of ON (high speed)                                                                                                    |  |  |
|                                 |                    |                                                                                                    |  |  |

NARRATION: This table provides information regarding the Fan control function.

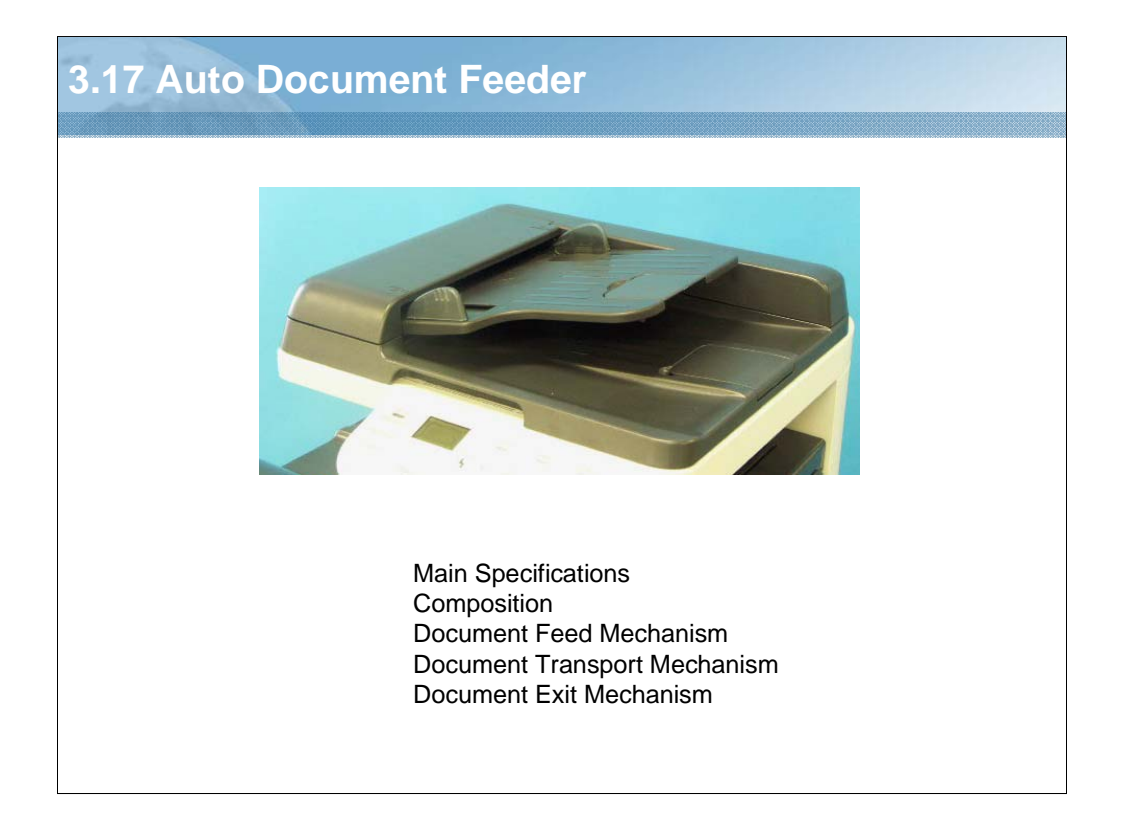

NARRATION: The following items make up the Auto Document Feeder section.

| ocument loading       Face up         odes       1-sided         /pe of document       Plain paper: 50 to 110 g/m²         etectable document size       Maximum size: Legal         Width: 140 to 216 mm, Length: 90 to 356 mm         apacity       Max. 35 sheets (80 g/m²) or load height | Occument alignment       | Auto Document Feeder                                              |
|----------------------------------------------------------------------------------------------------|--------------------------|-------------------------------------------------------------------|
| odes       1-sided         ype of document       Plain paper: 50 to 110 g/m²         etectable document size       Maximum size: Legal         Width: 140 to 216 mm, Length: 90 to 356 mm         apacity       Max. 35 sheets (80 g/m²) or load height                                       | Document loading         | Face up                                                           |
| ype of document       Plain paper: 50 to 110 g/m²         etectable document size       Maximum size: Legal         Width: 140 to 216 mm, Length: 90 to 356 mm         apacity       Max. 35 sheets (80 g/m²) or load height                                                                  | Nodes                    | 1-sided                                                           |
| etectable document size       Maximum size: Legal         Width: 140 to 216 mm, Length: 90 to 356 mm         apacity       Max. 35 sheets (80 g/m²) or load height                                                                                                    | Type of document         | Plain paper: 50 to 110 g/m <sup>2</sup>                           |
| apacity Max. 35 sheets (80 g/m <sup>2</sup> ) or load height                                                                                                    | Detectable document size | Maximum size: Legal<br>Width: 140 to 216 mm, Length: 90 to 356 mm |
|                                                                                                    | Capacity                 | Max. 35 sheets (80 g/m <sup>2</sup> ) or load height              |
|                                                                                                    |                          |                                                                   |

NARRATION: This is the product specifications list for the auto document feeder.

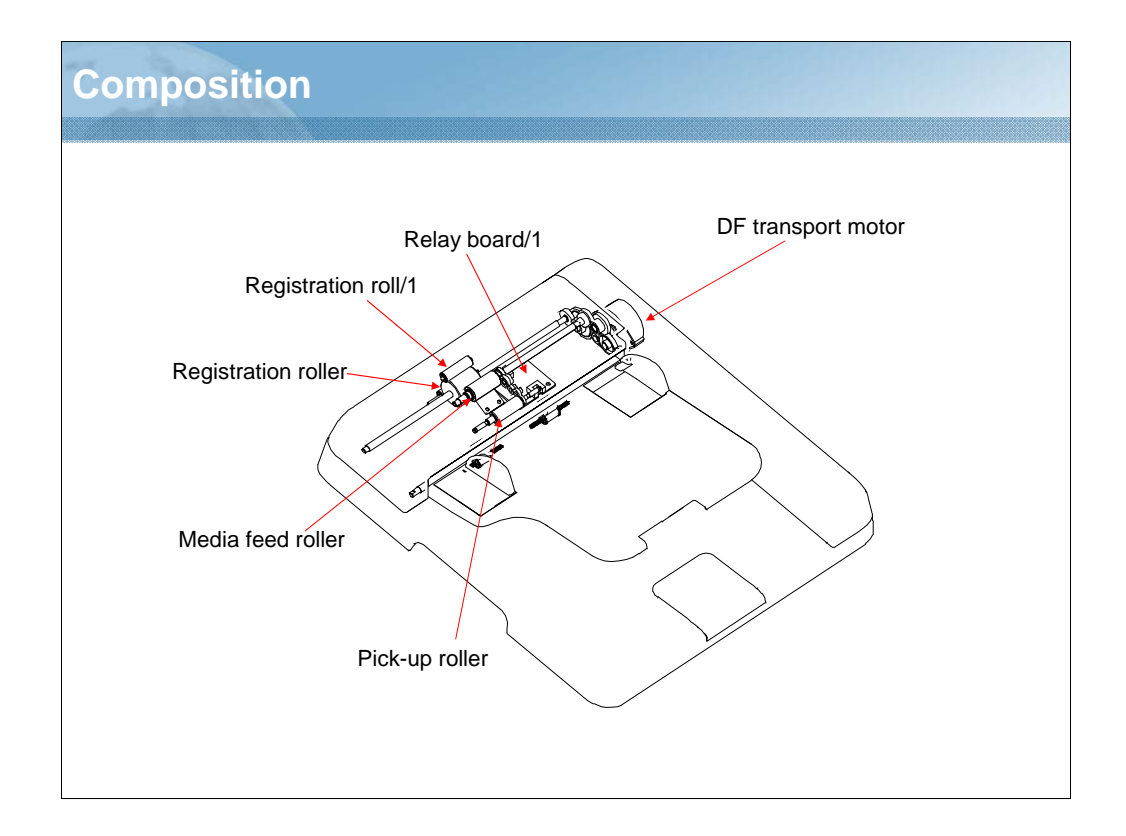

NARRATION: This is the composition of the Auto Document Feeder section.

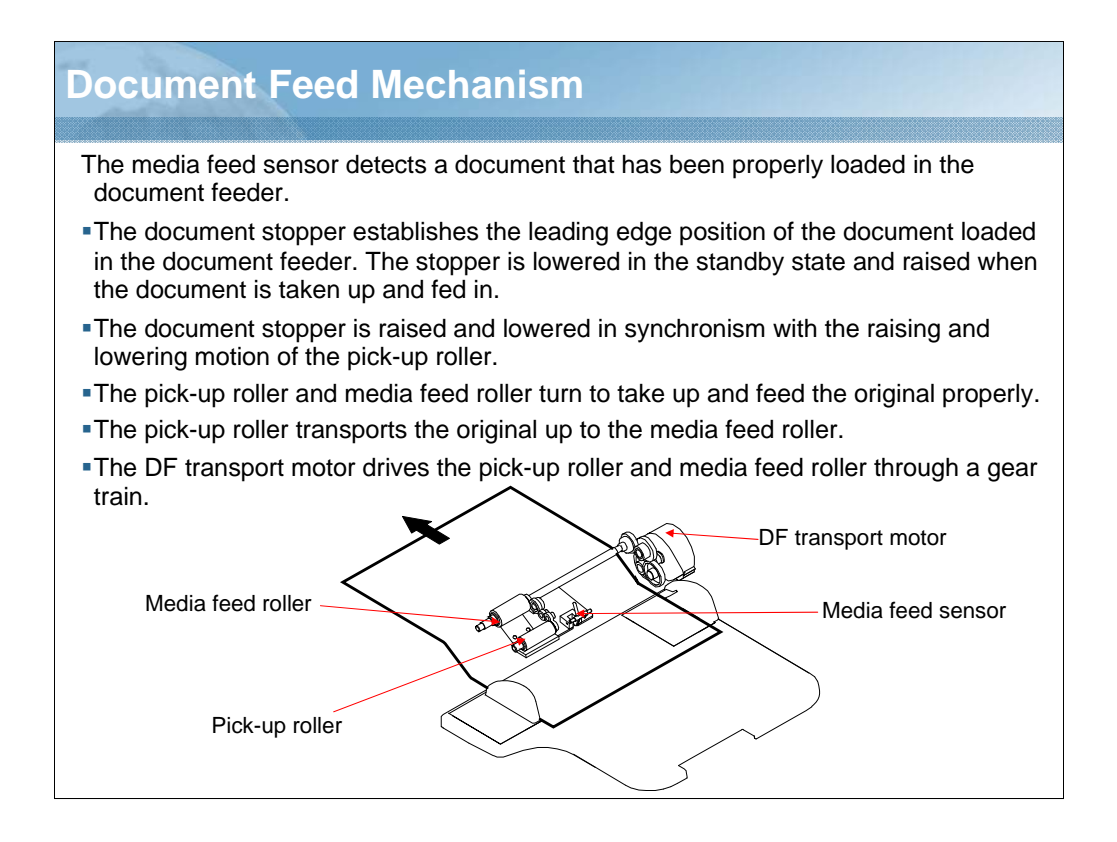

NARRATION: The media feed sensor detects a document that has been properly loaded in the document feeder.

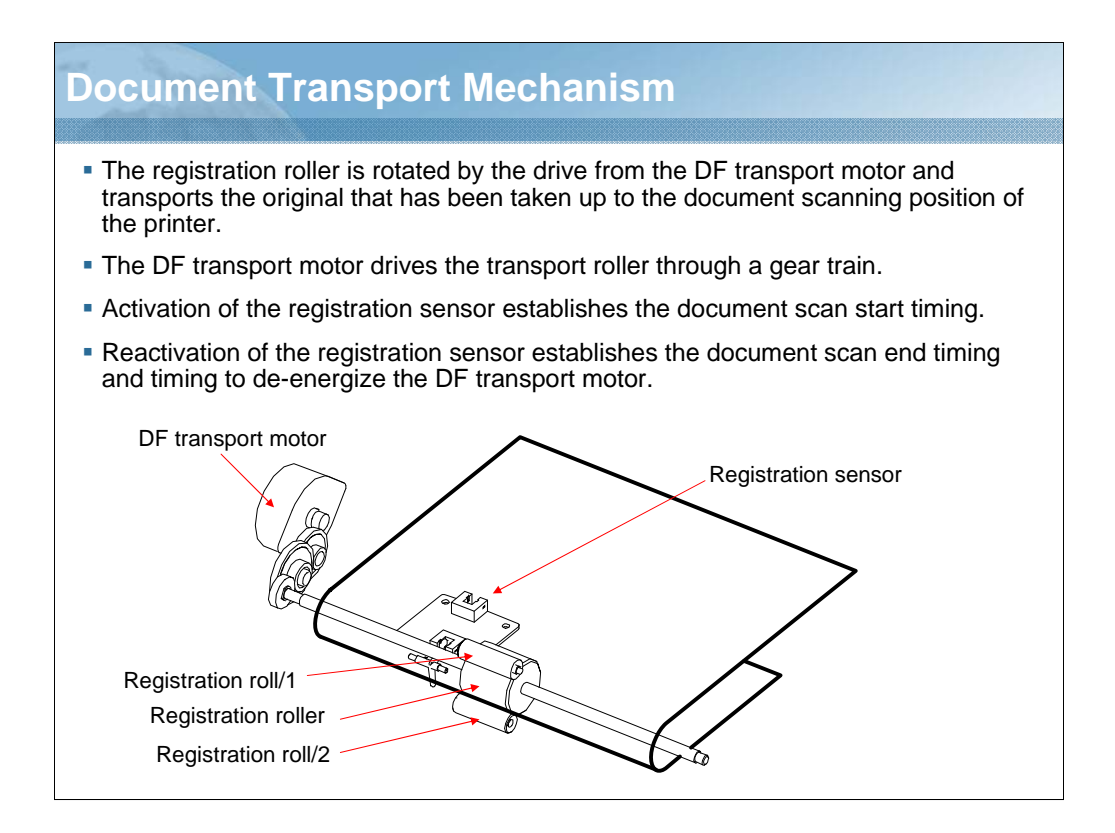

NARRATION: Here is an explanation of the document transport mechanism.

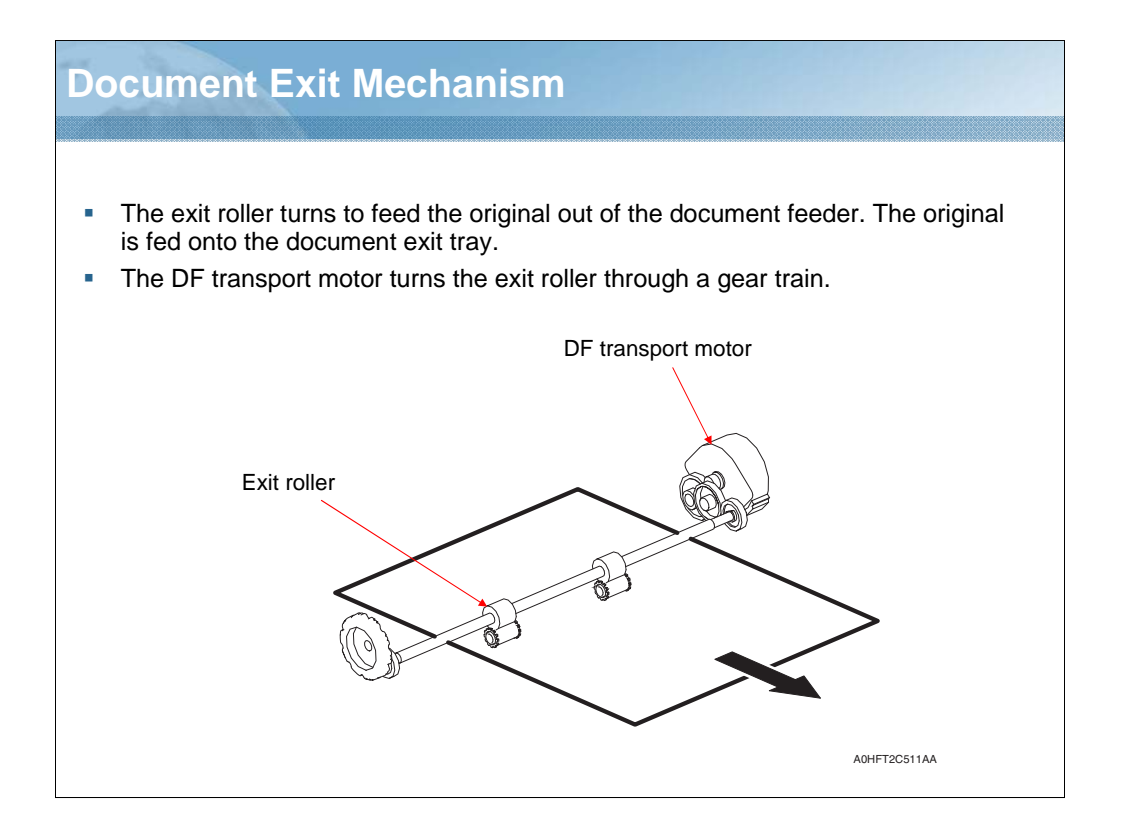

NARRATION: Here is an explanation of the document exit mechanism.

|                      | Auto Document Feeder                                            |
|----------------------|-----------------------------------------------------------------|
| lame                 | Add-on 500-sheet media feed cassette                            |
| уре                  | Front-loading type                                              |
| nstallation          | Desk type                                                       |
| ledia feeding system | Media separation by a small-diameter roller with torque limiter |
| Document alignment   | Center                                                          |
| ledia size           | B5S(JIS)/Executive/LetterS/A4S/Letter Plus/G-Legal/Legal        |
| /ledia type          | • Plain paper: 60 to 90 g/m² (16 to 24 lb)                      |
|                      | Recycled paper: 60 to 90 g/m <sup>2</sup> (16 to 24 lb)         |
| apacity              | 500 sheets                                                      |

NARRATION: This table shows the product specifications of the lower feeder unit.

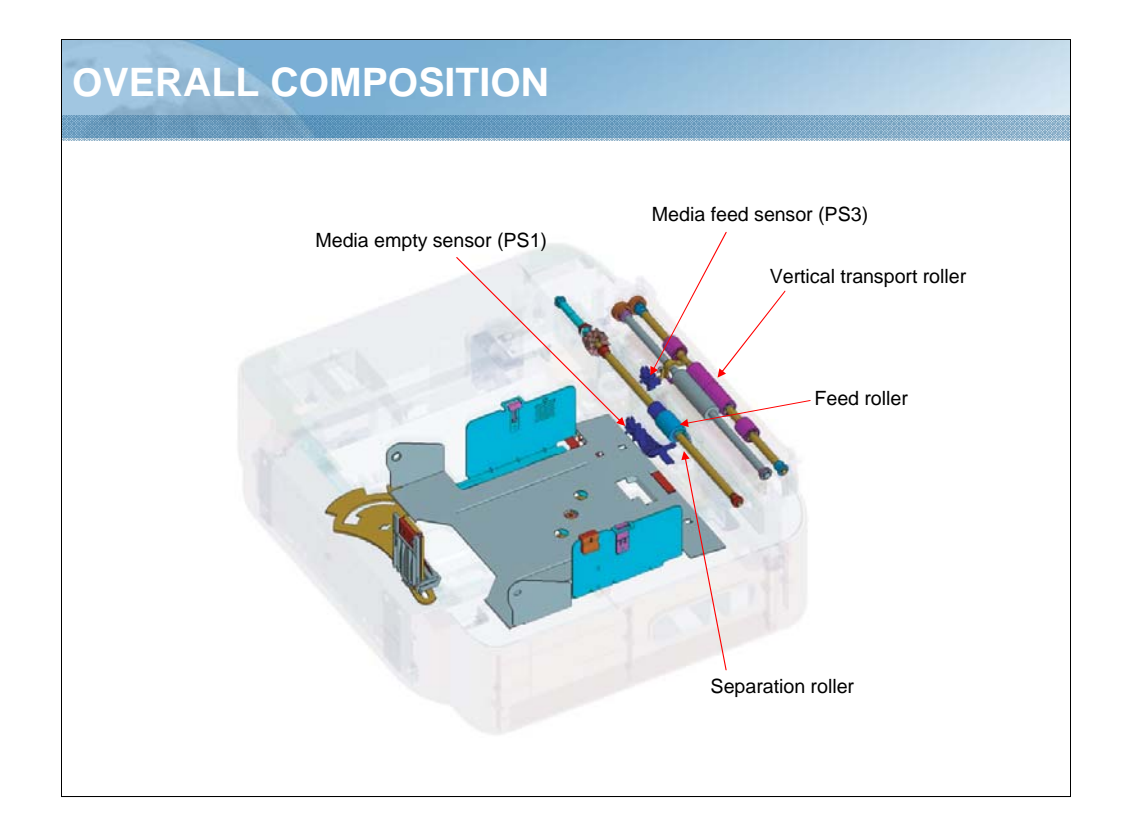

NARRATION: These illustrations show the overall composition of the lower feeder unit.

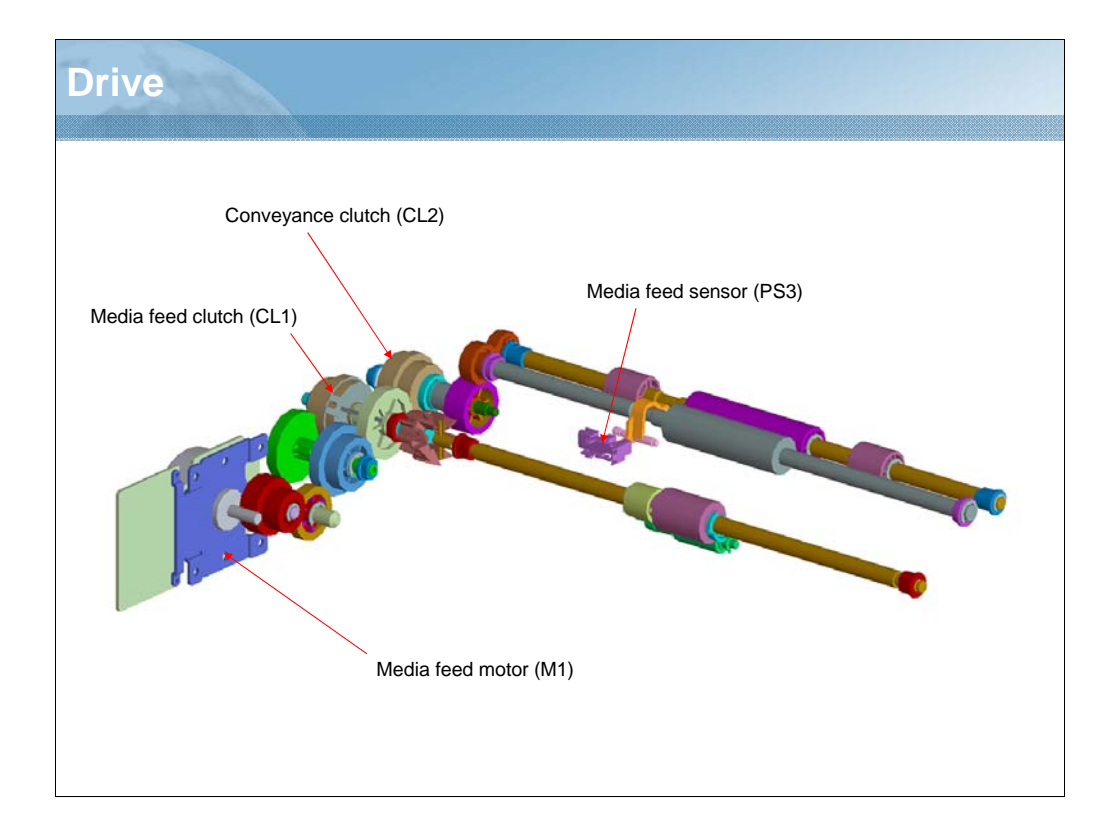

NARRATION: This illustration shows the drive mechanism of the lower feeder unit.

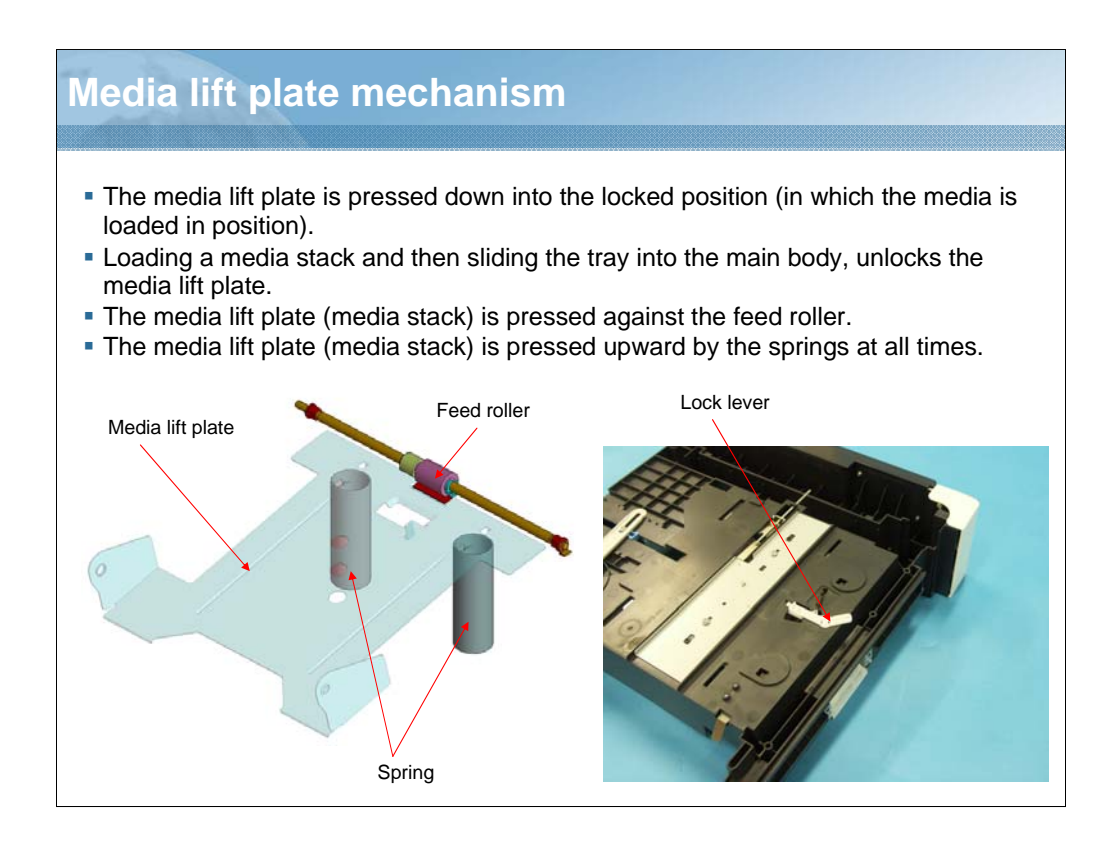

NARRATION: Here is an explanation of the media lift plate mechanism of the media feed control function.

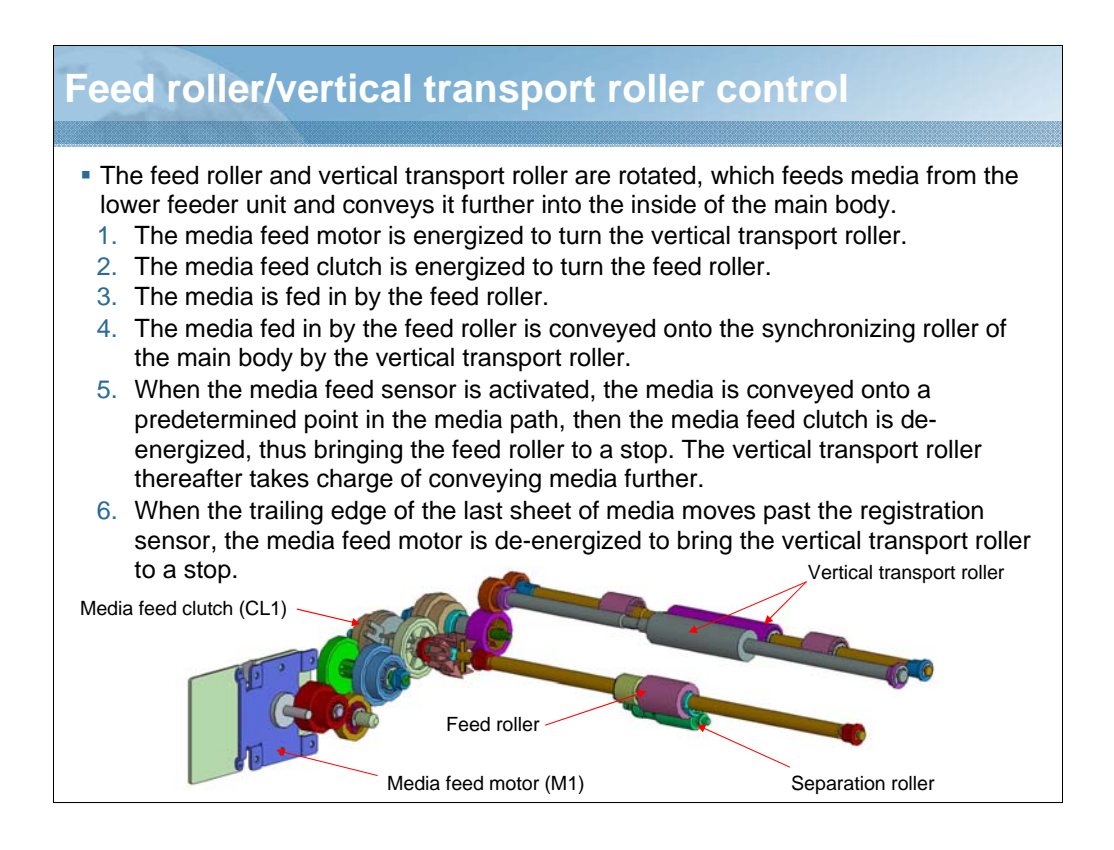

NARRATION: This is an explanation of the feed roller/vertical transport roller control function.

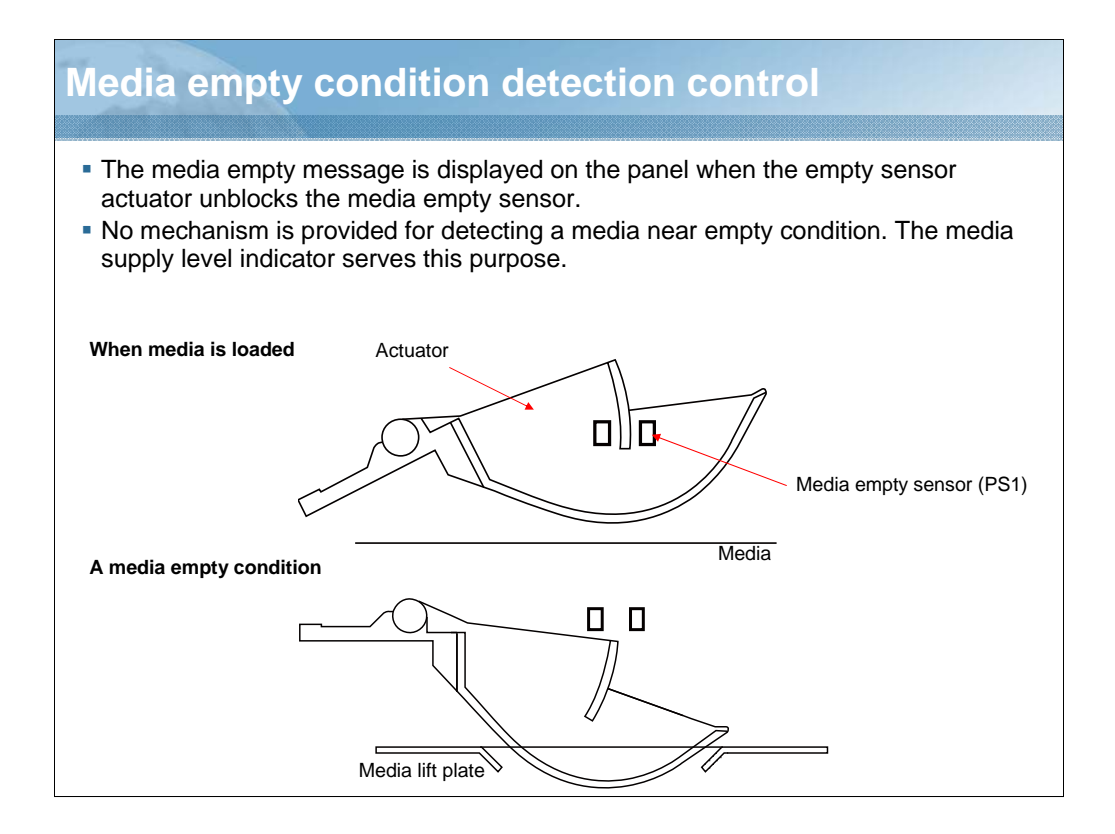

NARRATION: The media empty message is displayed on the panel when the empty sensor actuator unblocks the media empty sensor.

No mechanism is provided for detecting a media near empty condition. The media supply level indicator serves this purpose.

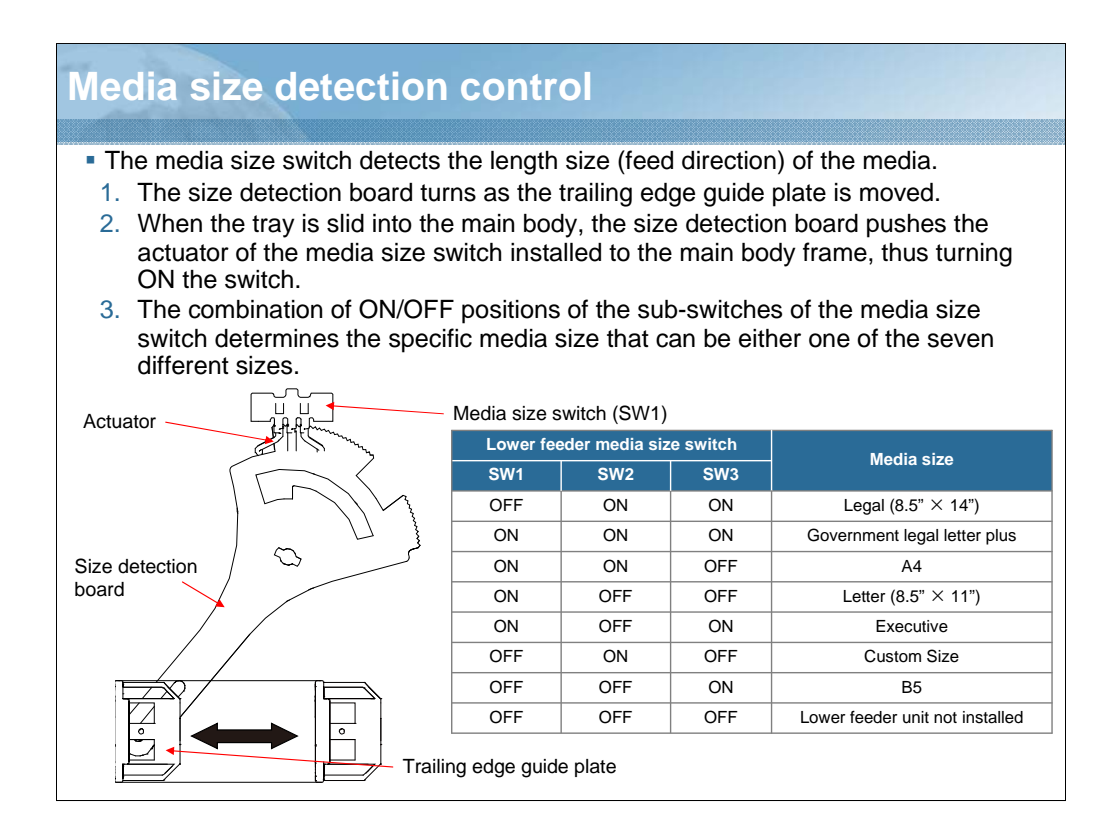

NARRATION: The media size switch detects the length size of the media.

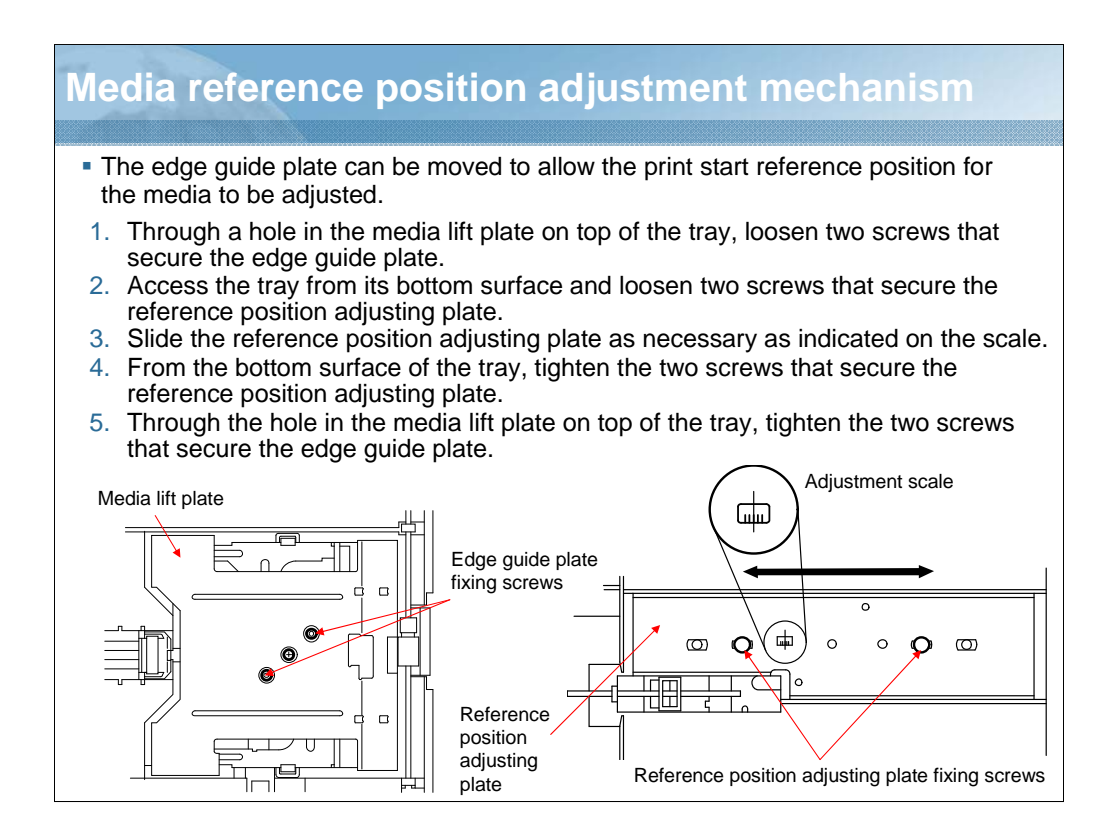

NARRATION: These illustrations explain the media reference position adjustment mechanism.

The edge guide plate can be moved to allow the print start reference position for the media to be adjusted.

| Lesson       | 3 Quiz                             |                                          |                           |                   |
|--------------|------------------------------------|------------------------------------------|---------------------------|-------------------|
| Question     | 1 of 6 *                           |                                          |                           | Point Value: 20   |
| The V        | Vrite Section is eq                | uipped with how ma                       | any semiconductor lasers" |                   |
| 0            | 3                                  |                                          |                           |                   |
| $\odot$      | 2                                  |                                          |                           |                   |
| $\circ$      | 5                                  |                                          |                           |                   |
| $\odot$      | 4                                  |                                          |                           |                   |
|              |                                    |                                          |                           |                   |
|              |                                    |                                          |                           |                   |
|              |                                    |                                          |                           |                   |
|              |                                    |                                          |                           |                   |
| OPERTIES     | Finish' button:<br>nish' button:   | Goes to Next Slide<br>Goes to Next Slide | Properties                | Edit in Quizmaker |
| ser may view | w slides after quiz:<br>empt quiz: | At any time<br>Unlimited times           |                           |                   |

NARRATION: This is the review quiz for this lesson.

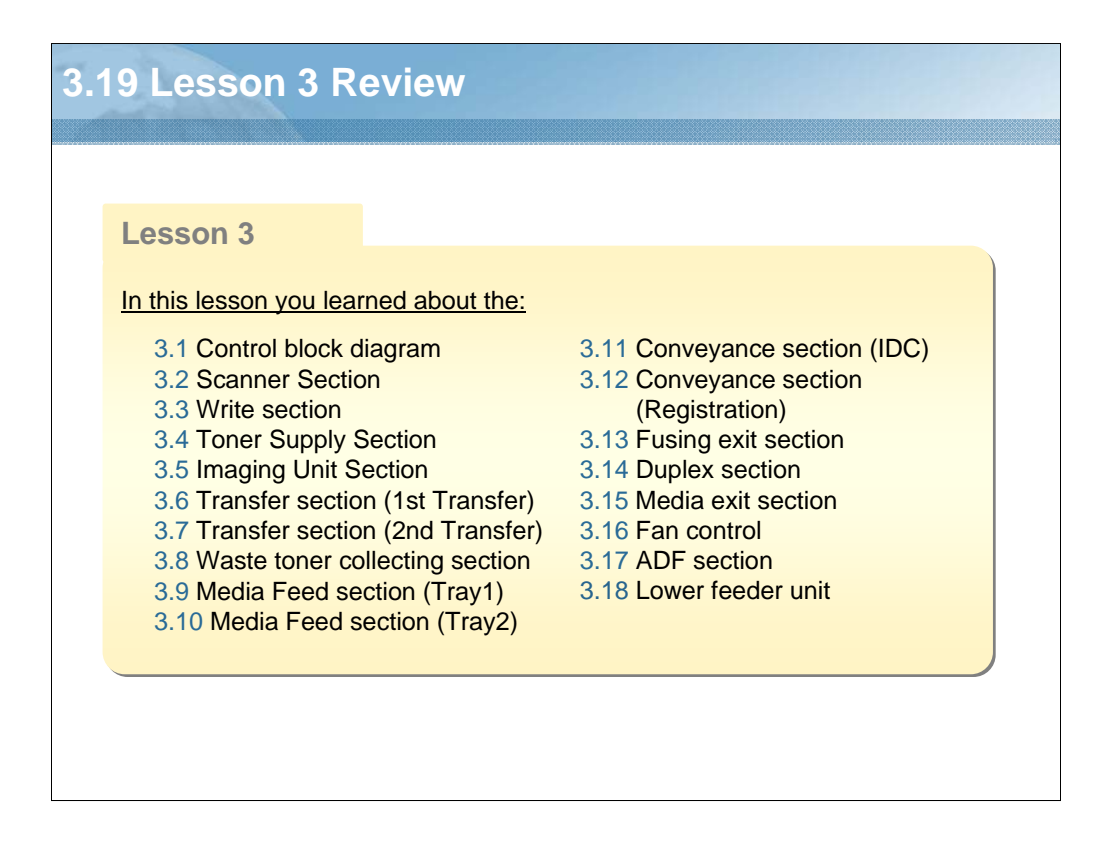

NARRATION: In this lesson, you learned about the following items.

| 4. | Field | d service                        |
|----|-------|----------------------------------|
|    |       |                                  |
|    |       |                                  |
|    | Less  | son 4                            |
|    | Topic | s covered in the lesson include: |
|    | 4.1   | Operation panel                  |
|    | 4.2   | User Service mode                |
|    | 4.3   | Service mode                     |
|    | 4.4   | Firmware Update                  |
|    | 4.5   | Disassembly/Reassembly           |
|    | 4.6   | Troubleshooting                  |
|    | 4.7   | Lesson 4 Review                  |
|    |       |                                  |
|    |       |                                  |
|    |       |                                  |
|    |       |                                  |
|    |       |                                  |
|    |       |                                  |

NARRATION: The following Field Service Lesson will explain these topics.

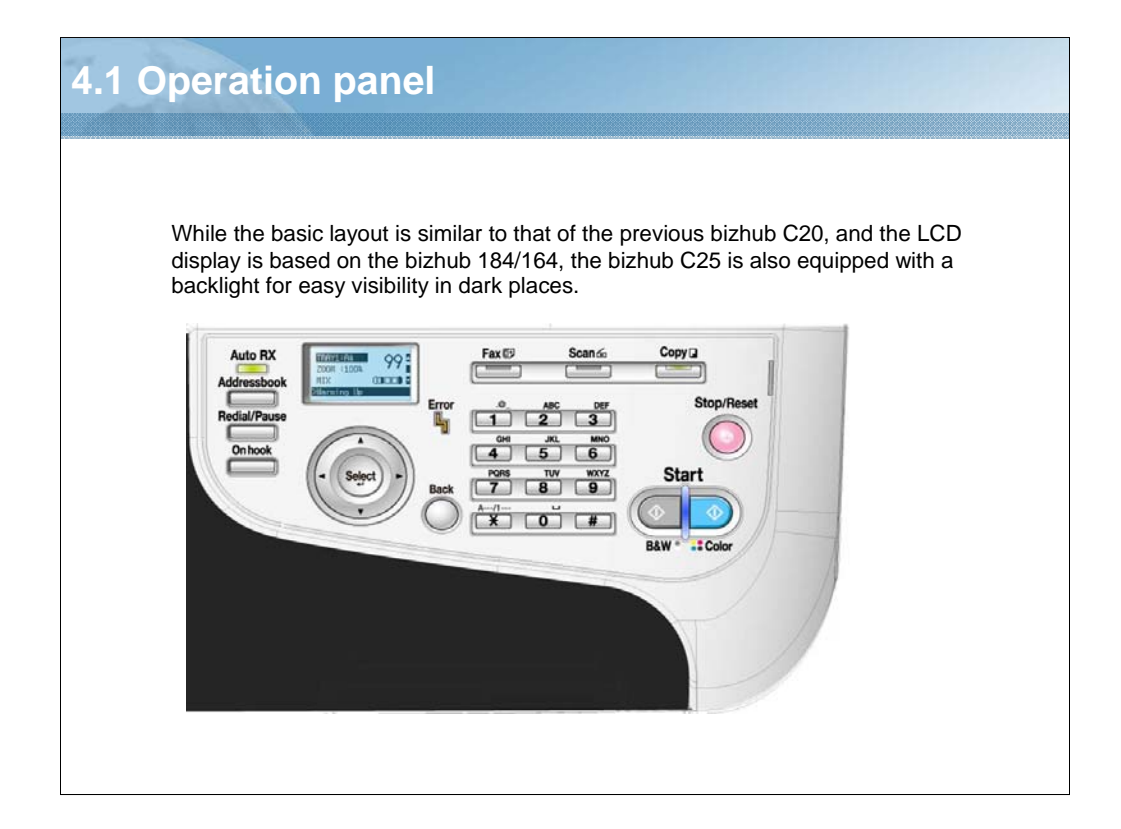

NARRATION: This is the explanation of the operation panel.

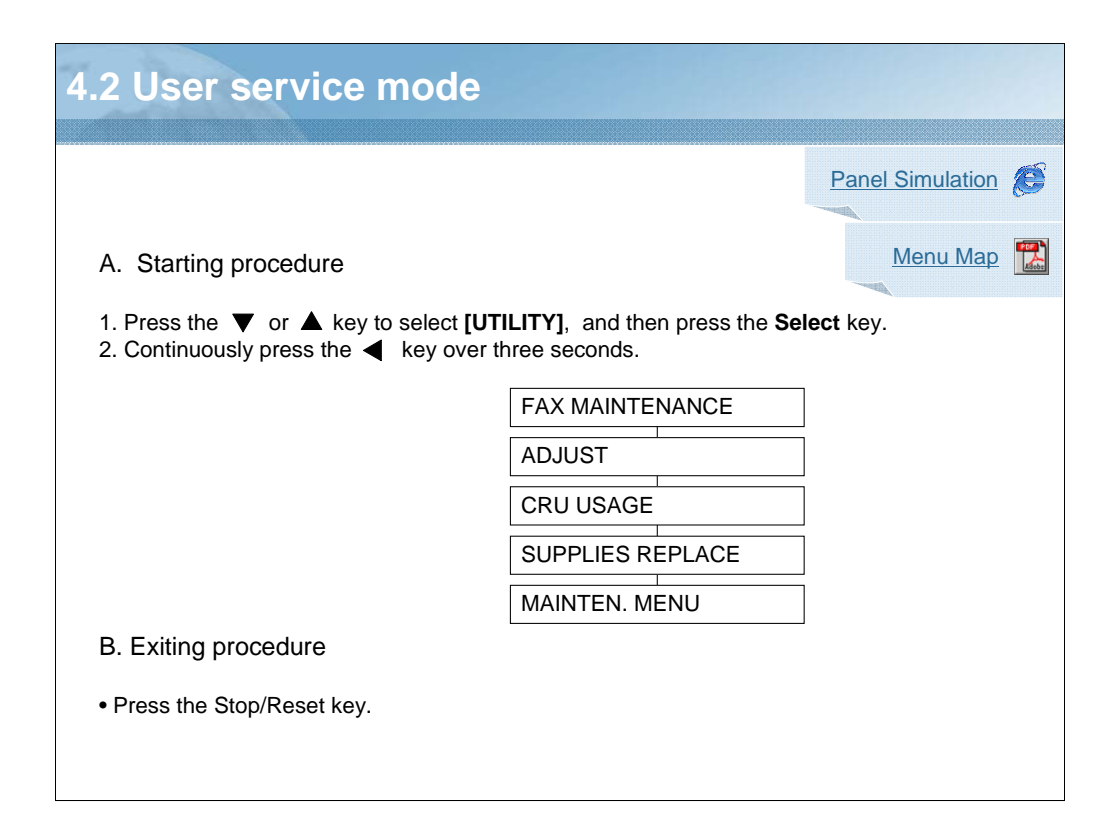

NARRATION: This is the list of the various User Service Menu functions. Click on the link to download the attached document for more detailed menu information.

# 4.3 SERVICE MODE

List of SERVICE MODE Functions Entry Procedure SERVICE'S CHOICE ADJUST COUNTER DISPLAY FUNCTION SOFT SWITCH / REPORT Others PS/PCL

NARRATION: The following items are comprised in the Service Menu.

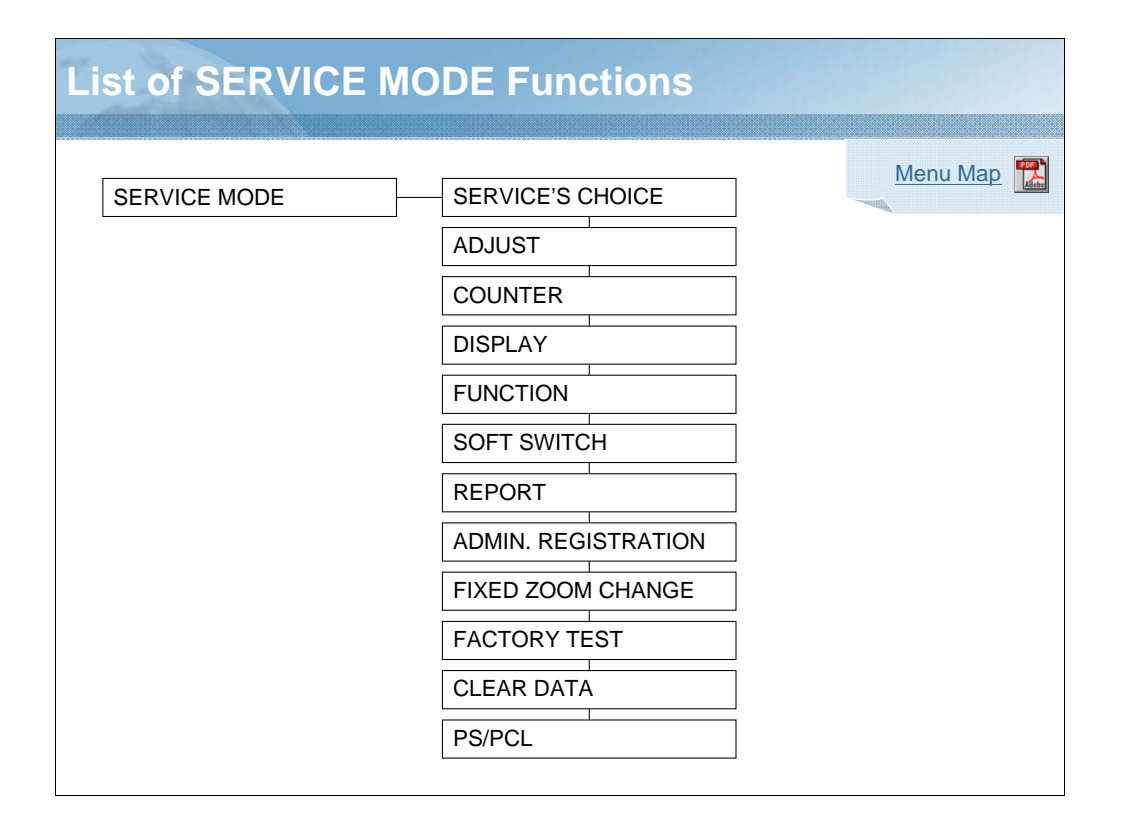

NARRATION: This is the list of the various Service Menu functions. Click on the link to download the attached document for more detailed menu information.
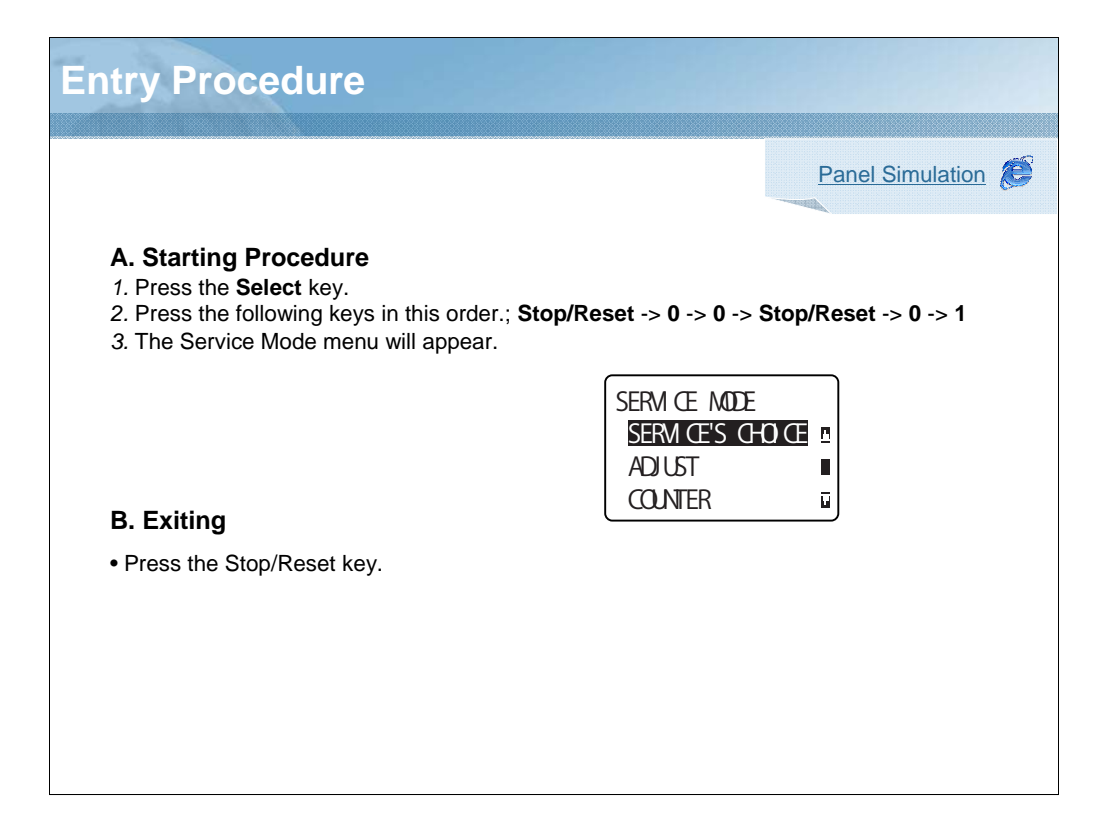

NARRATION: Follow this procedure to enter the Service Mode.

| Item                  | Function                                                                                                    | Setting Range          |
|-----------------------|----------------------------------------------------------------------------------------------------|------------------------|
| TX SPEED              | Transmit start speed setting. Choose the mode from among the following.                                                                                                    | "V.34", V17 ,V.29, V.2 |
| RX SPEED              | Reception start speed setting. Choose the mode from among the following.                                                                                                    | "V.34", V17 ,V.29, V.2 |
| TX LEVEL              | PSK/FSK signal output level.                                                                                                    | -17 to -2 dBm          |
| RX LEVEL              | Reception sensitivity level.                                                                                                    | -49 to -36 dBm         |
| DTMF LEVEL            | Dual tone output level.                                                                                                    | -17 to -2 dBm          |
| CNG LEVEL             | Calling tone output level.                                                                                                    | -17 to -2 dBm          |
| CED LEVEL             | Answer tone output level.                                                                                                    | -17 to -2 dBm          |
| ECM MODE              | Select error correction mode.<br>"ON": When an error occurs during communication, re-send<br>the frame where the error occurs.<br>OFF: Any error is ignored during communication.     | "ON"/OFF               |
| CODING SCHEME         | Select compression method in TX/ RX mode.                                                                                                    | "JBIG"/MMR/MR/MH       |
| TONER EMPTY<br>REPORT | Select to generate a report to a specific destination when toner empty status occurs in the engine.<br>ON: Generate a report to report destination.<br>"OFF": Not to generate report. | ON/"OFF"               |
| PROTOCOL REPORT       | Print communication report.<br>"OFF": Disable T.30 communication report.<br>ON: Print T.30 communication report.<br>ON (FEROR): Print T.30 communication report when an error occurs. | OFF/ON/ON(ERROR)       |

NARRATION: These are the SERVICE'S CHOICE settings.

| Item               | Function                                                                                                    | Setting Range                                                        |
|--------------------|----------------------------------------------------------------------------------------------------|----------------------------------------------------------------------|
| PC FAX TIMEOUT     | To specify the time for GDI time out.                                                                            | 5 sec, 10 sec, 20 sec, 30 sec, 40 sec , 50 sec, "60 sec"             |
| TWAIN TIMEOUT      | To specify the time for TWAIN time out.                                                                          | 2min / 4min / "6min" / 8min / 10mir<br>12min / 14min / 16min / 18min |
| SLEEP OFF          | To display the option of "OFF" for the sleep mode setting screen available from UTILITY mode.                    | "HIDDEN" APPEAR                                                      |
| ENABLE WARNING     |                                                                                                    |                                                                      |
| TONER LOW          | Specifies whether or not a warning appears when the toner is about to run out.                                   | ON, "OFF"                                                            |
| I UNIT LOW         | Specifies whether or not a warning appears when the<br>print unit is about to reach the end of its service life. | ON, "OFF"                                                            |
| WASTE NEAR FULL    | Specifies whether or not a warning appears when the waste toner bottle becomes a near full condition.            | "ON", OFF                                                            |
| DETECT DIAL TONE   | To set whether to use the Dial Tone detection or not.                                                            | "ON", OFF                                                            |
| COUNT MODE         |                                                                                                    |                                                                      |
| COUNT MODE         | To set the counting method for the total counter and size counter.                                               | Mode1: 1 count per 1 copy cycle<br>Mode2: Large size is double count |
| LARGE PAPER MODE   | To set the size regarded as the large size (2 counts.)                                                           | Mode0, Mode1, Mode2, Mode3                                           |
| MANUAL INPUT DEST. | To set whether to allow or prohibit to manually enter the destination address on the Fax/Scan mode.              | ENABLE" DISABLE                                                      |

NARRATION: This is a continuation of the SERVICE'S CHOICE settings.

| •                  |                                                                                                    |                                 |
|--------------------|----------------------------------------------------------------------------------------------------|---------------------------------|
| Item               | Function                                                                                                    | Setting Range                   |
| CIS MAIN ZOOM      | See the linked pdf file.                                                                                                    |                                 |
| CIS SUB ZOOM       | Service manual                                                                                                    |                                 |
| CIS MAIN REGIST    | (Autor)                                                                                                    |                                 |
| CIS SUB REGIST     |                                                                                                    |                                 |
| ADF SUB ZOOM       | See the linked pdf file.                                                                                                    |                                 |
| ADF MAIN REGIST    | Service manual                                                                                                    |                                 |
| ADF SUB REGIST     |                                                                                                    |                                 |
| FUSER CONTROL      | Sets the heater lamp lighting control so that it implements the flicker standards.<br>To use when flickering from fluorescent light occurs.<br>"0": Flicker control is determined according to an area code.<br>1: Flicker control is always on.<br>2: Flicker control is always off. | "0", 1, 2                       |
| TOP ADJ. (FRONT)   | To correct a misaligned print image.<br>PLAIN PAPER/THICK1/THICK2/ENVELOP                                                                                                    | -15 to +15<br>(1 step: 0.21 mm) |
| LEFT ADJ. (FRONT ) | To correct a misaligned print image.<br>TRAY1/TRAY2/TRAY3                                                                                                    | -15 to +15<br>(1 step: 0.21 mm) |
| LEFT ADJ. (BACK)   | To correct a misaligned print image.<br>TRAY1/TRAY2/TRAY3                                                                                                    | -15 to +15<br>(1 step: 0.21 mm) |
| TRANSFER POWER     | Adjust the 2nd image transfer output (ATVC) on the single-sided pages for each media type. SIMPLEX PASS DUPLEX PASS                                                                                                    | -8 to +7                        |

NARRATION: These are the ADJUST settings.

| ADJUST (2/2       | 2)                                                                                                    |                              |
|-------------------|----------------------------------------------------------------------------------------------------|------------------------------|
| Item              | Function                                                                                                    | Setting Range                |
| IMG ADJ PARAM     | Adjusts the printer in case of an image quality problem (uneven density)<br>To correct image quality problems (uneven density) due to the machine<br>being operated at a high altitude.                                                        | 0 to 6                       |
| TEMPERATURE       | When fusing performance is poor, or wax streak or offset occurs when the type of paper is changed or environmental conditions change.<br>PLAIN PAPER/THICK/ENVELOPE                                                                            | -10 °C / -5 °C / 0 °C        |
| MAIN SCAN SCALE   |                                                                                                    |                              |
| MAIN SCAN PAGE    | Prints the test pattern used for the main scan adjustment.                                                                                                    |                              |
| SCAN ADJUST VALUE | Adjusts magnification in the main scan direction.<br>Use when replacing the PH unit. <u>Service Manual</u>                                                                                                    |                              |
| AIDC MODE         | Sets the frequency of image stabilization that is performed when the power<br>switch is turned ON or the machine returns from sleep mode.<br>MODE1: Always performs image stabilization<br>MODE2: Reduces the frequency of image stabilization | MODE1 "MODE2"                |
| THICK MODE        | In order to prevent toner from clogging within the developer unit as a result<br>of it being driven at half-speed, select the timing for driving the developer<br>unit at full speed for a fixed length of time when thick paper is being fed. | "QUALITY MODE"<br>SPEED MODE |
| FINE LINE ADJ     | Adjust how fine lines are reproduced by changing the applied voltage (VC) to the electrostatic roller.                                                                                                    | -4 to 3                      |
| IU YIELD SETTINGS | Sets the life detection timing of the imaging unit.<br>STANDARD: 105% LONG:150%                                                                                                    | "STANDARD" LONG              |
| SUPPLIES REPLACE  | Resets the fuser unit and transfer roller counter.<br>TRANSFER BELT/FUSER UNIT /TRANSFER ROLLER                                                                                                    |                              |
| BK CLEAR          | To clear engine information backup data.<br>Use when the MFP board is replaced.                                                                                                    |                              |

NARRATION: This is a continuation of the ADJUST settings.

| COUNTER            |                                                                                                    |
|--------------------|----------------------------------------------------------------------------------------------------|
|                    |                                                                                                    |
| Item               | Function                                                                                                    |
| TOTAL PRINT        | Displays the number of PRINT and COPY pages produced.<br>TOTAL FACE, COLOR COPY, COLOR PRINT, MONO COPY, MONO PRINT, FAX PRINT,<br>TOTAL FACE LARGE SIZE, COLOR COPY LARGE SIZE, COLOR PRINT LARGE SIZE,<br>MONO COPY LARGE SIZE, MONO PRINT LARGE SIZE, FAX PRINT LARGE SIZE,<br>TOTAL DUPLEX COUNTER, DUPLEX COLOR COPY, DUPLEX COLOR PRINT,<br>DUPLEX MONO COPY, DUPLEX MONO PRINT, DUPLEX FAX PRINT |
| FAX COUNTER        | Displays the number of FAX printed pages produced.                                                                                                    |
| SCAN COUNTER       | To display the count of the scan counter.<br>IR: Count one when one time of IR action completed.<br>ADF (SINGLE): Count the number of sheets of ADF (single) scanning.<br>ADF (DUPLEX): Count the number of sheets of ADF (Duplex) scanning.                                                                                                    |
| TRAY COUNTER       | Displays the number of sheets of paper used for each tray.<br>TRAY1, TRAY2, TRAY3                                                                                                    |
| PAPER SIZE COUNTER | Displays the number of sheets of paper used for each size and type.<br>A4, B5, A5, LEGAL, LETTER, OTHERS                                                                                                    |
| PAPER TYPE COUNTER | Displays the number of sheets of paper used for each paper type.<br>PLAIN PAPER, RECYCLED, THICK, THICK2, GLOSSY, GLOSSY2, TRANSP, ENVELOPE,<br>LETTERHEAD, POSTCARD, LABEL                                                                                                    |
| APPLICATION COUNT. | When checking the number of sheets of paper used for each of different applications.<br>COPY PRINT, FAX RX PRN., REPORT PRN., PC PRINT, FAX TX, MAIL TX, SCAN TO FTP,<br>SCAN TO SMB, SCAN TO USB, TWAIN, USB TO PRN.                                                                                                    |
| SUPPLIES STATUS    | Displays the remaining amount of toner in the toner cartridge as a percentage.                                                                                                    |
| CRU USAGE          | To check the remaining life of the maintenance service parts.<br>TRANSFER BELT, FUSER UNIT, TRANSFER ROLLER                                                                                                    |
| JAM COUNTER        | When checking for the number of misfeeds that have occurred<br>PRINTER, ADF                                                                                                    |
| TROUBLE COUNTER    | Displays the number of malfunctions detected.                                                                                                    |

NARRATION: These are the COUNTER settings.

| Item         Function           MAIN F/W VER.         Displays the version of the controller firmware. |
|----------------------------------------------------------------------------------------------------|
| Item         Function           MAIN F/W VER.         Displays the version of the controller firmware. |
| MAIN F/W VER. Displays the version of the controller firmware.                                         |
|                                                                                                    |
| ENGINE F/W VER. Displays the version of the engine firmware.                                           |
| MAIN RAM SIZE Displays the size of the main memory.                                                    |
| SERIAL NO. Displays the serial number of the printer engine.                                           |
| PP F/W VER. Displays the version of the PP firmware.                                                   |
| PP BOOT VER. Displays the version of the PP boot firmware.                                             |
| PRINTER RAM SIZE Displays the size of the printer memory.                                              |
| HARD DISK Displays the size of the hard disk.                                                          |
| CARD Displays the size of the CF card.                                                                 |
| CPLD VER. Display the version of the CPLD.                                                             |

NARRATION: These are the DISPLAY settings.

| UNCTION            |                                                                                                    |
|--------------------|----------------------------------------------------------------------------------------------------|
|                    |                                                                                                    |
| Item               | Function                                                                                                    |
| PAPER FEED TEST    | To check the paper feeding in the paper take-up/transport sections without printing on the paper.                              |
| PRN TEST PATTERN   | To print the test pattern for adjusting the image.                                                                             |
| ADF FEED TEST      | To check the original feeding in the paper take-up/transport sections in the Automatic Document Feeder.                        |
| COPY ADF GLASS     | To check for dirt in the scanning section of the Automatic Document Feeder.                                                    |
| FAX RES. COPY TEST | To check whether the encoding/ decoding process is correct                                                                     |
| SCAN TEST          | To check the lighting of the Exposure Lamp and the movement of the scanner.                                                    |
| PRINTER TEST       |                                                                                                    |
| SENSOR             | The operation of each of the switches and sensors can be checked on a real-time basis.                                         |
| ELECTRIC PARTS     | The operation of each of the electrical parts can be checked on a real-time basis.                                             |
| PRINT TEST         | Produces an image pattern on the engine side as commanded from the controller, thereby making a test print on the engine only. |
| ADF TEST           |                                                                                                    |
| SENSOR             | The operation of each of the switches and sensors can be checked on a real-time basis.                                         |
| ELECTRIC PARTS     | Use to make an operation check of each of electrical parts of the ADF.                                                         |

NARRATION: These are the FUNCTION settings.

| OFT SWITCH                                                                |                                                                                                    |
|---------------------------------------------------------------------------|----------------------------------------------------------------------------------------------------|
| em                                                                        | Function                                                                                                    |
| SOFT SWITCH                                                               | This machine is equipped with a total of 64 soft switches that are used for fax adjustment in order to conform to the standard of each country.                                                                                                    |
|                                                                           | Service manual                                                                                                    |
| ngine SWITCH                                                              |                                                                                                    |
|                                                                           |                                                                                                    |
| Not used                                                                  |                                                                                                    |
| Not used                                                                  |                                                                                                    |
| Not used REPORT Item                                                      | Function                                                                                                    |
| Not used REPORT Item SERVICE DATA LIST                                    | Function           Print service data list report and Error log history list.                                                                                                    |
| Not used REPORT Item SERVICE DATA LIST                                    | Function         Print service data list report and Error log history list.         Service manual                                                                                                    |
| Not used REPORT Item SERVICE DATA LIST ERROR CODE LIST                    | Function         Print service data list report and Error log history list.         Service manual         Print error code (CODE) and error occurrence time (ERROR TIMES).                                                                                                    |
| Not used REPORT Item SERVICE DATA LIST ERROR CODE LIST                    | Function         Print service data list report and Error log history list.         Service manual         Print error code (CODE) and error occurrence time (ERROR TIMES).         Service manual         Example                                                                   |
| Not used REPORT Item SERVICE DATA LIST ERROR CODE LIST T.30 PROTOCOL LIST | Function         Print service data list report and Error log history list.         Service manual         Print error code (CODE) and error occurrence time (ERROR TIMES).         Service manual         Service manual         Print out T.30 or V8 protocol after communication. |

NARRATION: These are the SOFT SWITCH and REPORT settings.

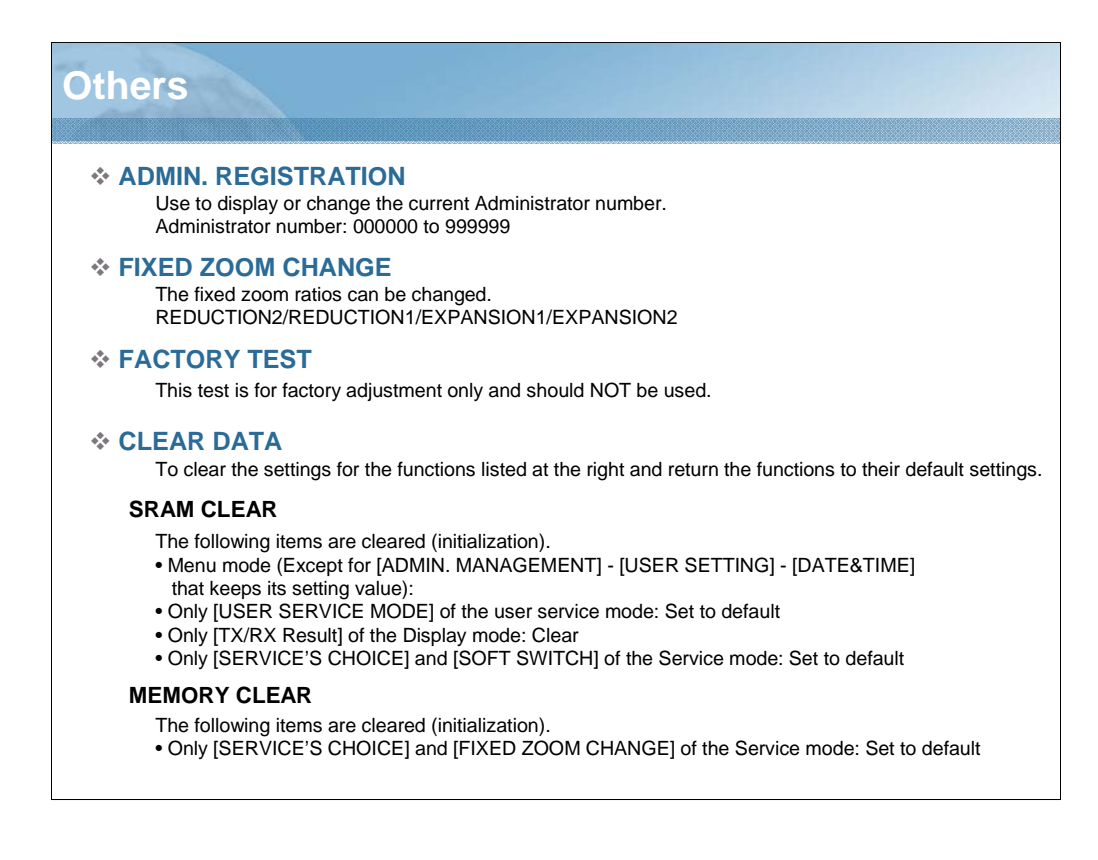

NARRATION: These are the remaining SERVICE MODE settings.

| tem            |                                             | Function                                                                                                    | Setting Range |
|----------------|---------------------------------------------|----------------------------------------------------------------------------------------------------|---------------|
| PRINT MENU     | MAINTENANCE INFO                            | To check the maintenance information.                                                                         |               |
|                | EVENT LOG                                   | To check the jam/trouble codes which occurred, and the history of replacing the consumables.                  |               |
|                | ELEMENT PAGE                                | To check the Element Data.                                                                                    |               |
|                | HALFTONE 64<br>HALFTONE 128<br>HALFTONE 256 | To check the unevenness of the density and the pitch.                                                         |               |
|                | GRADATION                                   | To check the gradation reproductively.                                                                        |               |
| IMG ADJ THICK  |                                             | To fine-adjust density of printed images of each color<br>for thick paper.<br>CYAN / MAGENTA / YELLOW / BLACK | -5 to +5      |
| MG ADJ BLACI   | K                                           | To fine-adjust the density of the printed image for a black printing.                                         | -2 to +2      |
| SOFT SWITCH    |                                             | Not used                                                                                                    |               |
| CS REMOTE CARE |                                             |                                                                                                    |               |

NARRATION: These are the remaining PS/PCL settings.

| 4.4 Firmware Upgrade                                                                              |                                                                                        |              |
|---------------------------------------------------------------------------------------------------|----------------------------------------------------------------------------------------|--------------|
| Controller firmware upgrading (for MFPB/<br>Update F/W - V5.00      File path:     Update     Est | 1)                                                                                     | Procedures 🔛 |
| <ul> <li>PS/PCL firmware upgrading (for MFPB/2)</li> <li>Engine firmware upgrading</li> </ul>     | This bol is for updating the firmware. Printer name: X00000X Firmware version: X00000X | R            |
| Update F/W - V5.00                                                                                |                                                                                        | Net Ext      |

NARRATION: The machine firmware version can be updated by using the upgrading tool. Reference the following service manuals for more information.

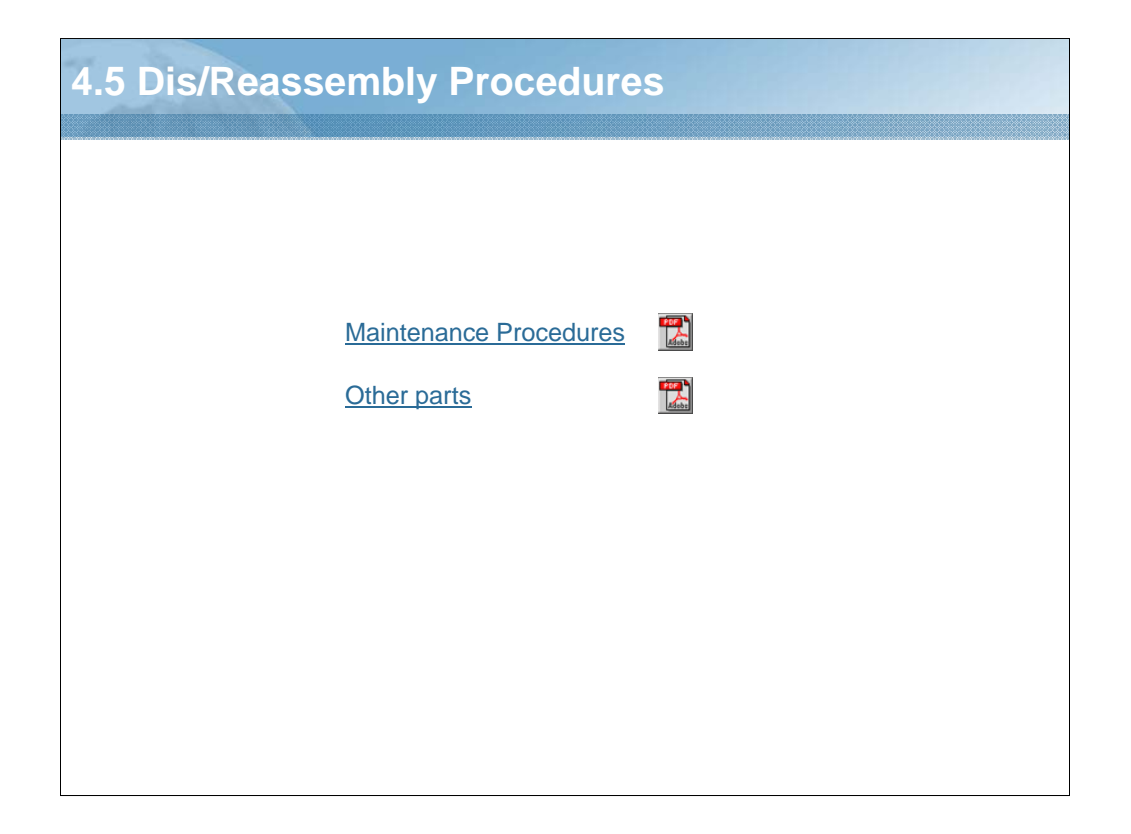

NARRATION: View the attached files for the disassembly and reassembly procedures.

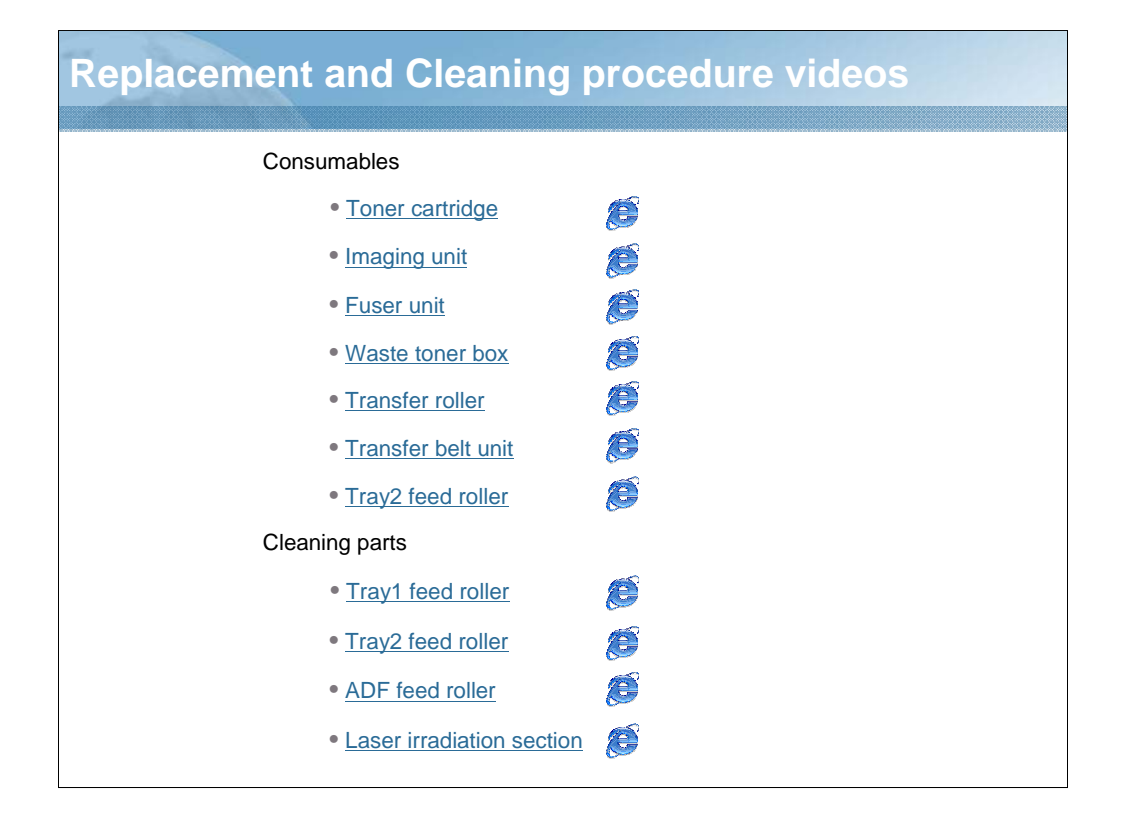

NARRATION: Introduced here are the consumables replacement and cleaning procedure videos.

Click the item you would like to view. Windows Media Player is required to view these videos.

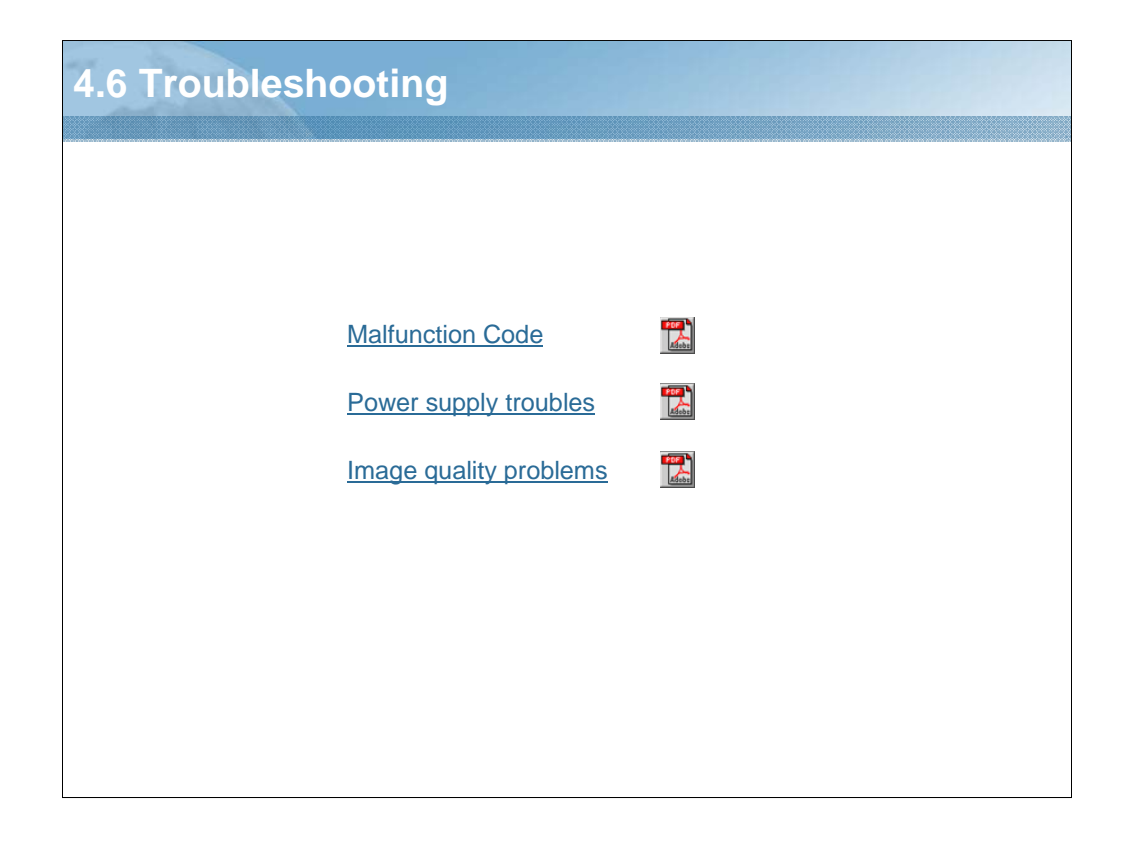

NARRATION: The various troubleshooting procedures are outlined in the attached files.

| Lesson 4 Quiz<br>Question 1 of 3 •                                                                                           |                                                                        |                        | Point Value: 40    |
|----------------------------------------------------------------------------------------------------|------------------------------------------------------------------------|------------------------|--------------------|
| Of the following, selec<br>Mode:                                                                                             | two functions that are                                                 | selectable from withir | n the User Service |
| Fax maintenance                                                                                                    |                                                                        |                        |                    |
| Display                                                                                                    |                                                                        |                        |                    |
| Reports                                                                                                    |                                                                        |                        |                    |
| CRU usage                                                                                                    |                                                                        |                        |                    |
|                                                                                                    |                                                                        |                        |                    |
|                                                                                                    |                                                                        |                        |                    |
|                                                                                                    |                                                                        |                        |                    |
| ROPERTIES                                                                                                    |                                                                        |                        |                    |
| In passing, 'Finish' button:<br>In failing, 'Finish' button:<br>Ilow user to leave quiz:<br>Jser may view slides after quiz: | Goes to Next Slide<br>Goes to Next Slide<br>At any time<br>At any time | Properties             | Edit in Quizmaker  |

NARRATION: This is the review quiz for this lesson.

| 7 Le          | sson 4 Review                   |
|---------------|---------------------------------|
|               |                                 |
| Les           | son 4                           |
| <u>In thi</u> | s lesson you learned about the: |
| 4.1           | Operation panel                 |
| 4.2           | Service mode                    |
| 4.3           | Firmware Update                 |
| 4.4           | Count mode                      |
| 4.5           | Troubleshooting                 |
| 4.0           | Troubleshooting                 |
|               |                                 |
|               |                                 |
|               |                                 |
|               |                                 |
|               |                                 |
|               |                                 |

NARRATION: In this lesson, you learned about the following items.

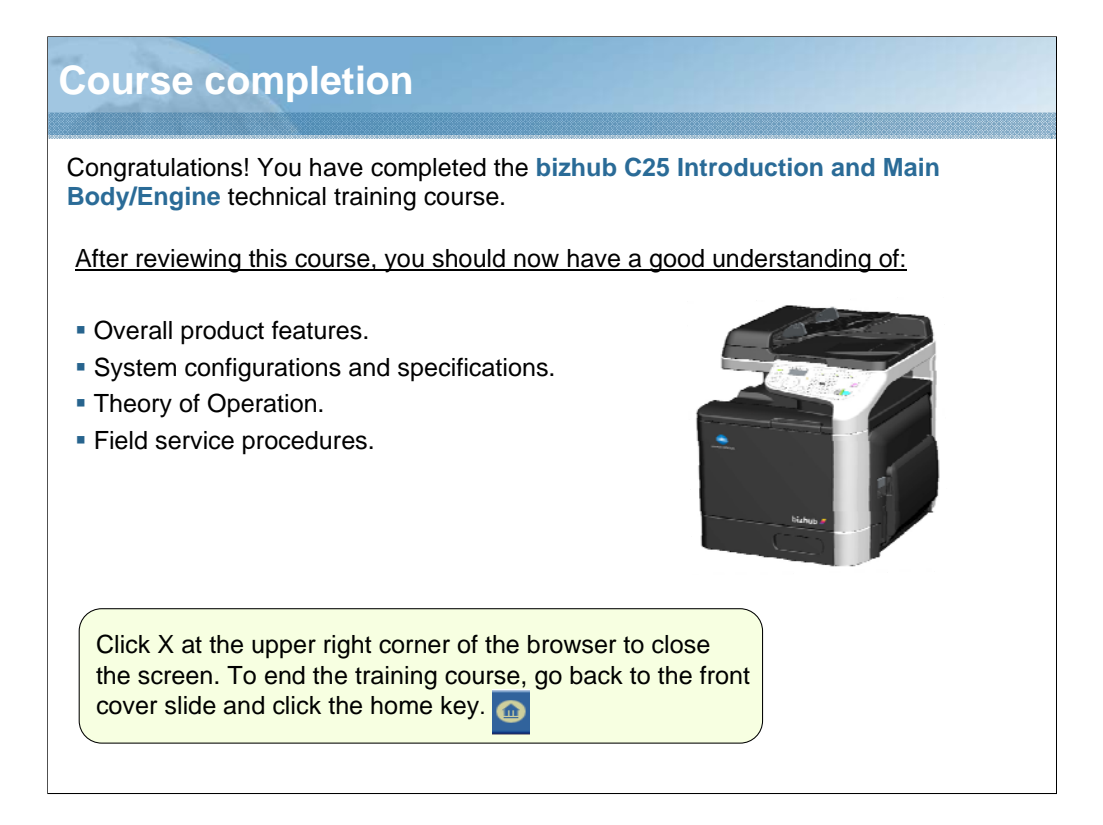

NARRATION: Congratulations. You have successfully completed the bizhub C25 Introduction and Main Body/Engine Technical Training Course. After reviewing this course, you should now have a good understanding of the overall product features, system configurations and specifications, theory of operation, and field service procedures.